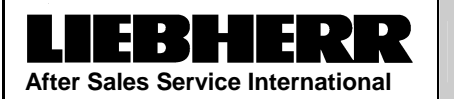

Service Documentation

Service Manual No. 22/2008

LHG/KDT-Ne/11.07.08

# **Appliance Documentation**

|             | SBSes | 7273 | from Index 20 | PremiumPlus |
|-------------|-------|------|---------------|-------------|
| comprising: | SKBes | 4212 | from Index 20 | PremiumPlus |
|             | SGNes | 3012 | from Index 20 | PremiumPlus |

Side by Side combined BioFresh refrigerator and NoFrost freezer with dispensing unit through the door

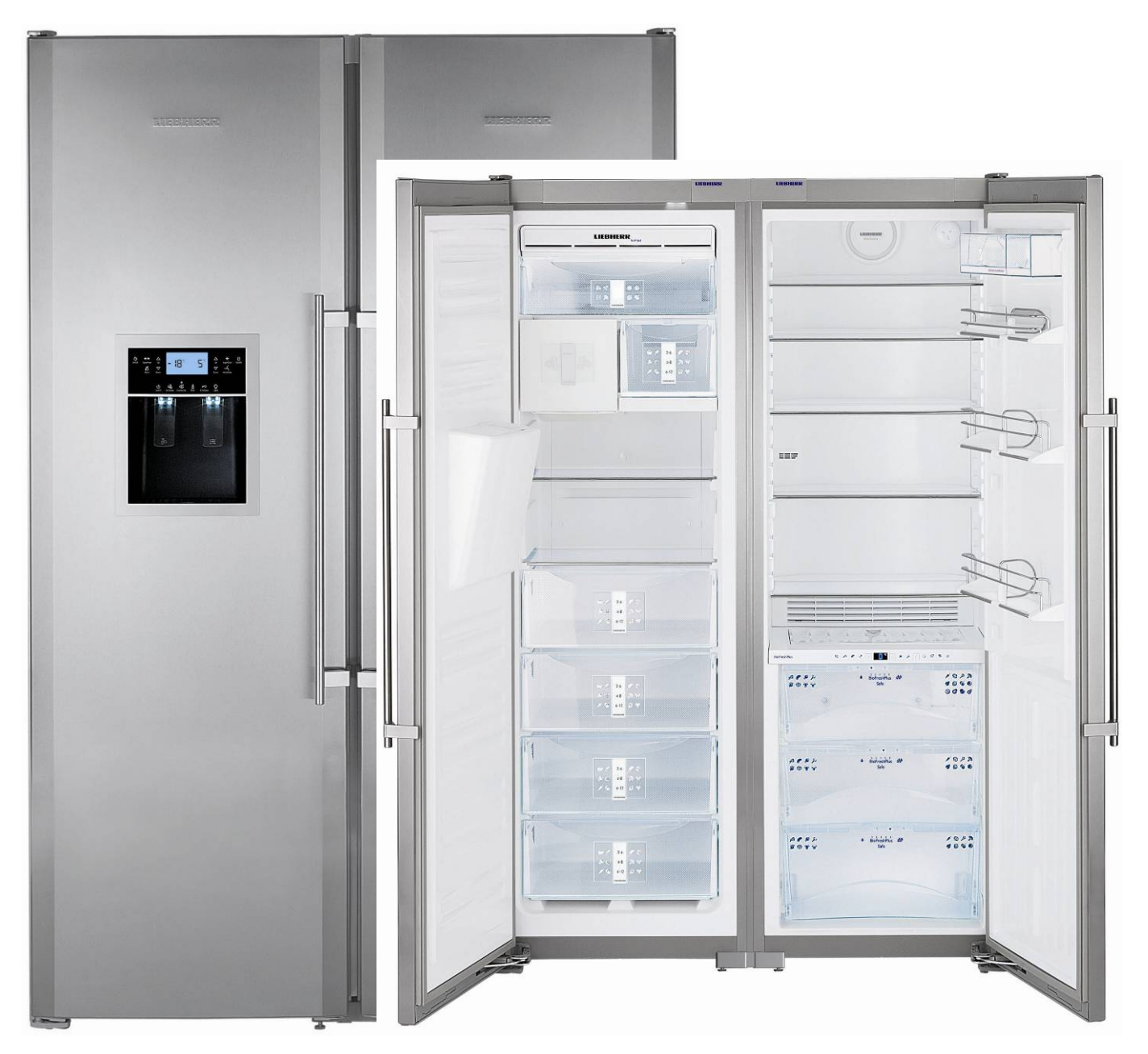

### Contents

| 1.0     | Operating and control elements                     | .4       |
|---------|----------------------------------------------------|----------|
| 2.0     | Functions at a glance                              | .5       |
| 3.0     | Description of appliance                           | .6       |
| 3.1     | Sensor positions, schematic diagrams               | 7        |
| 3.      | 1.1 SKBes 4212 filter, water tank and air flaps    | .7       |
| 3.      | 1.2 SKBes 4212 fan, evaporator, sensors and heater | . 8      |
| 3.      | 1.3 SGNes 3012 fan, sensors                        | .9       |
| 3.      | 1.4 SGNes 3012 feed screw, crusher                 | 10       |
| 3.      | 1.5 Water circuit                                  | 11       |
| 4.0     | Main components and their functions                | 12       |
| 4.1     | Electrical components and functions                | 12       |
| 4.      | 1.1 General                                        | 12       |
| 4.      | 1.2 SKBes refrigerator with BioFresh               | 12       |
| 4.      | 1.3 SGNes NoFrost freezer                          | 15       |
| 4.2     | Refrigeration components and functions             | 18       |
| 4.      | 2.1 SKBes refrigerator with BioFresh               | 18       |
| 4.      | 2.2 SGNes Freezer                                  | 18       |
| 5.0     | Assembly instructions / replacement of parts       | 19       |
| 5.1     | General                                            | 19       |
| 5.      | 1.1 Electronic control panel                       | 19       |
| 5.      | 1.2 Dispensing unit                                | 20       |
| 5.      | 1.3 Electronic power module                        | 21       |
| 5.2     | SKBes refrigerator with BioFresh                   | 23       |
| 5.      | 2.1 Top door hinge                                 | 23       |
| 5.      | 2.2 Bottom door hinge                              | 23       |
| 5.<br>E | 2.3 Bottom soft stop mechanism                     | 24       |
| 5.<br>5 | 2.5 Magnet-door recognition                        | 20       |
| 5.      | 2.6 Horizontal separating plate                    | 20       |
| 5.      | 2.7 BioFresh control panel                         | 20       |
| 5       | 2.8 Vertical separating plate                      | 27       |
| 5.      | 2.9 Fan                                            | 28       |
| 5.      | 2.10 Water tank                                    | 28       |
| 5.      | 2.11 Refrigerator compartment air sensor/air flap  | 29       |
| 5.      | 2.12 BioFreshPlus and BioFresh air sensor/air flap | 29       |
| 5.      | 2.13 Evaporator sensor                             | 30       |
| 5.      | 2.14 Refrigerator compartment LED lighting         | 31       |
| 5.      | 2.15 BioFresh LED lighting                         | 32       |
| 5.      | 2.16 BioFresh pull-out rails                       | 33       |
| 5.3     | SGNes freezer                                      | 34       |
| 5.      | 3.1 Top door hinge                                 | 34       |
| 5.      | 3.2 Bottom door hinge                              | 35       |
| 5.      | 3.3 Bottom soft stop mechanism                     | 36       |
| 5.      | 3.4 Reed relay-door recognition                    | 37       |
| 5.<br>E | 3.5 Magnet-door recognition                        | 31       |
| ס.<br>ב | 3.7 Evaporator module                              | 30<br>20 |
| บ.<br>ร | 3.8 Evaporator sensor                              | 59<br>∆∩ |
| 5.<br>5 | 3.9 Air sensor                                     | 40<br>40 |
| 5       | 3.10 Temperature fuse                              | 41       |
| 5       | 3.11 Fan                                           | 41       |
| 5.      | 3.12 IceMaker                                      | 42       |
| 5.      | 3.13 Crusher module housing                        | 44       |
| 5.      | 3.14 Crusher module connection                     | 45       |
| 5.      | 3.15 Solenoid valves                               | 46       |

| 6.0 | Technical data                                             | 48 |
|-----|------------------------------------------------------------|----|
| 6.1 | General                                                    | 48 |
| 6.2 | Refrigerator- BioFresh appliance                           | 48 |
| 6.3 | Freezer                                                    | 49 |
| 7.0 | Service menu                                               | 50 |
| 7.1 | Brief survey of service menu                               | 50 |
| 7.2 | Manual defrosting                                          | 54 |
| 7.3 | Demo mode                                                  | 54 |
| 7.4 | Panel test                                                 | 55 |
| 7.5 | Sensor test (display of temperature) and door contact test | 56 |
| 7   | .5.1 Freezer compartment                                   | 56 |
| 7   | .5.2 IceMaker                                              | 57 |
| 7   | .5.3 Dispensing unit                                       | 58 |
| 7   | .5.4 Water intake                                          | 59 |
| 7   | .5.5 Refrigerator-BioFresh compartment                     | 60 |
| 7.6 | Service mode                                               | 61 |
| 7   | .6.1 Freezer compartment                                   | 61 |
| 7   | .6.2 IceMaker                                              | 62 |
| 7   | .6.3 Dispensing unit                                       | 63 |
| 7   | .6.4 Water intake                                          | 64 |
| 7   | .6.5 Refrigerator-BioFresh compartment                     | 66 |
| 8.0 | Error code, troubleshooting                                | 67 |
| 8.1 | Table of error codes                                       | 67 |
| 8.2 | Troubleshooting VCC compressor / inverter                  | 68 |
| 8   | .2.1 Checking the inverter and the frequency signal        | 68 |
| 8   | .2.2 Checking the compressor                               | 69 |

## **1.0 Operating and control elements**

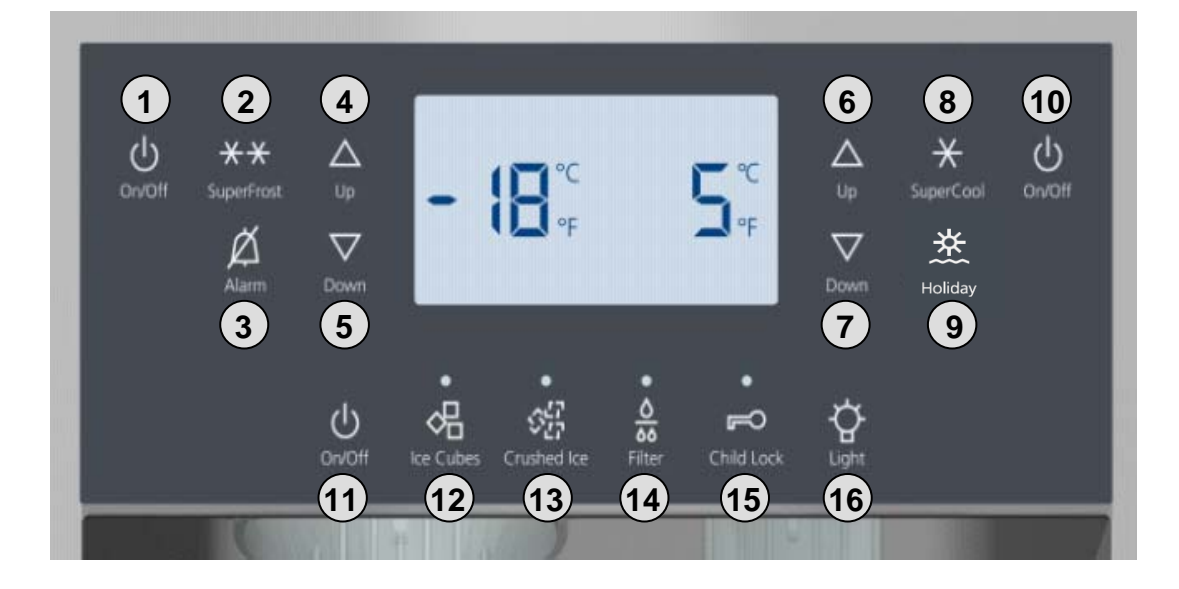

|    |             | Freezer compartment                                 |
|----|-------------|-----------------------------------------------------|
| 1  | ON/OFF      | ON/OFF button for appliance                         |
| 2  | SuperFrost  | SuperFrost function                                 |
| 3  | Alarm       | Alarm OFF button for audible alarm                  |
| 4  | Up          | Setting button temperature higher                   |
| 5  | Down        | Setting button temperature lower                    |
|    |             | Refrigerator-BioFresh compartment                   |
| 6  | Up          | Setting button temperature higher                   |
| 7  | Down        | Setting button temperature lower                    |
| 8  | SuperCool   | SuperCool function                                  |
| 9  | Holiday     | Holiday function, display indicates: Ho             |
| 10 | ON/OFF      | ON/OFF button for refrigerator BioFresh compartment |
|    |             | Dispensing unit                                     |
| 11 | ON/OFF      | ON/OFF button for dispensing unit                   |
| 12 | Ice Cubes   | Ice-cube dispensing function                        |
| 13 | Crushed Ice | Crushed ice dispensing function                     |
| 14 | Filter      | Filter change display                               |

- 15 Child Lock Child proofing
- 16 Light Illumination

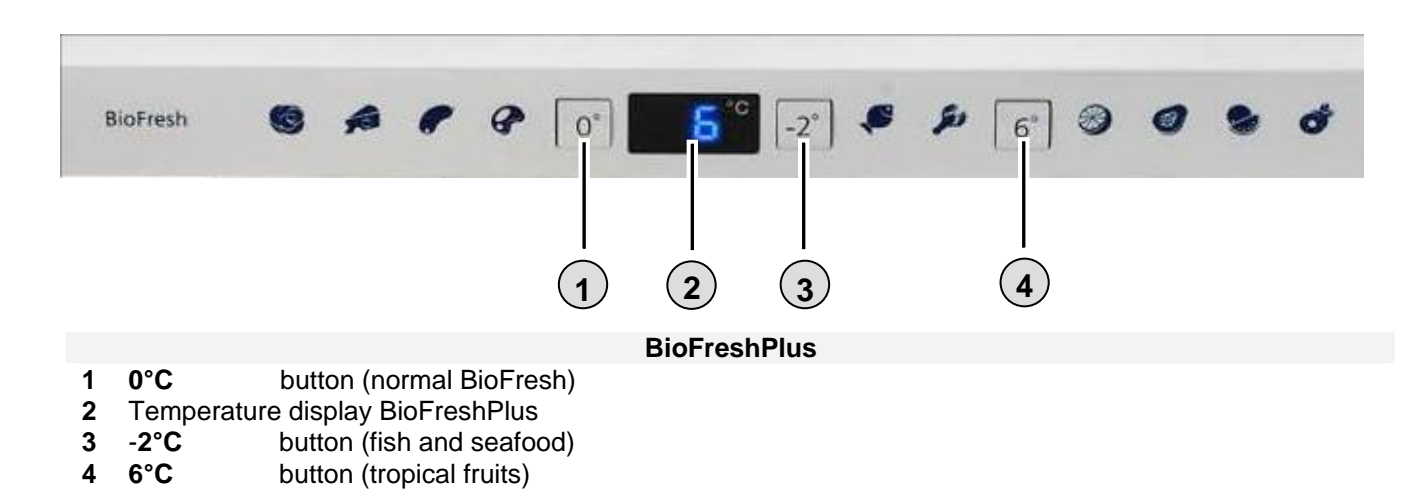

# 2.0 Functions at a glance

| Control:                              | Electronic                                                                 |                                                     |
|---------------------------------------|----------------------------------------------------------------------------|-----------------------------------------------------|
| Temperature display:                  | Refrigerator compartment:<br>BioFreshPlus:<br>Freezer compartment:         | Actual value<br>Set value<br>Actual value           |
| Temperature range:                    | Refrigerator compartment:<br>BioFreshPlus:<br>Freezer compartment:         | +2°C to +9°C<br>+6°C / 0°C / -2°C<br>-14°C to -28°C |
| Temperature alarm:                    | Refrigerator compartment:<br>BioFresh compartment:<br>Freezer compartment: | Not present<br>Not present<br>Visual and audible    |
| Door alarm:                           | Refrigerator compartment:<br>Freezer compartment:                          | Audible<br>Audible                                  |
| Fan:                                  | Refrigerator compartment:<br>Freezer compartment:                          | Present<br>Present                                  |
| Defrosting:                           | Refrigerator compartment:<br>Freezer compartment:                          | Automatic<br>Automatic                              |
| Interior light:                       | Refrigerator compartment:<br>BioFresh compartment:<br>Freezer compartment: | Present<br>Present<br>Present                       |
| Service menu:                         | Present                                                                    |                                                     |
| Compressor:                           | Refrigerator compartment:<br>Freezer compartment:                          | Standard<br>VCC                                     |
| Solenoid valve refrigeration circuit: | Not present                                                                |                                                     |

# 3.0 Description of appliance

The **SBSes 7273** is a Side by Side combined appliance consisting of a SKBes 4212 and a SGNes 3012.

#### SKBes 4212:

Refrigerator compartment and BioFresh compartment are cooled by way of a common evaporator. The freely suspended evaporator is thermally sealed off by an insulated, vertical separating plate.

A DC fan is used for temperature balance between the refrigerator compartment, BioFreshPlus and BioFresh compartment. In conjunction with the air flap in each case, the fan provides for the supply of cold air needed. The fan is integrated in the vertical separating plate.

If the refrigerator, BioFreshPlus or BioFresh compartment needs cooling (detection by the respective air sensor), the fan is switched on and the associated air flap is opened. The fan takes in the warm air from the front and blows it down past the evaporator.

When it is sufficiently cold in one of the compartments, the respective air flap is closed. The compressor and the fan continue running only until such time as the other compartments have reached the switch-off value and the air flaps close.

This appliance has a water tank for the supply of cold water (11°C to 15°C) in the dispensing unit. The SKBes does not have a control panel as it is controlled using the control panel in the dispensing unit of the SGN.

#### SGNes 3012:

The appliance has a lamellar evaporator with fan and integrated defrost heater. Two sensors, an air sensor and an evaporator sensor, see to the control and automatic defrosting. A safety temperature limiter protects the appliance against excessively high temperatures during the defrosting phase.

A dispensing unit integrated in the door supplies ice cubes, crushed ice and chilled water.

- 3.1 Sensor positions, schematic diagrams
- 3.1.1 SKBes 4212 filter, water tank and air flaps

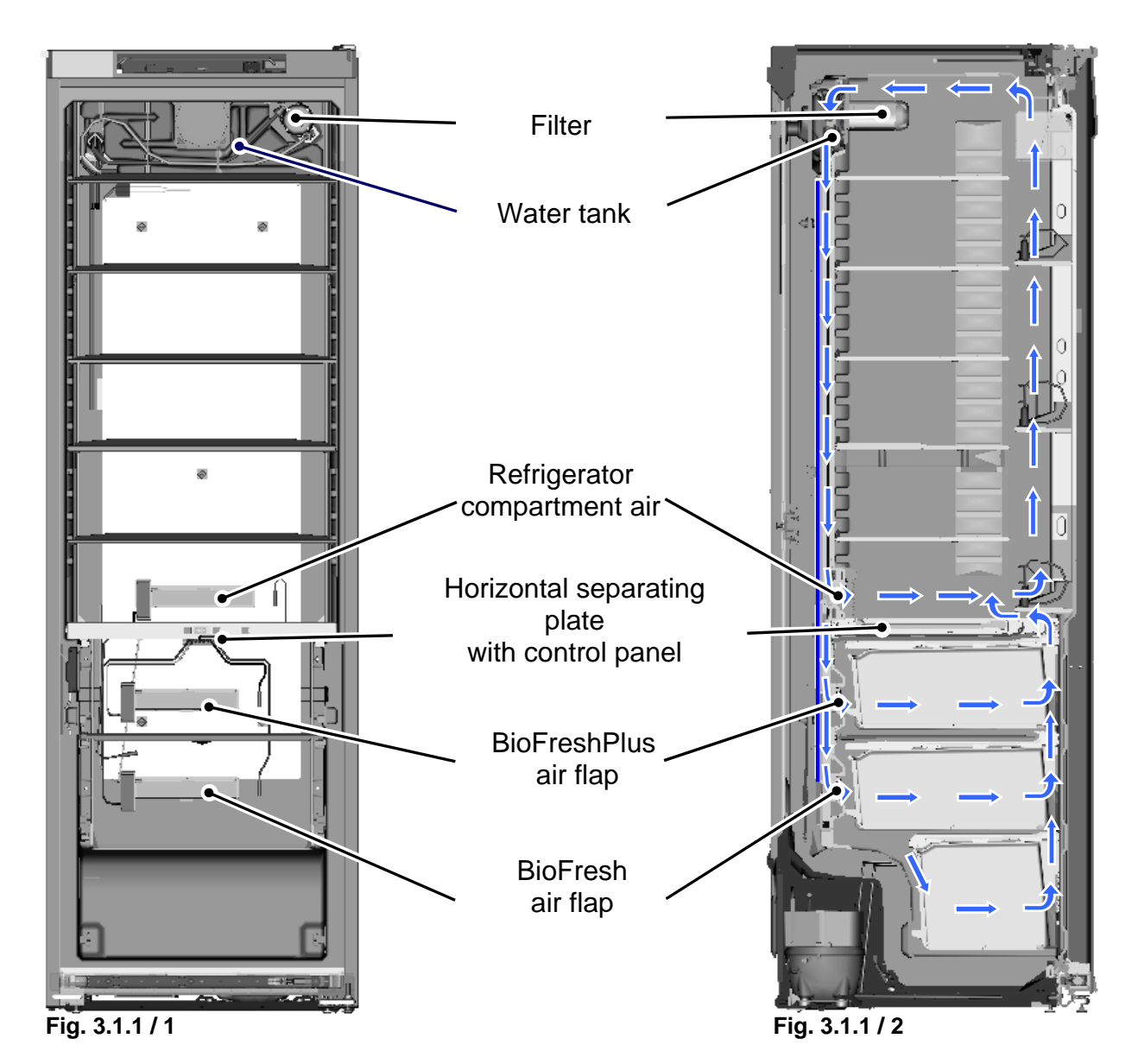

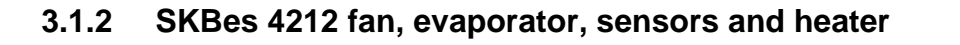

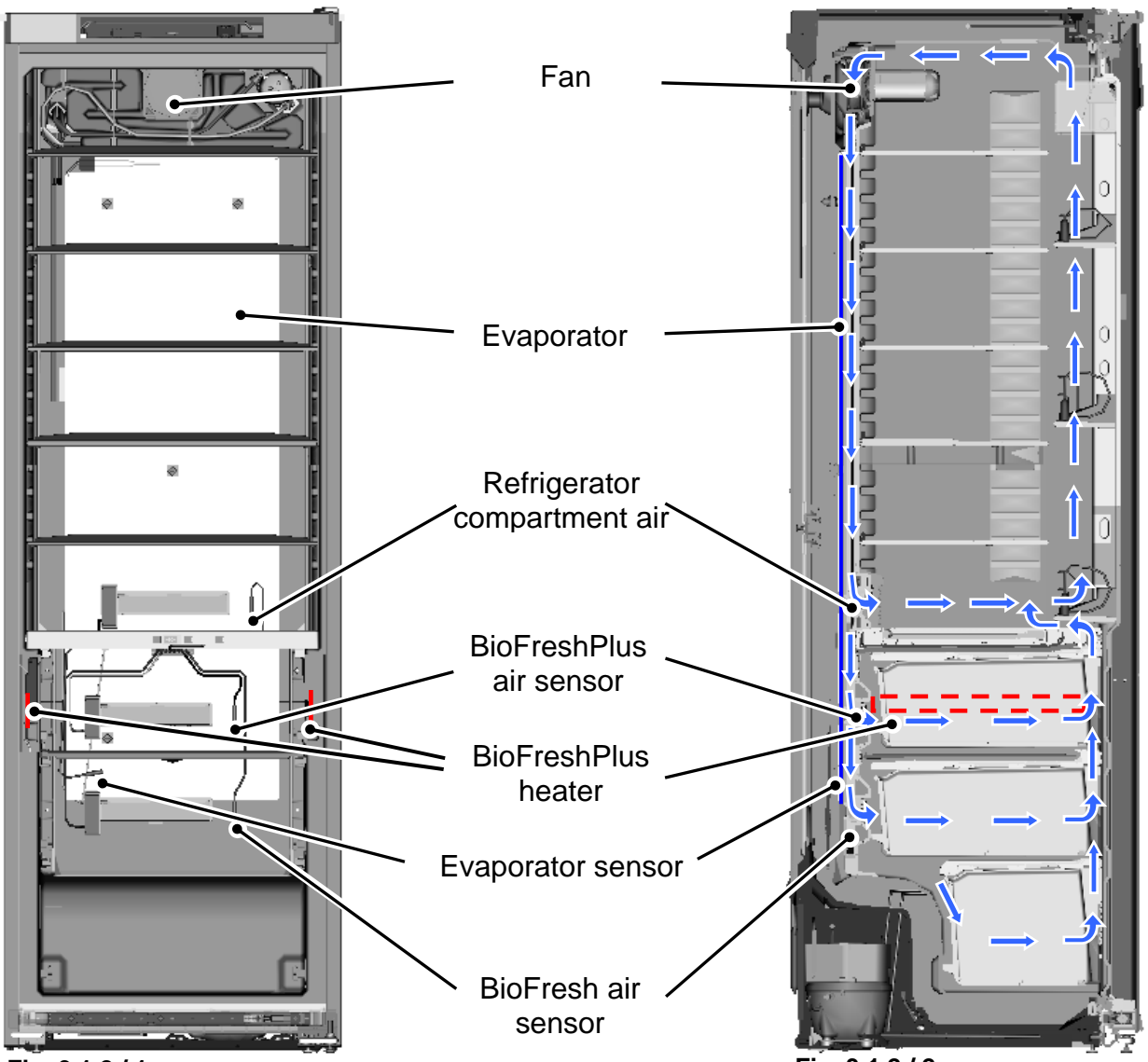

Fig. 3.1.2 / 1

Fig. 3.1.2 / 2

# 3.1.3 SGNes 3012 fan, sensors

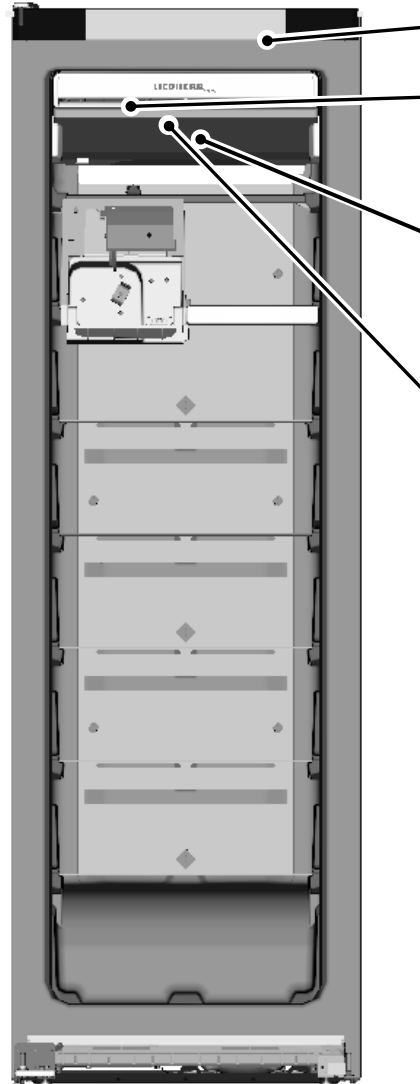

Interior light Air sensor Fan Evaporator sensor

Fig. 3.1.3 / 1

Fig. 3.1.3 / 2

# 3.1.4 SGNes 3012 feed screw, crusher

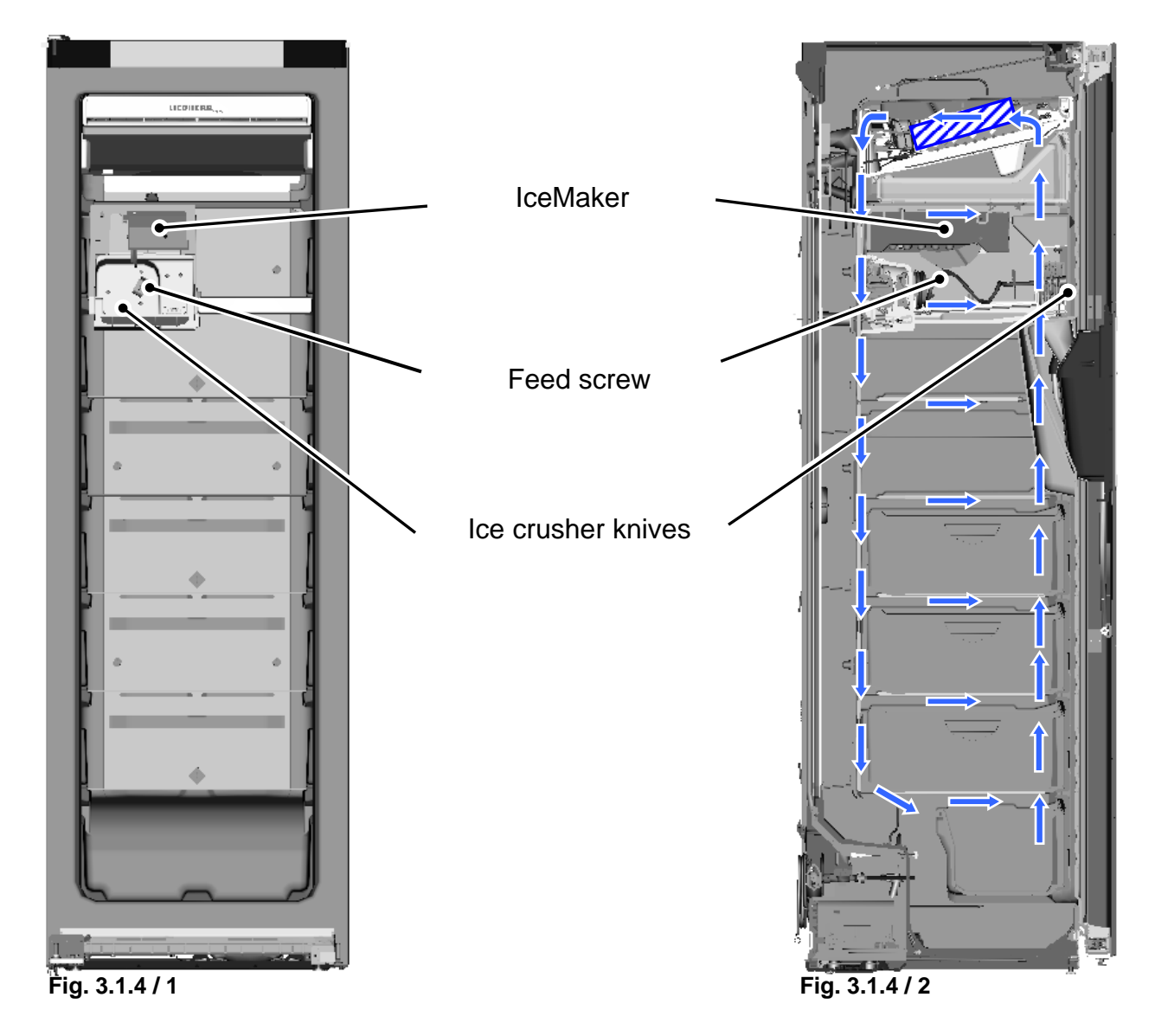

### 3.1.5 Water circuit

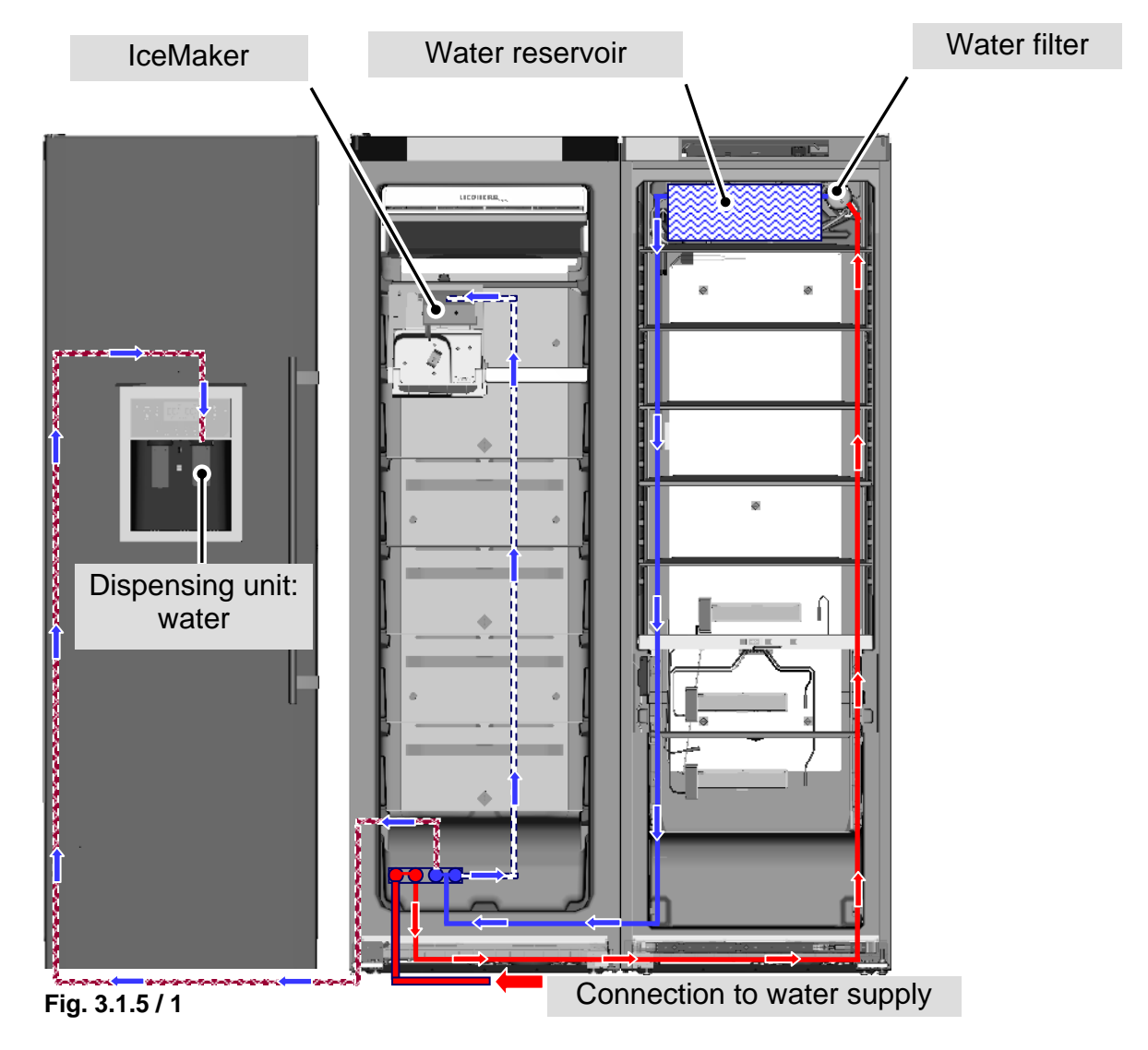

# 4.0 Main components and their functions

# 4.1 Electrical components and functions

### 4.1.1 General

| Electronic control system |                                                                 |  |  |
|---------------------------|-----------------------------------------------------------------|--|--|
| Туре:                     | Series 6 electronic control system                              |  |  |
| Components:               | 1x control panel 2x power module (1 power module per appliance) |  |  |

## 4.1.2 SKBes refrigerator with BioFresh

| Electronic control system                  | em (operatio                                                                                         | n using SGNe                                                                                                    | s)                                                                                                    |  |
|--------------------------------------------|----------------------------------------------------------------------------------------------------|----------------------------------------------------------------------------------------------------|----------------------------------------------------------------------------------------------------|--|
| Setting range:                             | Refrigerator compartment:<br>BioFreshPlus:<br>BioFresh compartment:                                  |                                                                                                    | +2°C to +9°C<br>+6°C / 0°C / -2°C , U0 to U9 (U0: coldest setting)<br>b0 to b9 (b0: coldest setting; 0.8K per step)                     |  |
| Display range:                             | 2°C to 49°C (actual value display) temperatures equal to and lower than +2°C are displayed with 2°C. |                                                                                                    |                                                                                                    |  |
| Functions                                  |                                                                                                    |                                                                                                    |                                                                                                    |  |
| SuperCool:                                 | ON:                                                                                                  | Refrigerator compartment sets itself to +2°C for 6 hours.<br>BioFresh temperature remains unchanged.                                                                                                    |                                                                                                    |  |
|                                            | OFF:                                                                                                 | The refrigerate                                                                                                    | or compartment sets itself to the set value.                                                                                            |  |
| Holiday                                    | ON:                                                                                                  | Press button for 3 seconds. Refrigerator and BioFresh compartment sets itself to +15°C. <b>Ho</b> appears in the display.                                                                                                    |                                                                                                    |  |
|                                            | OFF:                                                                                                 | The refrigerate value.                                                                                                    | or and BioFresh compartment sets itself to the set                                                                                      |  |
|                                            | Info:                                                                                                | Remove all food from the refrigerator and BioFresh compar<br>This function prevents odour when the refrigerator compart<br>door is closed.                                                                                                    |                                                                                                    |  |
| Defrosting:                                | Automatic during compressor standstill phase.                                                        |                                                                                                    |                                                                                                    |  |
| Door alarm:                                | When:                                                                                                | <ul><li>If door is open, after 60 seconds.</li><li>e: 3 beeps.</li></ul>                                                                                                    |                                                                                                    |  |
|                                            | Audible:                                                                                             |                                                                                                    |                                                                                                    |  |
| Sensors                                    |                                                                                                    |                                                                                                    |                                                                                                    |  |
| Refrigerator<br>compartment air<br>sensor: | Position:<br>Function:                                                                               | Behind refrige<br>- Compressor<br>- Fan ON.<br>(Condition: E<br>- Refrigerator<br>- Generates th                                                                                                    | rator compartment air flap cover.<br>ON/OFF<br>vaporator sensor is 1K colder)<br>compartment air flap open/closed.<br>le display value. |  |
| Evaporator sensor:                         | Position:<br>Function:                                                                               | In sensor pocket on the back of the evaporator.<br>- Fan ON enable.<br>(During start-up from +8°C and colder;<br>in operation from +4.8°C and colder)<br>- Compressor ON enable (from +5°C and warmer).<br>- Ends the defrosting phase (from +5°C and warmer). |                                                                                                    |  |
| BioFreshPlus air<br>sensor:                | Position:<br>Function:                                                                               | Behind BioFreshPlus air flap cover.<br>- Compressor ON/OFF<br>- Fan ON.                                                                                                    |                                                                                                    |  |

|                      |               | (Condition: Evaporator sensor is 1K colder)<br>- BioFreshPlus air flap open/closed.                                   |                                                                 |                                                                  |
|----------------------|---------------|----------------------------------------------------------------------------------------------------|-----------------------------------------------------------------|------------------------------------------------------------------|
| BioFresh air sensor: | Position:     | Behind BioFresh air flap cover.                                                                                       |                                                                 |                                                                  |
|                      | Function:     | <ul> <li>Compressor ON/OFF</li> <li>Fan ON.</li> <li>(Condition: Evaporate</li> <li>BioFresh air flap oper</li> </ul> | r<br>or sensor is 1K c<br>n/closed.                             | older)                                                           |
| Ambient air sensor:  | Position:     | On the power PCB.                                                                                                    |                                                                 |                                                                  |
|                      | Function:     | Affects the switch-off v temperature fluctuation minimised.                                                           | alue of the BioF<br>ns in the BioFres                           | resh air sensor. Therefore<br>h compartment are                  |
|                      | Info:         | An ambient air sensor<br>service menu. In case<br>air sensor is not affecte<br>In case of a defect the                | error is displaye<br>of fault, the swit<br>ed.<br>power PCB has | d only in the<br>ch-off value of the BioFresh<br>to be replaced. |
| Switch               |               |                                                                                                    |                                                                 |                                                                  |
| Door switch:         | Position:     | In front panel.                                                                                                    |                                                                 |                                                                  |
|                      | Туре:         | Reed PCB                                                                                                    |                                                                 |                                                                  |
|                      | Contact type: | Make contact                                                                                                    |                                                                 |                                                                  |
|                      | Function:     | Activation via:<br>Magnet in the door, ma                                                                             | agnet is replacea                                               | able.                                                            |
|                      |               | Switching signal whe                                                                                                  | en:                                                             |                                                                  |
|                      |               | door closed:                                                                                                    | interior light                                                  | OFF                                                              |
|                      |               | door open:                                                                                                    | fan<br>interior light<br>door alarm                             | OFF<br>ON<br>ON after 60 seconds                                 |

#### Loads

Fan:

Position: Centre of liner ceiling, behind vertical separating plate.

#### Function:

| Compressor                                | Door       | Fan              |
|-------------------------------------------|------------|------------------|
| OFF                                       | CLOSE<br>D | ON<br>low speed  |
| ON                                        | CLOSE<br>D | ON<br>high speed |
| ON/OFF                                    | Up         | OFF              |
| Evaporator sensor from +5°C<br>and warmer | CLOSE<br>D | OFF              |

e.g. if the refrigeration is OFF **and** the door is CLOSED and the evaporator sensor is colder than +5°C, **then** the fan is **ON**, **low speed**.

| Control: | Low speed<br>High speed | 6 V/DC<br>9 V/DC |
|----------|-------------------------|------------------|
|          |                         |                  |

During start-up the fan switches ON only from +8°C at the evaporator sensor.

 BioFreshPlus heater:
 Position:
 Foamed-in, inside right and left, directly above the pull-out rail for BioFreshPlus.

 Function:
 Switches ON as soon as the BioFreshPlus air sensor has reached the switch-on value for the heater.

| Refrigerator<br>compartment interior<br>light: | Position:<br>Function: | Inside right and left.<br>- Shines as soon as the door is opened.<br>- Is switched OFF after door has been open for 15 minutes.                                                                                                    |  |  |
|------------------------------------------------|------------------------|----------------------------------------------------------------------------------------------------|--|--|
| BioFresh compartment interior light:           | Position:<br>Function: | Inside left.<br>- Shines as soon as the door is opened.<br>- Is switched OFF after door has been open for 15 minutes.                                                                                                    |  |  |
| Compressor:                                    | Type:<br>Function:     | <ul> <li>Standard compressor</li> <li>ON: Refrigerator compartment evaporator sensor switch-on value (equal to or wamrer than +5°C) and refrigerator compartment, BioFreshPlus or BioFresh air sensor switch-on value Note: On-delay time (8 minutes) must have elapsed.</li> <li>OFF: Refrigerator compartment, BioFreshPlus and BioFresh-ai sensor switch-off value.</li> </ul> |  |  |

#### 4.1.3 SGNes NoFrost freezer

| Electronic control system |                                                                           |                                                                                                    |                                                                                                    |  |
|---------------------------|---------------------------------------------------------------------------|----------------------------------------------------------------------------------------------------|----------------------------------------------------------------------------------------------------|--|
| Setting range:            | -14°C to -28°C                                                            |                                                                                                    |                                                                                                    |  |
| Display range:            | 0°C to -49°C<br>Values outside the range                                  |                                                                                                    | e are indicated by a cross bar                                                                                                    |  |
| Functions                 |                                                                           |                                                                                                    |                                                                                                    |  |
| Temperature alarm:        | Alarm value:                                                              |                                                                                                    | 4K warmer than set value.                                                                                                    |  |
|                           | Warmest alarm value:                                                      |                                                                                                    | -10 °C                                                                                                    |  |
|                           | Coldest alarm value:                                                      |                                                                                                    | -20 °C                                                                                                    |  |
|                           | Delay:                                                                    |                                                                                                    | 20 minutes                                                                                                    |  |
|                           | Visual:                                                                   |                                                                                                    | Flashing alarm LED                                                                                                    |  |
|                           | Audible:                                                                  |                                                                                                    | 4 beeps (suppressed during start-up)                                                                                                    |  |
|                           | During start-u<br>value is reach                                          | ıp:<br>ned.                                                                                                    | The temperature display flashes until the switch-off                                                                                                    |  |
|                           |                                                                           | ,                                                                                                    | the audible alarm is switched OFF.                                                                                                    |  |
|                           | (e.g. given a s<br>least 20 minu                                          | set value o<br>tes, then a                                                                                                    | f -18°C, a temperature of –14°C must be present for at temperature alarm is raised.)                                                                                                    |  |
|                           | When the de<br>1.5 hrs.                                                   | he defrosting phase begins, the temperature alarm is suppress                                                                                                    |                                                                                                    |  |
| Defrosting:               | ON:<br>Duration:                                                          | <ul> <li>During start-up after 3 hours cumulative compress time.</li> <li>After a cumulative compressor running time of 10 t hours maximum, depending on the number/duration openings.</li> <li>When the defrosting phase begins, the compressor switched OFF and the defrost heater is switched ON</li> <li>The defrost heater remains switched ON until         <ul> <li>the freezer compartment evaporator sensor has remore a max. defrosting time of 50 minutes has been read</li> </ul> </li> </ul> |                                                                                                    |  |
|                           | Info:                                                                     | After the<br>with a 10<br>If the Su<br>this will r                                                                                                    | end of the heating phase the compressor is switched ON<br>o-minute delay. Fan ON, from -25°C.<br>perFrost function is activated during the defrosting phase,<br>not interrupt defrosting. |  |
| Door alarm:               | When:                                                                     | If door is                                                                                                    | open, after 60 seconds.                                                                                                    |  |
|                           | Audible:                                                                  | 3 beeps.                                                                                                    |                                                                                                    |  |
| SuperFrost:               | ON:                                                                       | Freezer compartment sets itself to -36<br>°C (quantity-controlled, min. 30 hrs., max. 65 hrs.)<br>The appliance sets itself to -36°C for at least 30 hours. In following 35 hours cooling by 8K to the set value must hav<br>reached or a total time of 65 hours must have elapsed in c                                                                                                    |                                                                                                    |  |
|                           | OFF:                                                                      | The free                                                                                                    | zer compartment sets itself to the set value.                                                                                                    |  |
|                           | Note: If SuperFrost is actuated during a defrosting phase, the SuperFrost |                                                                                                    |                                                                                                    |  |

function is not performed before the defrosting phase has run.

| Sensors            |                                                        |                                                                      |                                                                |                                                                                                |                   |                           |  |  |
|--------------------|--------------------------------------------------------|----------------------------------------------------------------------|----------------------------------------------------------------|------------------------------------------------------------------------------------------------|-------------------|---------------------------|--|--|
| Air sensor:        | Position:                                              | Beh                                                                  | ind the front panel of                                         | of the evaporato                                                                               | or moo            | dule.                     |  |  |
|                    | Function:                                              | - Sw<br>- Ge                                                         | vitches the compres<br>enerates the display                    | ssor ON/OFF.<br>value.                                                                         |                   |                           |  |  |
| Evaporator sensor: | Position:                                              | Slip                                                                 | ped into the lamella                                           | r evaporator.                                                                                  |                   |                           |  |  |
|                    | Function:                                              | - Sw<br>- Sw                                                         | vitches the defrost h<br>vitches the fan ON/0                  | e defrost heater OFF (ends the defrosting phase).<br>e fan ON/OFF.                             |                   |                           |  |  |
| Switch             |                                                        |                                                                      |                                                                |                                                                                                |                   |                           |  |  |
| Door switch:       | Position:                                              | In de                                                                | oor panel                                                      |                                                                                                |                   |                           |  |  |
|                    | Туре:                                                  | Ree                                                                  | d contact                                                      |                                                                                                |                   |                           |  |  |
|                    | Contact type:                                          | e: Make contact                                                      |                                                                |                                                                                                |                   |                           |  |  |
|                    | Function:                                              | Activation via:<br>Magnet in the front panel, magnet is replaceable. |                                                                |                                                                                                |                   |                           |  |  |
|                    |                                                        | Switching signal when:                                               |                                                                |                                                                                                |                   |                           |  |  |
|                    |                                                        | doo                                                                  | r closed:                                                      | interior light                                                                                 | OFF               | -                         |  |  |
|                    |                                                        | doo                                                                  | r open:                                                        | interior light                                                                                 | ON                | _                         |  |  |
|                    |                                                        |                                                                      |                                                                | fan<br>door alarm                                                                              | OFF<br>ON         | -<br>after 60 seconds     |  |  |
| Loads              |                                                        |                                                                      |                                                                |                                                                                                |                   |                           |  |  |
| Fan:               | Position:                                              | In th                                                                | e evaporator modu                                              | lle, at the back c                                                                             | centre            | ).                        |  |  |
|                    | Function:                                              |                                                                      |                                                                |                                                                                                |                   |                           |  |  |
|                    | Evaporato<br>sensor                                    | r                                                                    | Compressor                                                     | Door                                                                                           |                   | Fan                       |  |  |
|                    | Switch-on<br>value                                     | l                                                                    | OFF                                                            | CLOSED                                                                                         |                   | OFF                       |  |  |
|                    | Switch-on<br>value                                     |                                                                      | ON                                                             | CLOSED                                                                                         |                   | ON                        |  |  |
|                    | Switch-on<br>value                                     | Ì                                                                    | OFF/ON                                                         | UP                                                                                             |                   | OFF                       |  |  |
|                    | Switch-off<br>value                                    | f                                                                    | OFF/ON                                                         | CLOSED/OP<br>EN                                                                                |                   | OFF                       |  |  |
|                    | e.g. If the evap<br>compressor is                      | oorato<br>ON a                                                       | or sensor has reach<br>and the door is CLC                     | iched the switch-on value for the fan <b>and</b> the LOSED, <b>then</b> the fan is <b>ON</b> . |                   |                           |  |  |
|                    | Switch-on val                                          | ue ev<br>a) Dı<br>b) In                                              | aporator sensor:<br>uring start-up: -25°C<br>the normal mode 2 | C<br>K colder than ai                                                                          | ir sen            | sor                       |  |  |
| Defrost heater:    | Position:                                              | Clip                                                                 | ped into lamellar ev                                           | vaporator                                                                                      |                   |                           |  |  |
|                    | Function:                                              | Kee                                                                  | ps the evaporator fr                                           | ree from ice. Act                                                                              | tivatio           | on via electronic control |  |  |
|                    |                                                        | Syst                                                                 | em.                                                            |                                                                                                |                   |                           |  |  |
|                    | - Depending on the number and duration of door opening |                                                                      |                                                                |                                                                                                |                   |                           |  |  |
|                    |                                                        |                                                                      | electronic system c                                            | alculates the de                                                                               | efrost<br>ina tir | cycles between 10-60      |  |  |
|                    |                                                        | -                                                                    | Upon start-up after compressor running                         | 3 hours cumula<br>g time.                                                                      | itive             |                           |  |  |
|                    |                                                        | <u>Def</u> r                                                         | ost heater OFF:                                                | -                                                                                              |                   |                           |  |  |
|                    |                                                        | -                                                                    | When the evaporat                                              | or sensor has re                                                                               | eache             | ed +22°C                  |  |  |
|                    |                                                        | - When max. time of 50 minutes is exceeded.                          |                                                                |                                                                                                |                   |                           |  |  |

#### Heater cannot be replaced $\rightarrow$ only complete evaporator module!

| Interior light: | Position:<br>Function:                                                                                                    | In front panel<br>- Shines as soon as door is opened.<br>- Is switched OFF after door has been open for 15 minutes.                                                                                                    |                           |                |  |  |  |  |  |
|-----------------|----------------------------------------------------------------------------------------------------|----------------------------------------------------------------------------------------------------|---------------------------|----------------|--|--|--|--|--|
| Compressor:     | Type:<br>Function:                                                                                                    | VCC compres<br>ON: Air se<br>Note: On-del                                                                                                    | led.<br>ist have elapsed. |                |  |  |  |  |  |
|                 | <ul> <li>VCC compress</li> <li>Compress</li> <li>The inverte<br/>electronic<br/>square-wa</li> <li>For speed<br/>frequency<br/>This freque<br/>the speed</li> </ul> | <u>Compressor, frequency-controlled.</u><br>Compressor with 4 different speeds (1600 / 1900 / 3000 / 3600 rpm).<br>The inverter electronic control is fitted directly on the compressor. The<br>lectronic control controls the compressor with a pulse-width modulat<br>quare-wave voltage.<br>For speed value input, the inverter electronic module receives a squa<br>requency signal from the power PCB.<br>This frequency signal is output with 56, 71, 87,100 or 117 Hz, depend<br>the speed at which the compressor is to run |                           |                |  |  |  |  |  |
|                 | Freque                                                                                                    | ncy in Hz                                                                                                    | Speed in rpm              | Operation      |  |  |  |  |  |
|                 | Ę                                                                                                    | 56                                                                                                    | Compressor OFF            | Compressor OFF |  |  |  |  |  |
|                 | -                                                                                                    | 71                                                                                                    | 1600                      | Ideal case     |  |  |  |  |  |
|                 | 87 1900 Control mode                                                                                                    |                                                                                                    |                           |                |  |  |  |  |  |
|                 | 1<br>0 (signal ir<br>other valu<br>defined fi                                                                                                    | 100,<br>ial interruption),<br>values than the<br>ed frequencies3000Start-up, signal<br>interruption, signal fail                                                                                                    |                           |                |  |  |  |  |  |
|                 | 1                                                                                                    | 17                                                                                                    | 3600                      | SuperFrost     |  |  |  |  |  |
|                 |                                                                                                    |                                                                                                    |                           |                |  |  |  |  |  |

- Runtime longer than 70 minutes: Speed increase by one step during compressor operation.
- Runtime shorter than 40 minutes: Speed reduction on next start-up.

# <u>For troubleshooting, see section</u> 8.2 Troubleshooting VCC compressor / inverter

# 4.2 Refrigeration components and functions

## 4.2.1 SKBes refrigerator with BioFresh

| Compressor            |                      |
|-----------------------|----------------------|
| Compressor:           | Standard.            |
| Evaporator            |                      |
| Туре:                 | Rear wall evaporator |
| Type of installation: | Suspended freely.    |
| Injection point:      | Top centre           |
| Flow sequence:        | Top to bottom        |

#### 4.2.2 SGNes Freezer

| Compressor            |                                                                          |
|-----------------------|--------------------------------------------------------------------------|
| Compressor:           | VCC, frequency-controlled                                                |
| Frame heater          |                                                                          |
| Position:             | Foamed-in in the housing, in the contact area of the magnetic door seal. |
| Evaporator            |                                                                          |
| Туре:                 | Lamellar evaporator                                                      |
| Type of installation: | In evaporator module on appliance ceiling                                |
| Injection point:      | Front centre                                                             |
| Flow sequence:        | Front to back                                                            |

# 5.0 Assembly instructions / replacement of parts

## 5.1 General

### 5.1.1 Electronic control panel

Front casing:

- Remove drip plate.
- Detach the front housing from the door, starting at the bottom with the plastic frame.
- Disconnect the bus connector and the connector to the dispensing unit (Fig. 5.1.1/ 4 and 5).

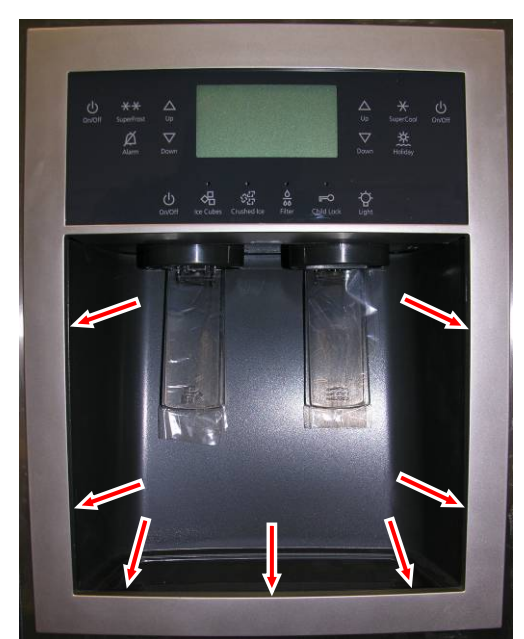

Fig. 5.1.1 / 1

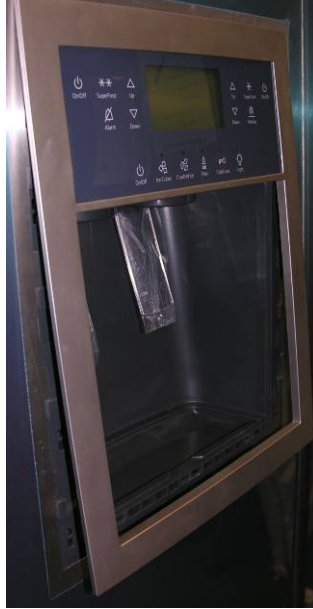

Fig. 5.1.1 / 2

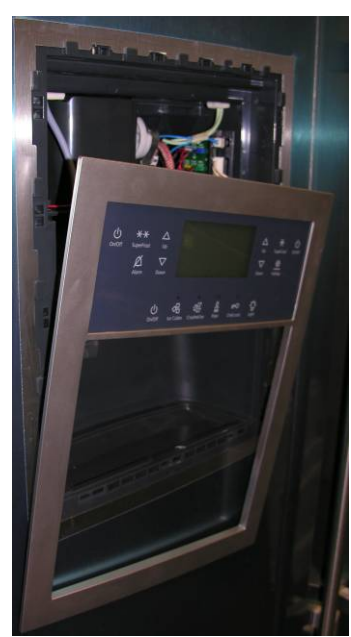

Fig. 5.1.1 / 3

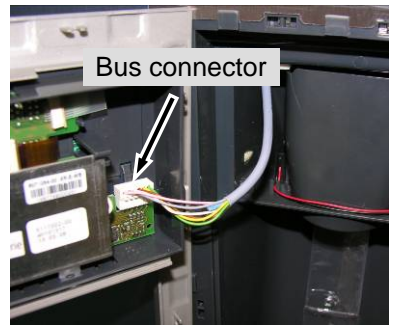

Fig. 5.1.1 / 4

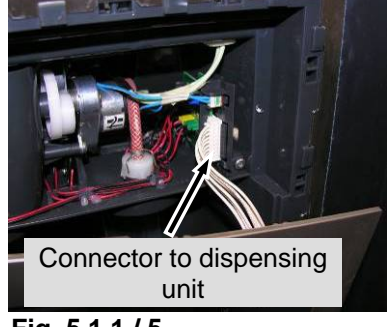

Fig. 5.1.1 / 5

#### 5.1.2 **Dispensing unit**

- Undo fastening screws (Fig. 5.1.2/ 1). Release hose clip.
- Disconnect heater connector
- (foamed-in heater in dispensing unit to prevent condensate).
- Draw dispensing unit forwards for removal (Fig. 5.1.2/2).

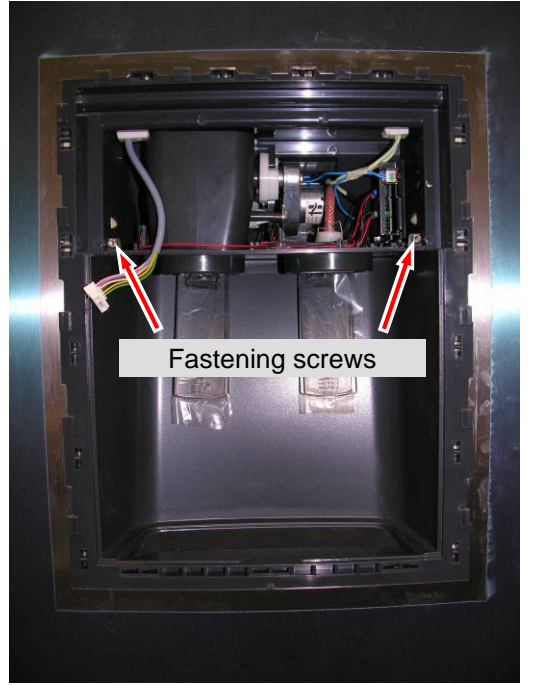

Fig. 5.1.2 / 1

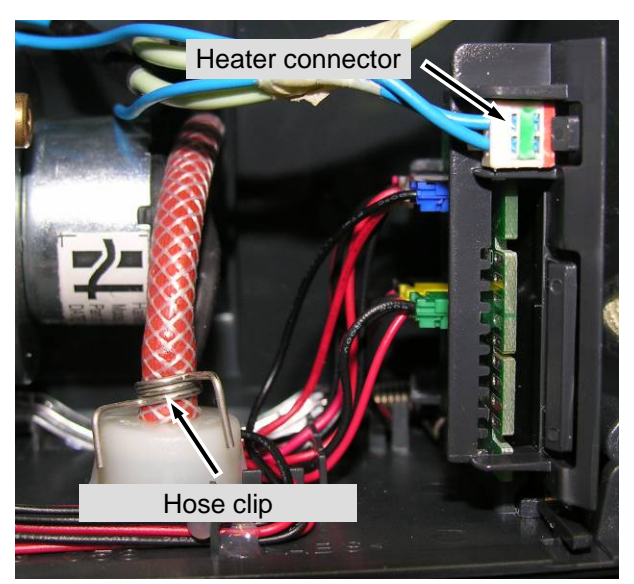

Fig. 5.1.2/2 Dispensing unit connections

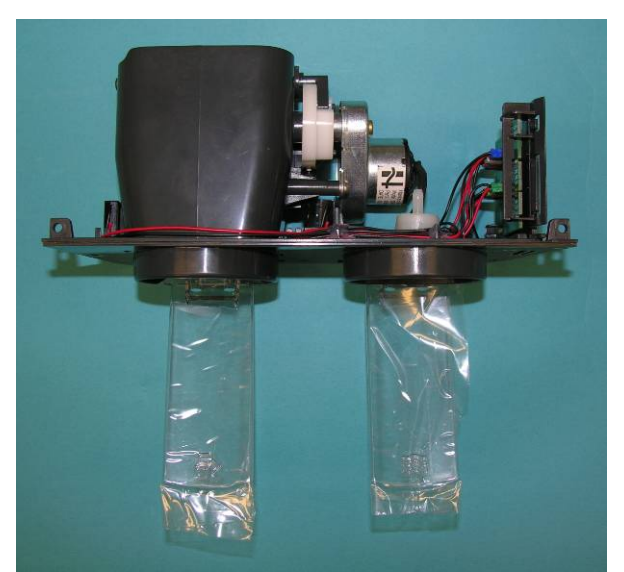

Fig. 5.1.2/3 Dispensing unit

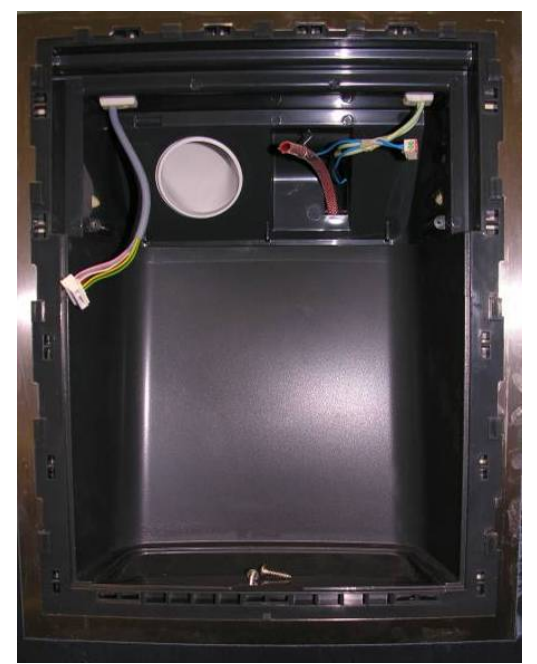

Fig. 5.1.2 / 4

#### 5.1.3 Electronic power module

#### Note: Pull out the mains plug!

Electronic power module cover:

Disengage marked retaining clips.Swing out the cover at the bottom and lift for removal.

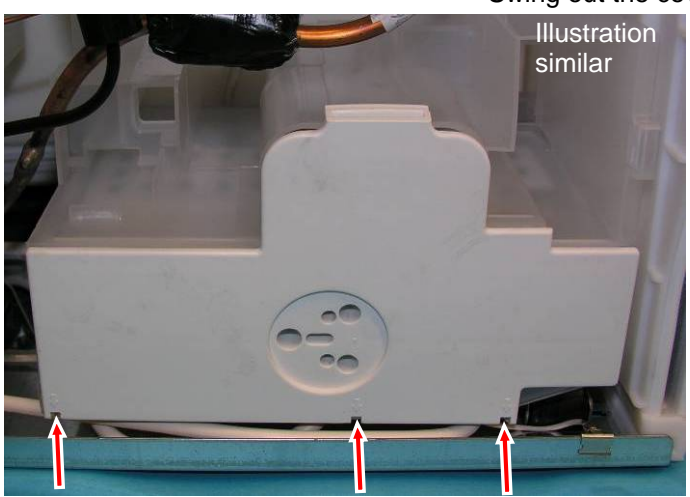

Fig. 5.1.3 / 1

**Cable clip:** - Disengage the cable clip (transparent plastic clip) at the marked location.

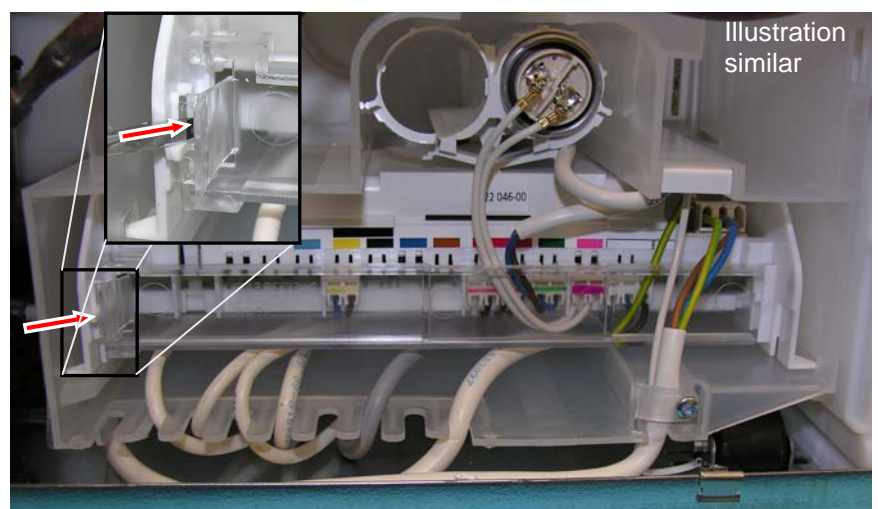

Fig. 5.1.3 / 2

- Detach front PCB edge connector
- Release strain relief of supply cable.
- Disengage plug-in module at the right and left clip.

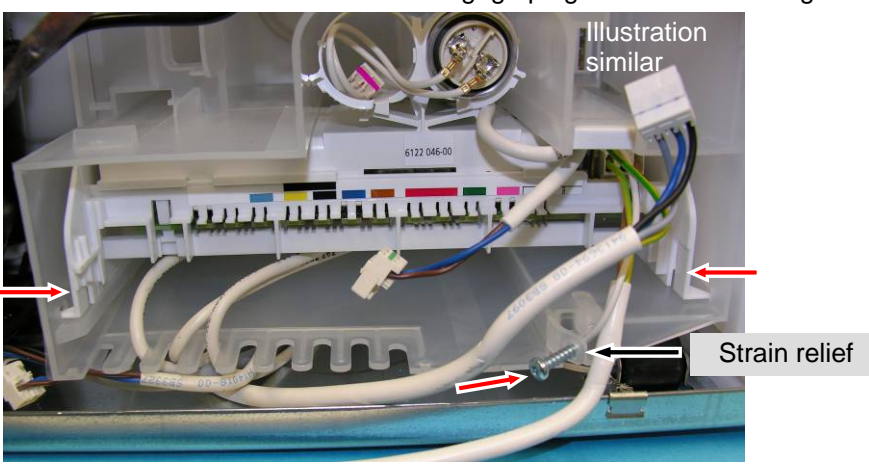

Plug-in module:

Pull out the plug-in module forwards.Detach rear PCB edge connectors.

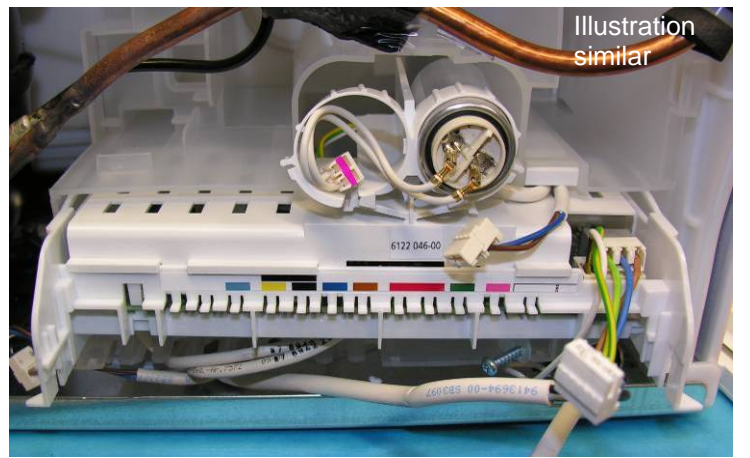

Fig. 5.1.3 / 4

#### Electronic power module:

- Disengage the locking hooks at the "holder for capacitors".

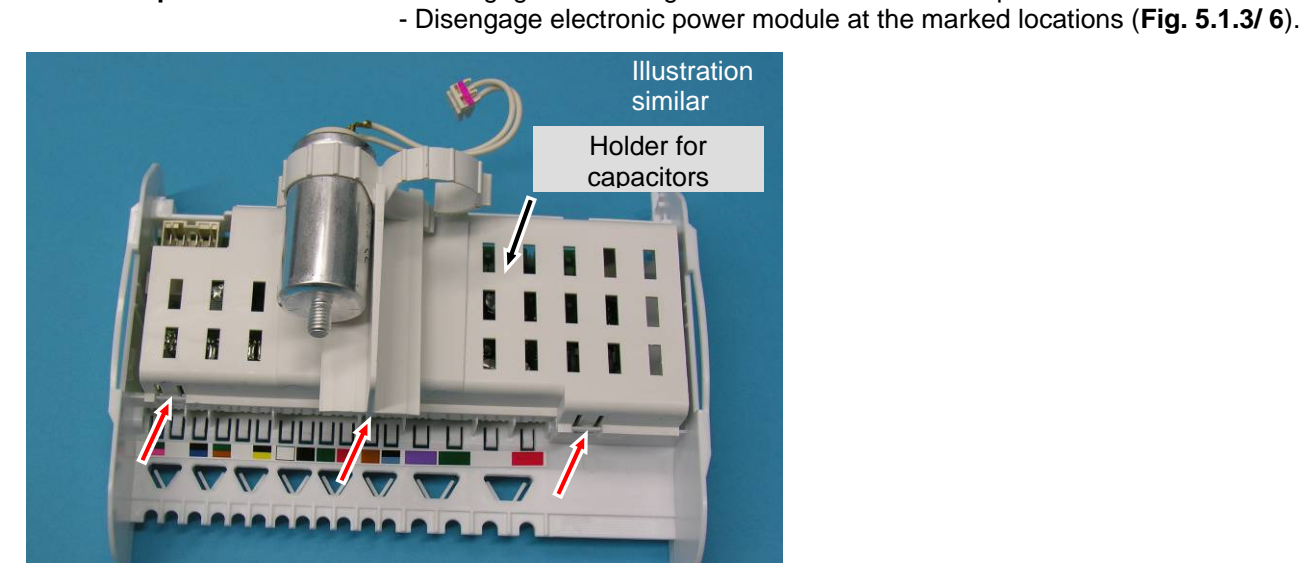

Fig. 5.1.3 / 5

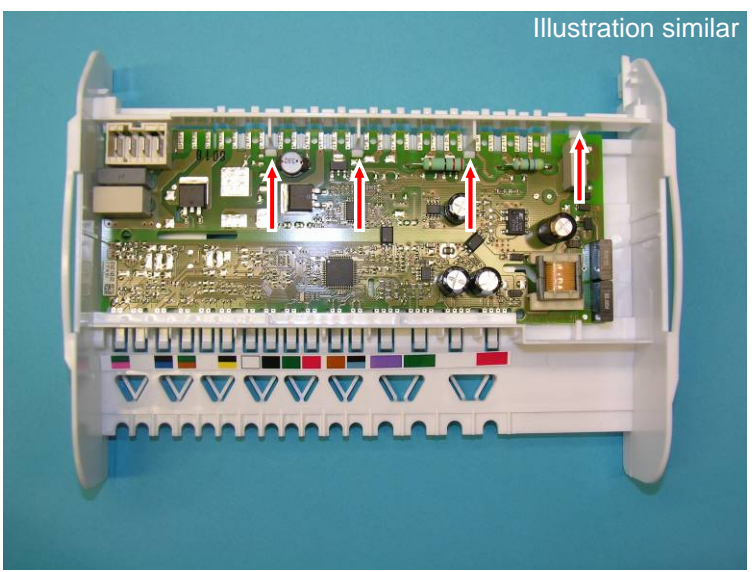

Fig. 5.1.3 / 6

#### 5.2 SKBes refrigerator with BioFresh

#### 5.2.1 Top door hinge

#### It is not possible for the hinges of this appliance to be changed over!

Turn hinge cover: Disengage the cover in the marked direction and raise it for removal (Fig. 5.2.1/1).

Turn hinge:

Undo the marked screws and remove the turn hinge Fig. 5.2.1/2).

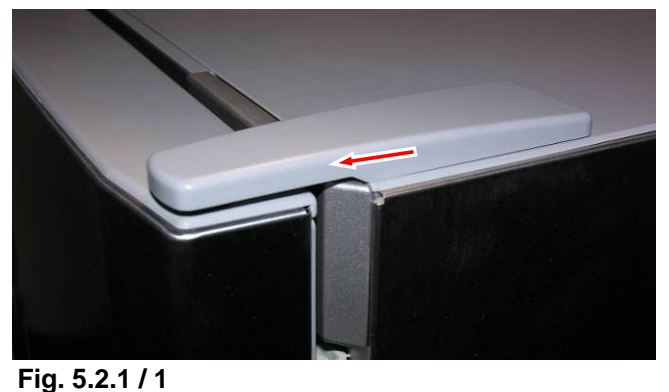

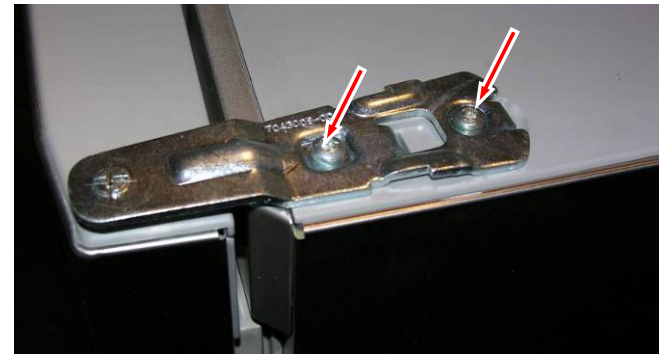

Fig. 5.2.1 / 2

#### 5.2.2 Bottom door hinge

#### Turn hinge cover

locking device:

Disengage the cover in the marked direction and draw it forwards for removal (Fig. 5.2.2/1).

**Bearing pin:** Retract the adjustable foot and press the bearing pin downwards. Then swing out the door at the bottom and draw it out of the upper bearing pin (**Fig. 5.2.2/2**). Notch has to point forwards for re-assembly.

Turn hinge:

Undo the screws (Fig. 5.2.2/3) and remove the turn hinges.

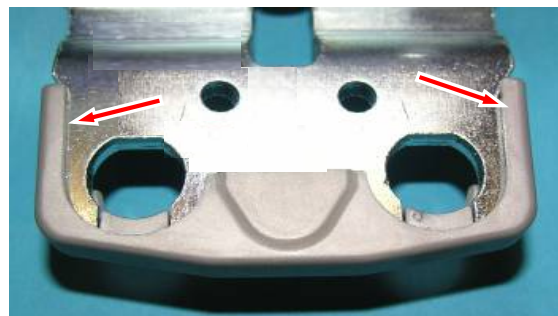

Fig. 5.2.2/1 Turn hinge cover locking device

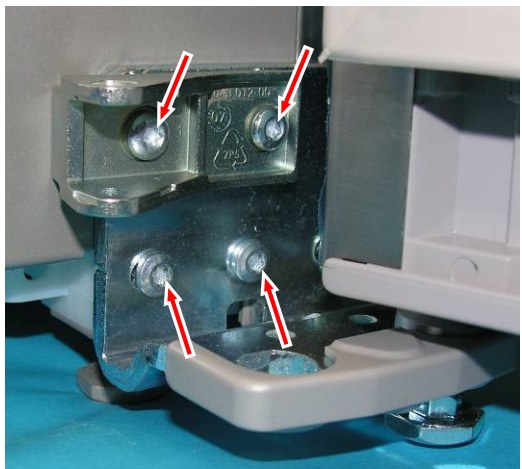

Fig. 5.2.2/3 Turn hinge

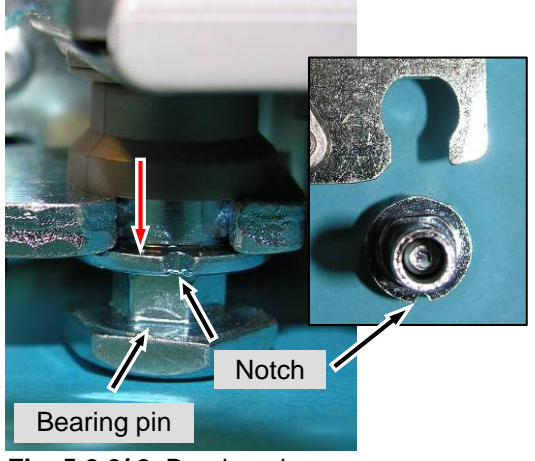

Fig. 5.2.2/2 Bearing pin

#### 5.2.3 Bottom soft stop mechanism

Turn hinge cover:

On the right-hand side, lever it forwards off the turn hinge (**Fig. 5.2.3/1**), push the hinge pin up and out (**Fig. 5.2.3/2**).

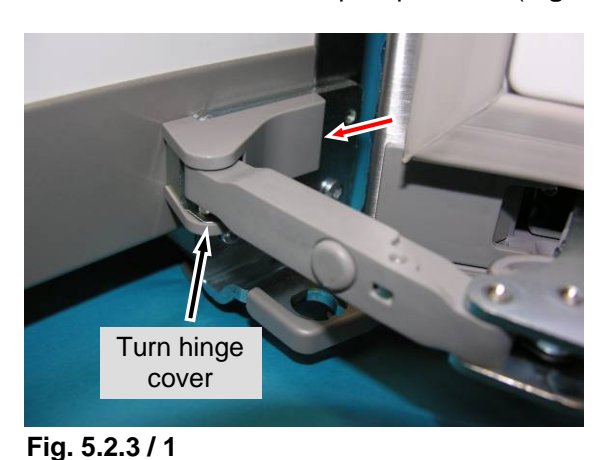

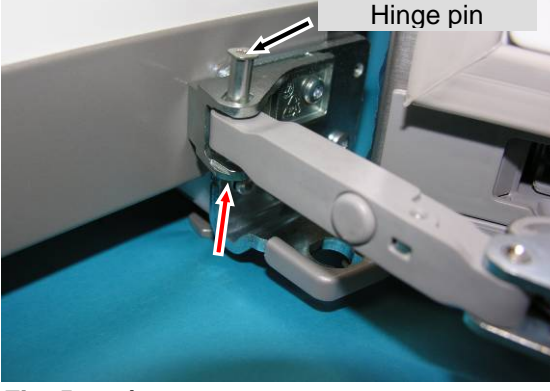

Fig. 5.2.3 / 2

Cover Soft stop mechanism: Disengage cover of the soft stop mechanism at the marked locations (see Fig. 5.2.3/ 3).

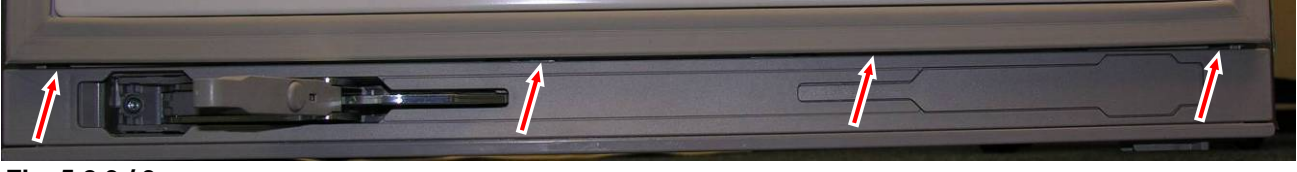

Fig. 5.2.3 / 3

Soft stop unit:

Undo the screws fastening the soft stop unit (see Fig. 5.2.3/4).

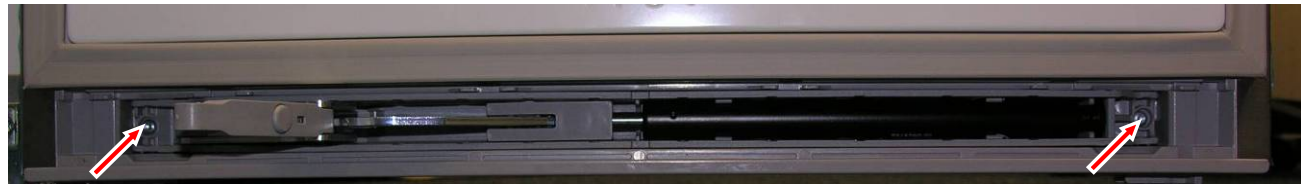

Fig. 5.2.3 / 4

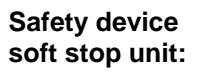

Fit the safety device for the soft stop unit. Danger of crushing in the area indicated (see Fig. 5.2.3/ 5).

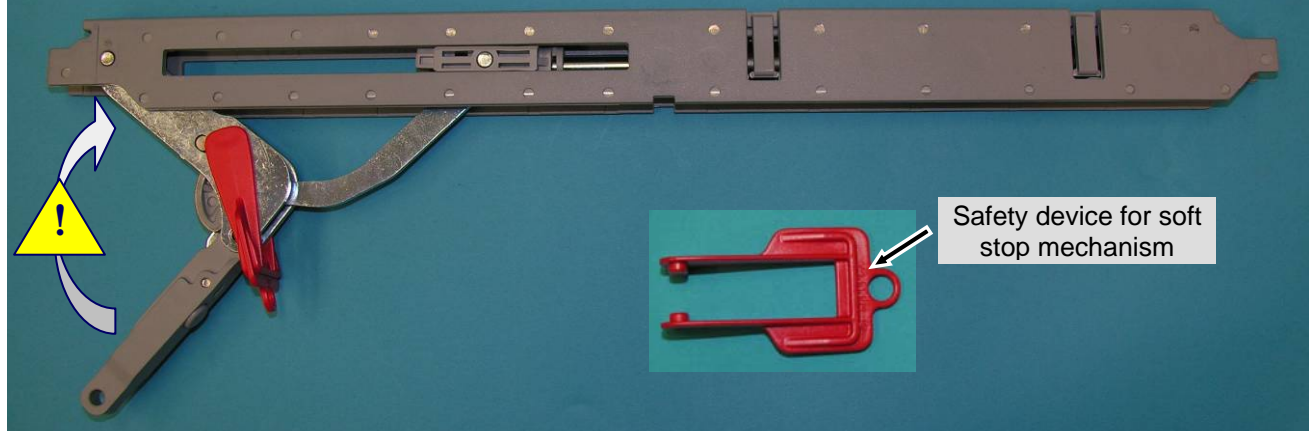

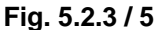

#### 5.2.4 Reed relay-door recognition

#### **Reed relay:**

- Remove the cover of the front panel at the left and right.

- Disengage and remove the front panel (Fig. 5.2.4/1).
- Reed relay is clipped into place at the rear (Fig. 5.2.4/ 2).

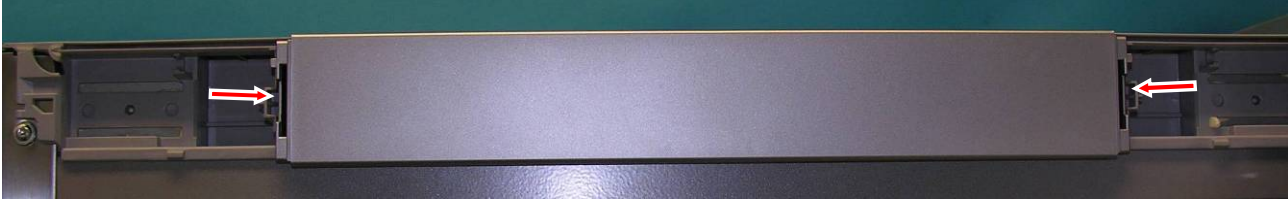

Fig. 5.2.4 / 1

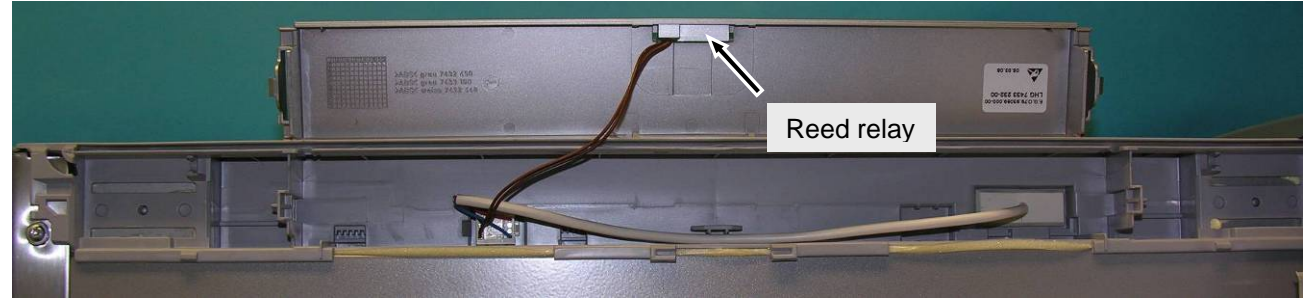

Fig. 5.2.4 / 2

#### 5.2.5 Magnet-door recognition

Magnet:

- Slightly depress the locking lug of the magnet holder and lever the magnet holder out (**Fig. 5.2.5/ 2**).

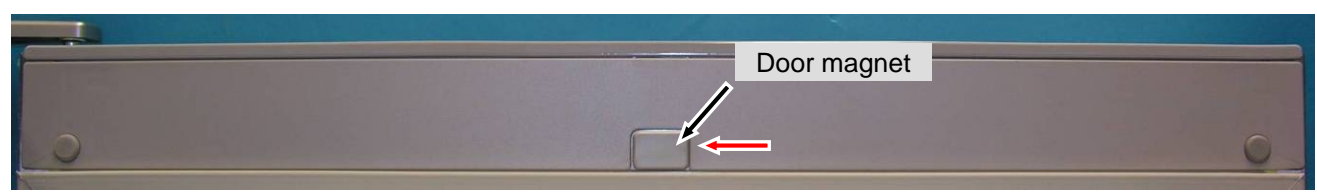

Fig. 5.2.5/1 Door panel

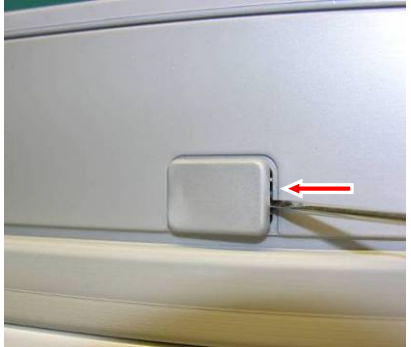

Fig. 5.2.5/2 Magnet holder

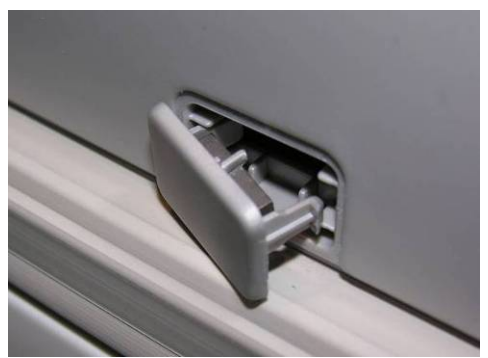

Fig. 5.2.5/ 3 Magnet holder

#### 5.2.6 Horizontal separating plate

- Remove BioFresh drawers and insulation plate of BioFreshPlus.
- Remove cable duct panel (see Fig. 5.2.6/1)
- Disconnect and detach cable.
- Undo fastening screws (see Fig. 5.2.6/ 2)
- Pull out the separating plate forwards.

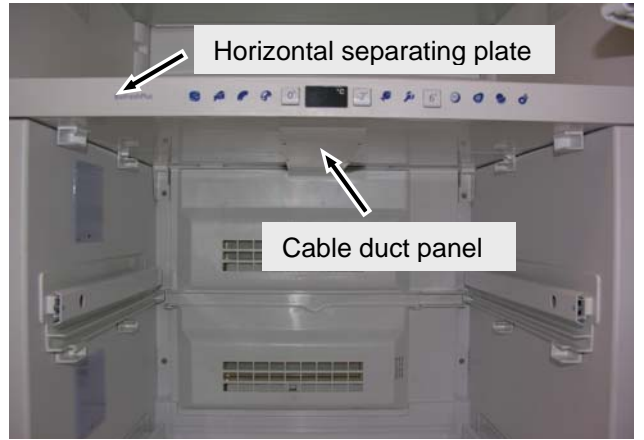

Fig. 5.2.6 / 1

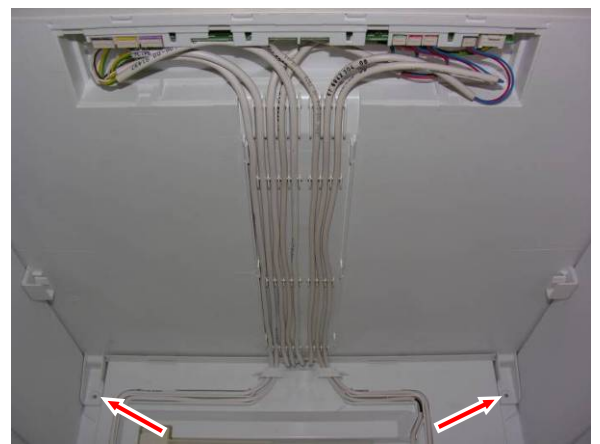

Fig. 5.2.6 / 2

#### 5.2.7 BioFresh control panel

- Remove cable duct panel, disconnect cable.
- Disengage control panel at marked locking lugs.

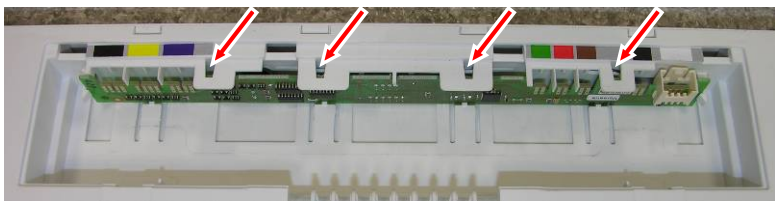

Fig. 5.2.7 / 1

#### 5.2.8 Vertical separating plate

- For disassembly of the horizontal separating plate (see 5.2.6 Horizontal separating plate). •
- Remove glass shelves.
- Using a screwdriver, disengage clips at the right and left at the marked location (Fig. 5.2.8/1) and press in • the direction of the separating plate (Fig. 5.2.8/2). Remove clip.
- Undo screws (Fig. 5.2.8/4) fastening the separating plate.
- Disconnect fan cable (Fig. 5.2.8/ 5).

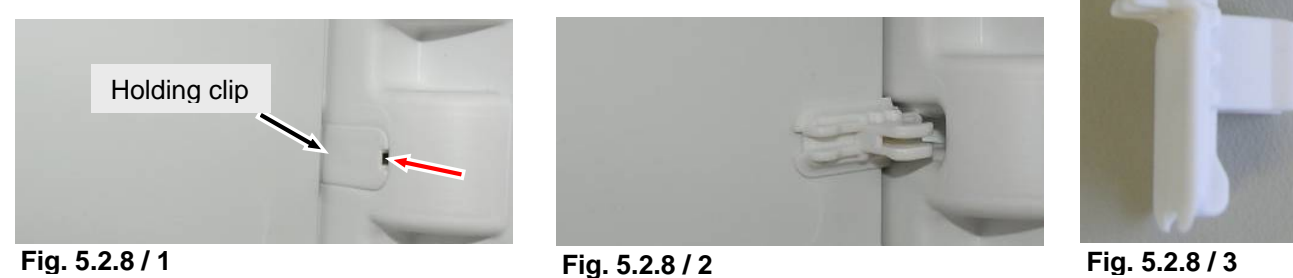

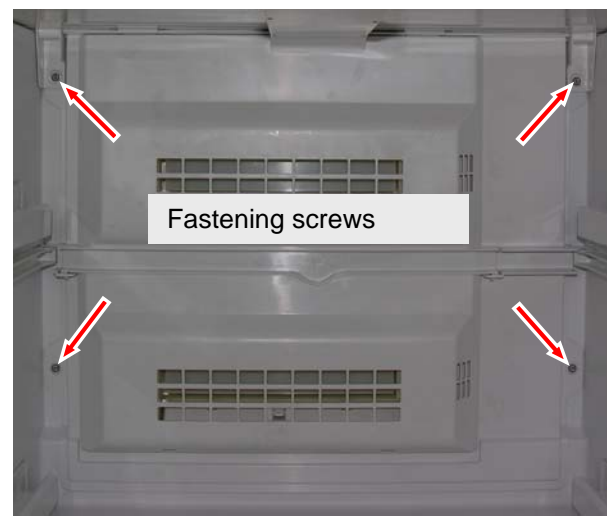

Fig. 5.2.8 / 4

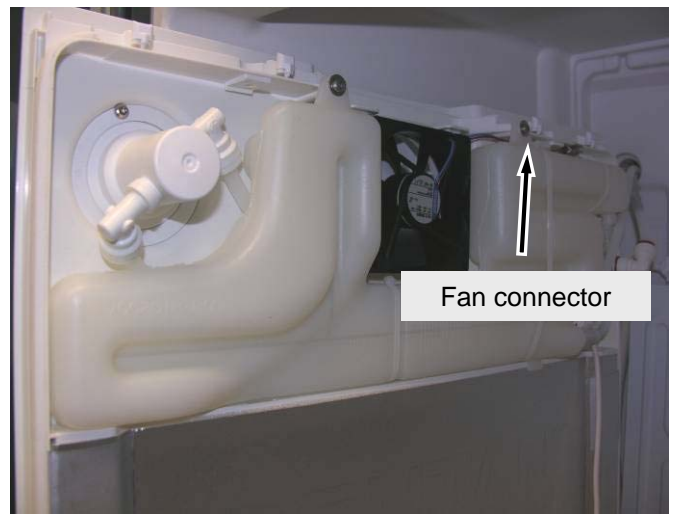

Fig. 5.2.8 / 5

During assembly pay attention that the locking lugs of the vertical separating plate are slipped into the grooves of the compartment liner for fixing the separating plate at the top.

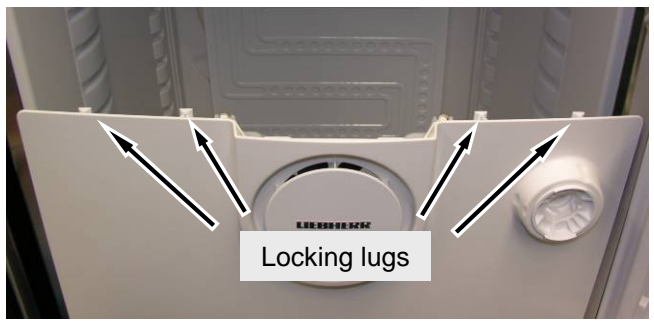

Fig. 5.2.8 / 6

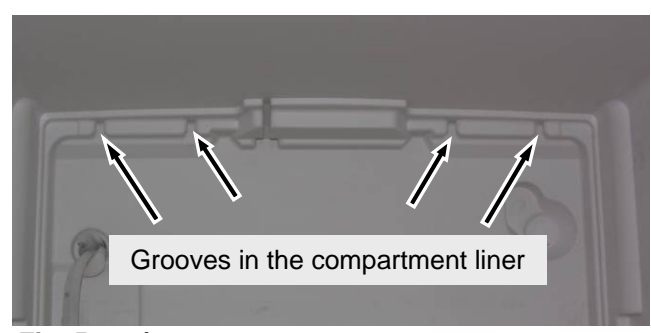

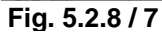

#### 5.2.9 Fan

- For disassembly of the horizontal separating plate (see 5.2.6 Horizontal separating plate).
- For disassembly of the vertical separating plate (see 5.2.8 Vertical separating plate).
- Undo the fastening screw of the water tank.
- Undo fan connector.
- Press up holding clips to unlock fan with rubber mount.

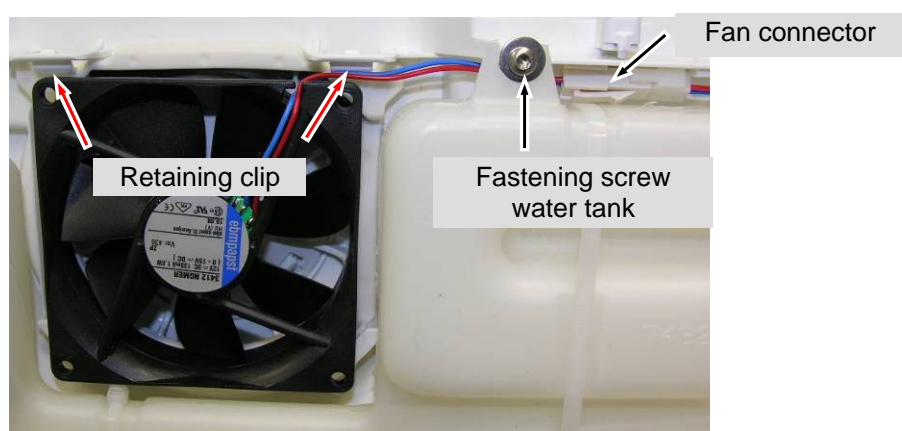

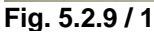

#### 5.2.10 Water tank

- For disassembly of the horizontal separating plate (see 5.2.6 Horizontal separating plate).
- For disassembly of the vertical separating plate (see **5.2.8 Vertical separating plate**).
- Undo the fastening screws of the water tank.
- Undo the fastening screws of the filter holder.

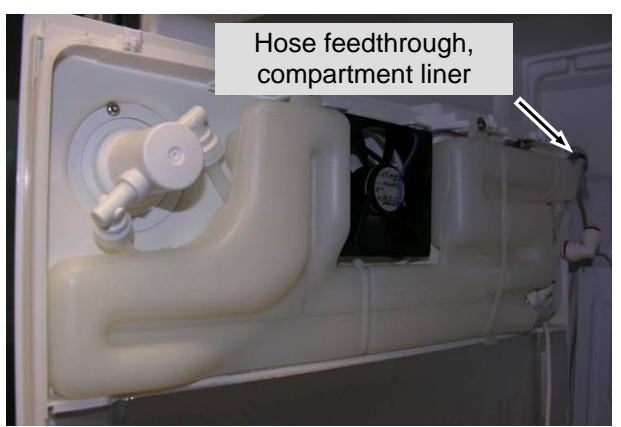

Fig. 5.2.10 / 1

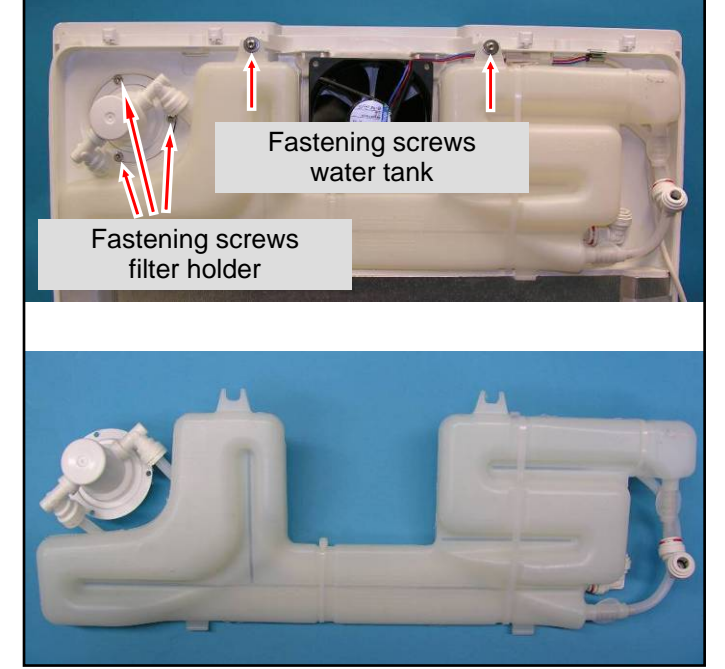

Fig. 5.2.10 / 2

#### 5.2.11 Refrigerator compartment air sensor/air flap

- Disengage cover of the refrigerator compartment air flap and raise it (Figs. 5.2.11/1 and 2).
- Refrigerator compartment air sensor is attached to the BioFreshPlus PCB in the horizontal separating plate.
- The refrigerator compartment air flap is only slipped into place, it is not interlocked or screw-fitted.

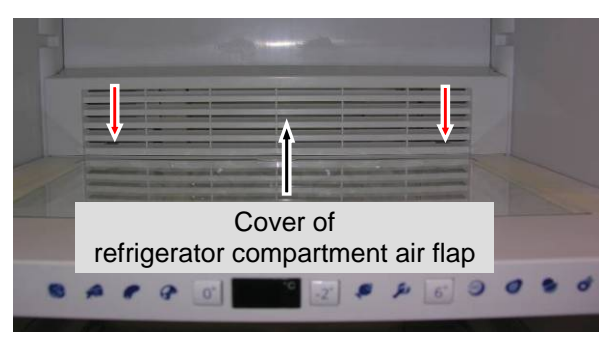

Fig. 5.2.11 / 1

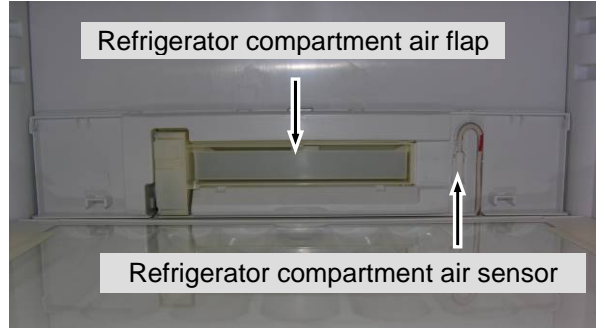

Fig. 5.2.11 / 2

Fig. 5.2.11 / 3

#### 5.2.12 BioFreshPlus and BioFresh air sensor/air flap

- Disengage and remove cover of BioFresh air flaps (Fig. 5.2.12/1).
- BioFreshPlus and BioFresh air sensors are attached to the BioFreshPlus PCB in the horizontal separating plate.
- BioFresh air flaps are only slipped into place, they are not interlocked or screw-fitted.

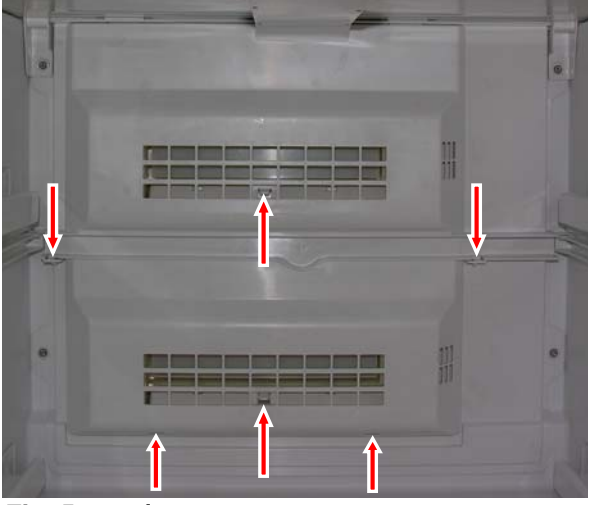

Fig. 5.2.12 / 1

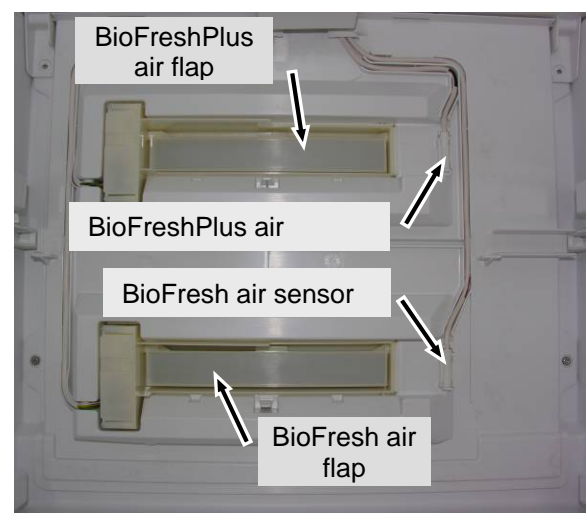

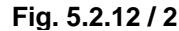

#### 5.2.13 Evaporator sensor

- For disassembly of the horizontal separating plate (see 5.2.6 Horizontal separating plate).
- For disassembly of the vertical separating plate (see 5.2.8 Vertical separating plate).
- Undo screws holding the evaporator.
- Draw the evaporator sensor out of the sensor pocket at the back of the evaporator (Fig. 5.2.13/1).

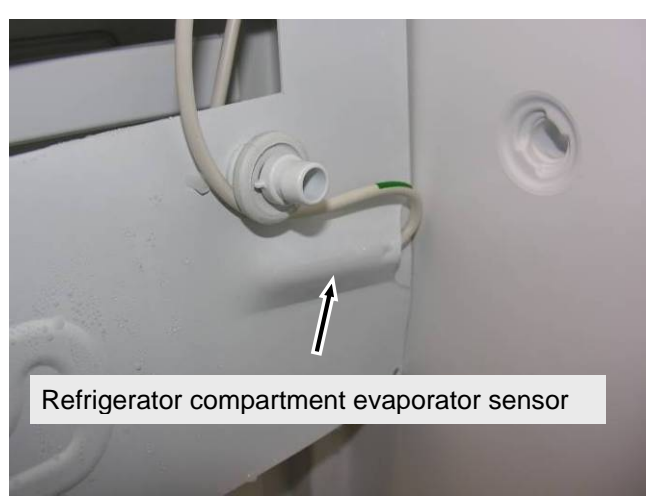

Fig. 5.2.13 / 1

#### 5.2.14 Refrigerator compartment LED lighting

#### LED light column:

- Using a small screwdriver, turn the slot in the cap downwards.
- Insert a screwdriver in the slot and remove the cap.
- Undo screws of light column.

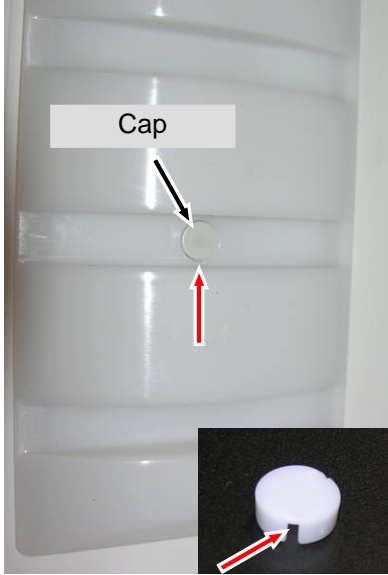

Fig. 5.2.14 / 1

Fig. 5.2.14/2

LED PCB:

- Unlock and pull off connector (Fig. **5.2.14/3**).
- Unlock PCB and connector socket at the marked locations (Fig. 5.2.14/4).
- Lift PCB at an angle from the light cover.

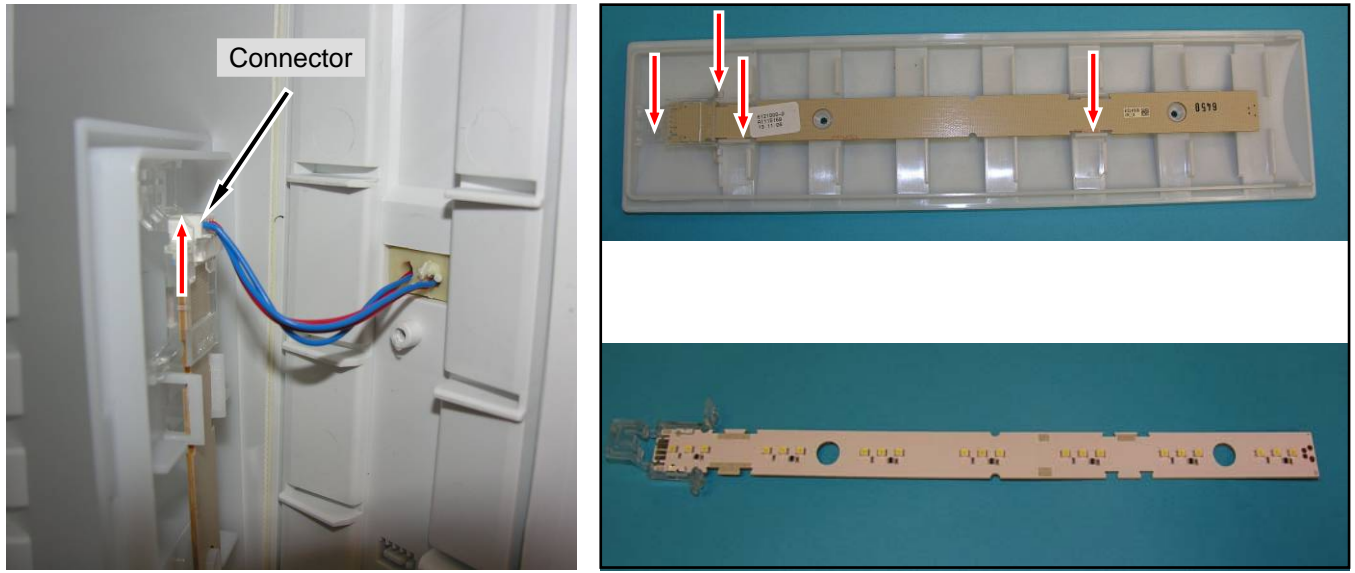

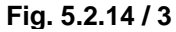

INFO

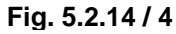

One LED group comprising 3 LEDs is used for each illuminated support rib. If a single LED of an LED group is defective, the entire LED group is inoperative. All the other LEDs continue to shine.

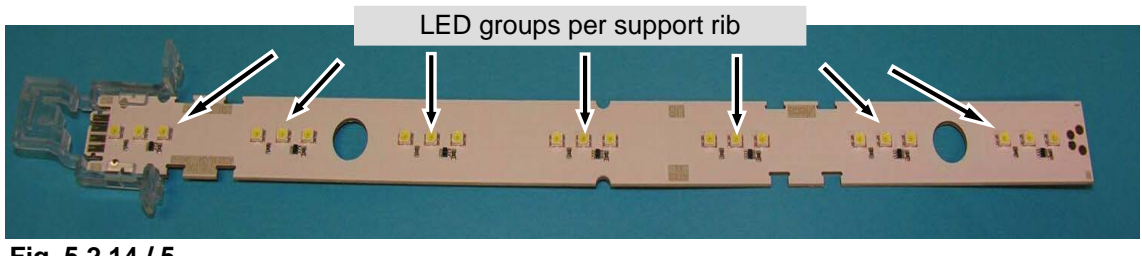

Fig. 5.2.14 / 5

#### 5.2.15 BioFresh LED lighting

- Disengage light unit (Fig. 5.2.15/2).
- Unlock and pull off connector (Fig. 5.2.15/ 3).
- Disengage and remove LED PCB (Fig. 5.2.15/ 4).

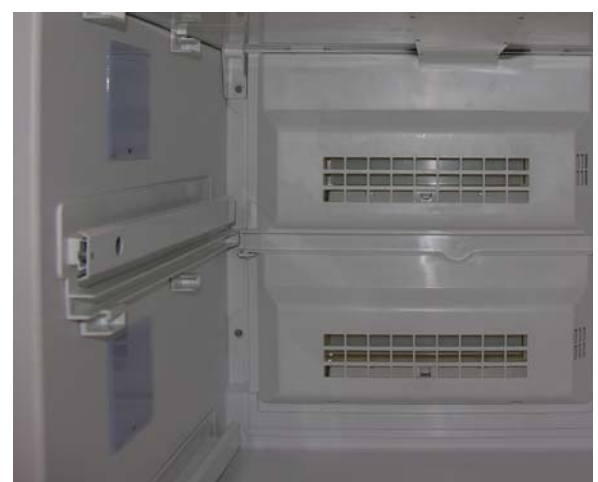

Fig. 5.2.15 / 1

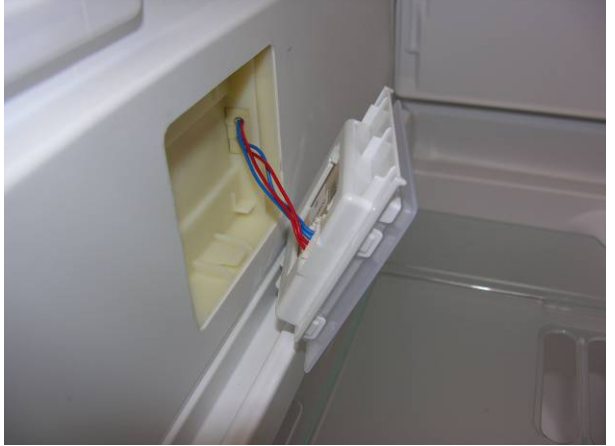

Fig. 5.2.15 / 3

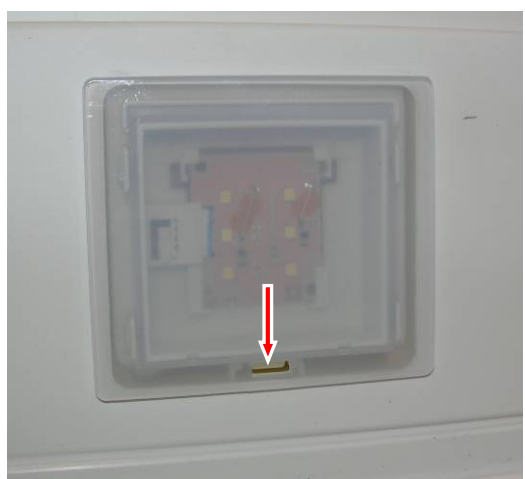

Fig. 5.2.15 / 2

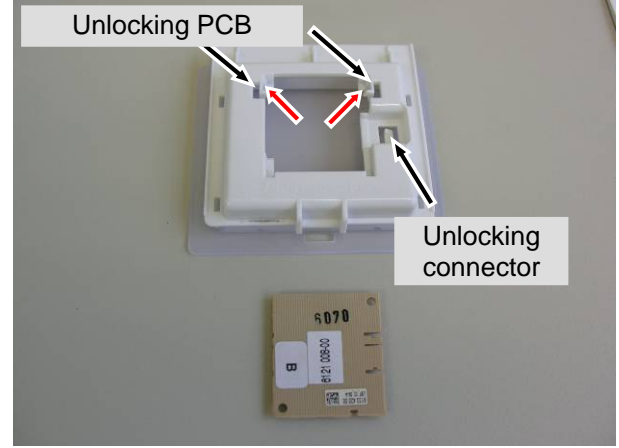

Fig. 5.2.15/4

#### 5.2.16 BioFresh pull-out rails

**Pull-out rail:** 

Press in lock and press rail to the rear (Fig. 5.2.16 / 1).
Support is replaceable (Fig. 5.2.16 / 3).

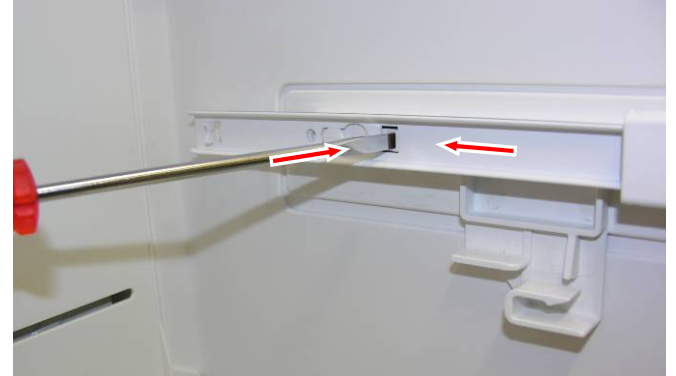

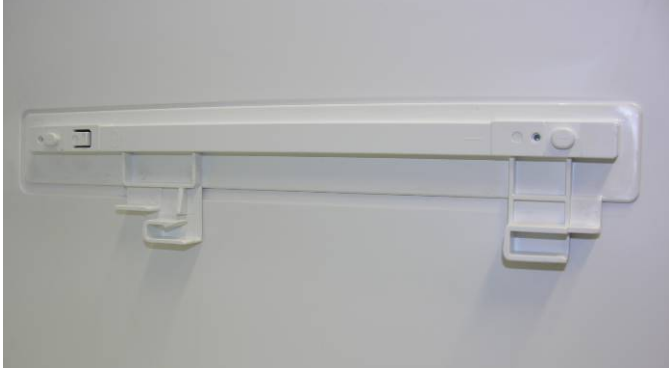

Fig. 5.2.16 / 1

Fig. 5.2.16 / 2

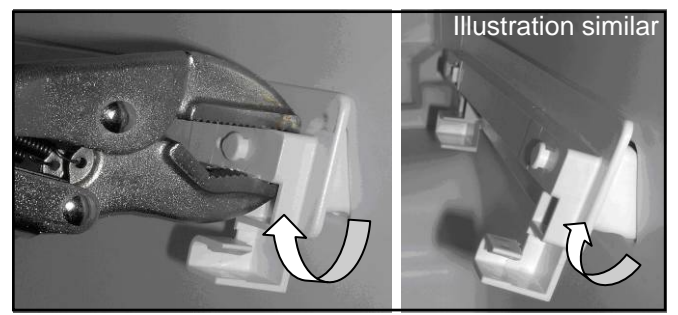

Fig. 5.2.16 / 3

**Illustration similar** 

#### 5.3 SGNes freezer

#### 5.3.1 Top door hinge

#### It is not possible for the hinges of this appliance to be changed over!

**Turn hinge cover:** Disengage the cover in the marked direction and raise it for removal (**Fig. 5.3.1/1**).

Door turn hinge:

- Undo the marked screws (Fig. 5.3.1/2).
- Position the door turn hinge as illustrated (Fig. 5.3.1/3), so that the holes for the template are in a line.
- Fit the template, which safeguards against twisting of the cable (Fig. 5.3.1/3).
- Remove the top door panel and lever out the cable feedthrough using a screwdriver (Fig. 5.3.1/ 4)
- Disconnect the bus connector on the reed PCB (Fig. 5.3.1/4) and remove the turn hinge together with cable.

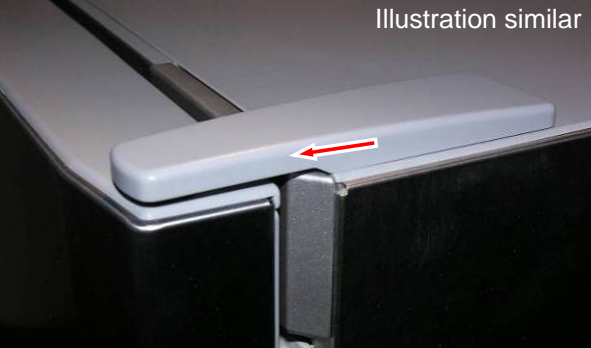

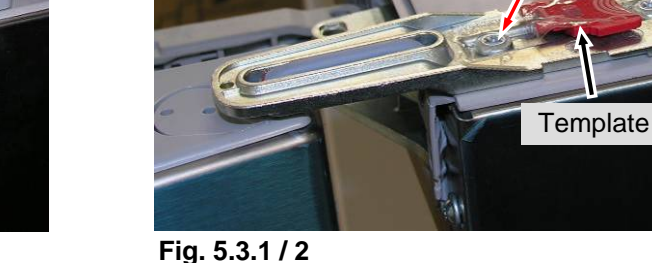

Fig. 5.3.1 / 1

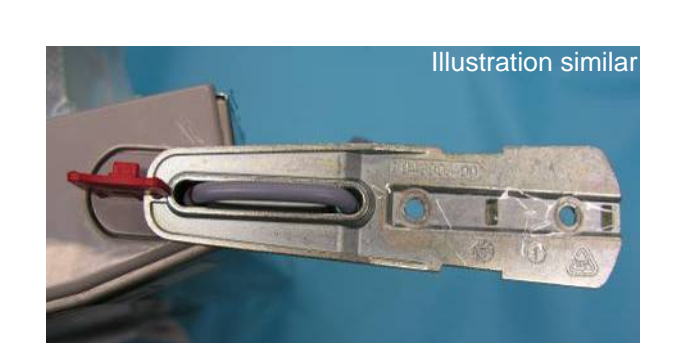

Fig. 5.3.1/3

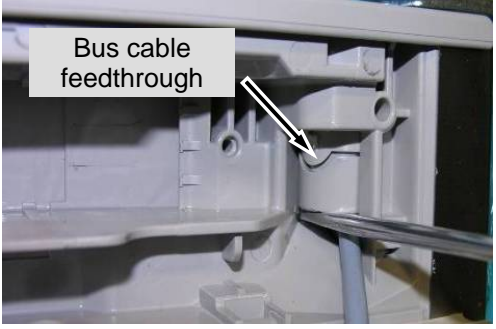

Fig. 5.3.1 / 4

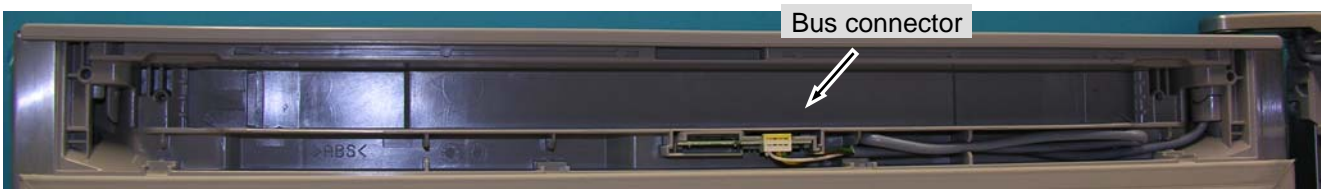

Fig. 5.3.1 / 5

#### 5.3.2 Bottom door hinge

Turn hinge cover locking device:

Disengage the cover in the marked direction and draw it forwards for removal (**Fig. 5.3.2/1**).

Bearing pin:

Retract the adjustable foot and press the bearing pin downwards (**Fig. 5.3.2/2**). Notch has to point forwards for re-assembly.

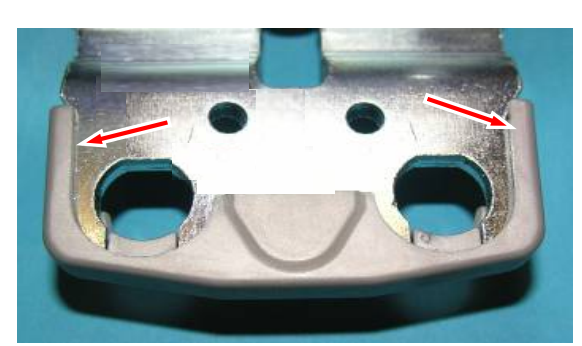

Fig. 5.3.2/1 Turn hinge cover locking device

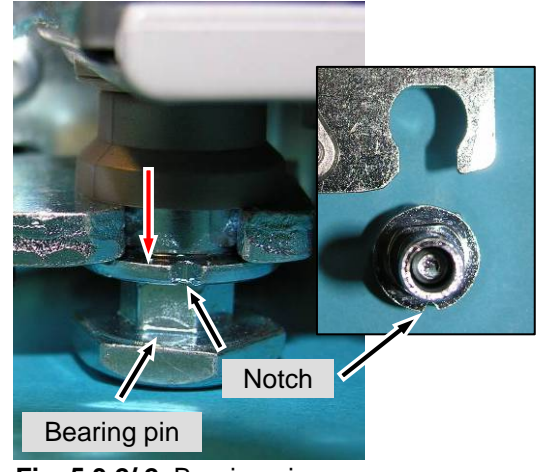

Fig. 5.3.2/2 Bearing pin

#### Bottom turn hinges: Undo screws (Fig. 5.3.2/ 3).

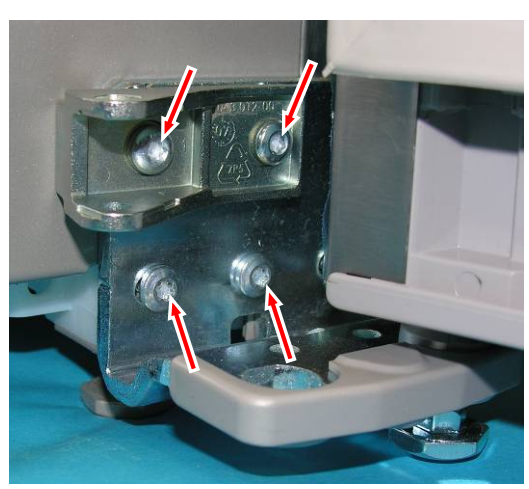

Fig. 5.3.2/3 Turn hinge

#### 5.3.3 Bottom soft stop mechanism

Turn hinge cover:

On the right-hand side, lever it forwards off the turn hinge (**Fig. 5.3.3/1**). Push the pin up and out (**Fig. 5.3.3/2**).

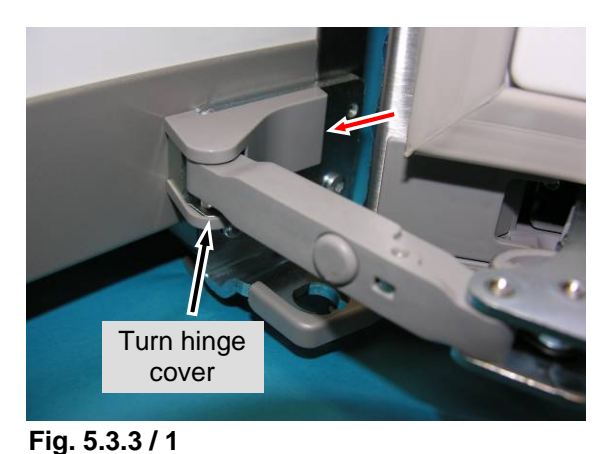

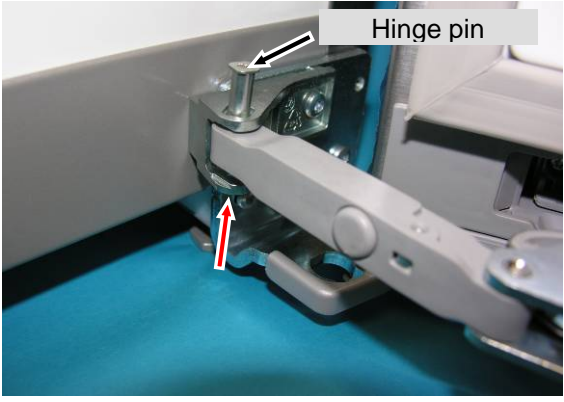

Fig. 5.3.3 / 2

#### Cover

**Soft stop mechanism:** Disengage cover of the soft stop mechanism at the marked locations (see **Fig. 5.3.3/ 3**).

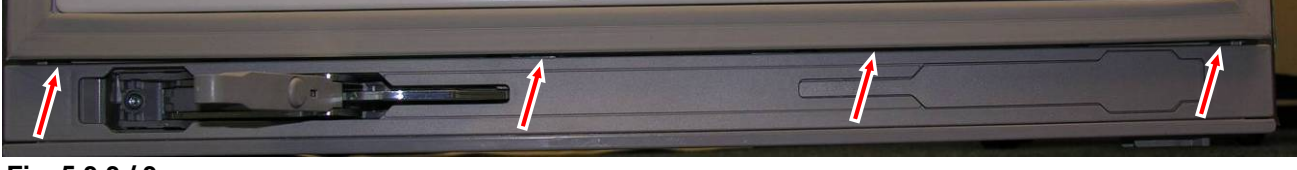

Fig. 5.3.3 / 3

Soft stop unit:

Undo the screws fastening the soft stop unit (see Fig. 5.3.3/4).

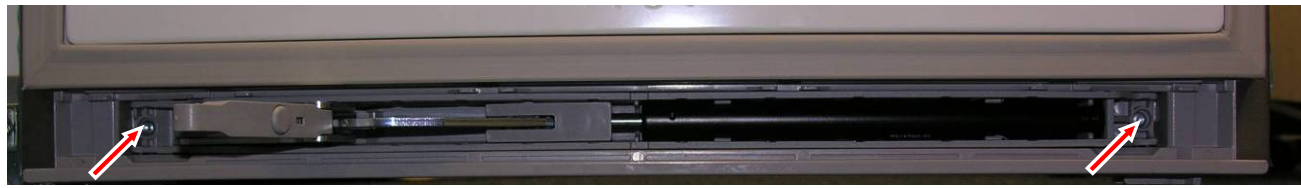

Fig. 5.3.3 / 4

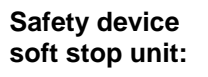

Fit the safety device for the soft stop unit. **Danger of crushing in the area indicated** (see **Fig. 5.3.3/ 5**).

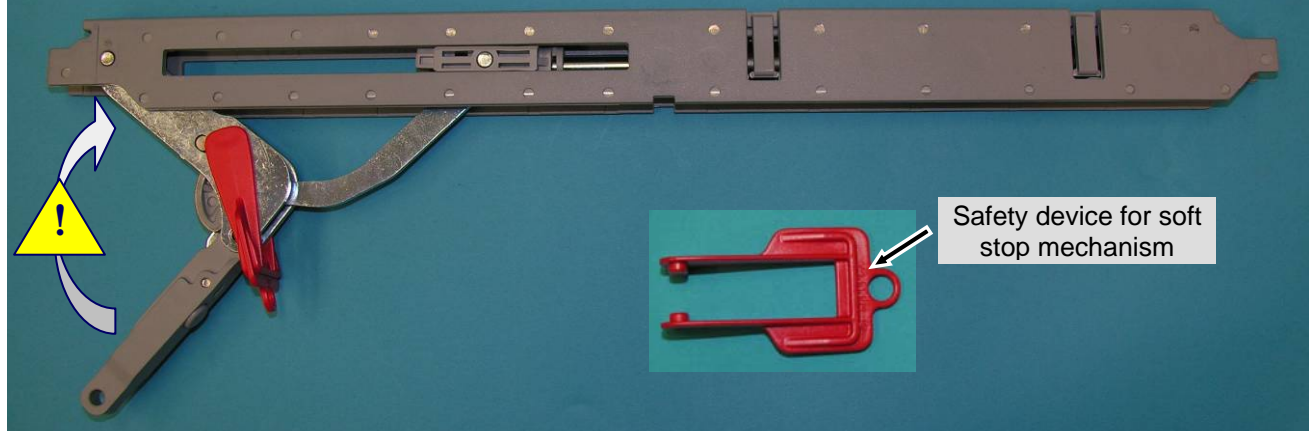

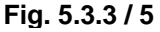

#### 5.3.4 Reed relay-door recognition

#### **Reed relay:**

- Disengage and remove the door panel (**Fig. 5.3.4/1**).

- Reed relay is clipped into place at the rear (Fig. 5.3.4/ 2).

Fig. 5.3.4/1 Door panel

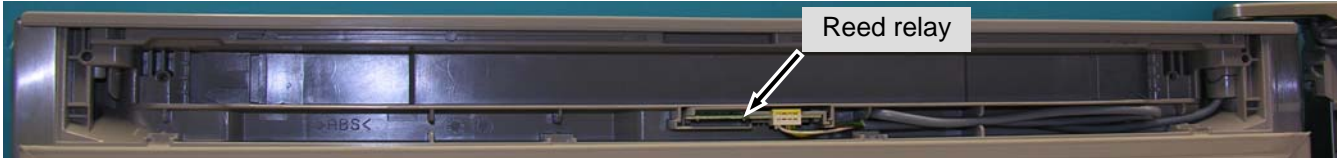

Fig. 5.3.4/2 Reed PCB

#### 5.3.5 Magnet-door recognition

#### Magnet:

- Disengage the front panel (Fig. 5.3.5/1).
- Unclip the magnet off the holder (Fig. 5.3.5/2).

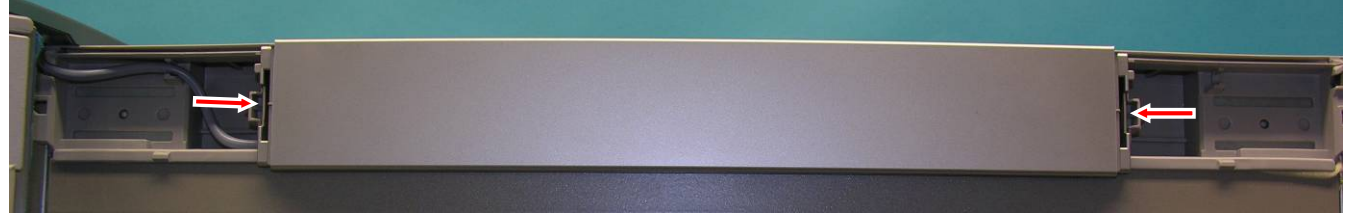

Fig. 5.3.5/1 Front panel

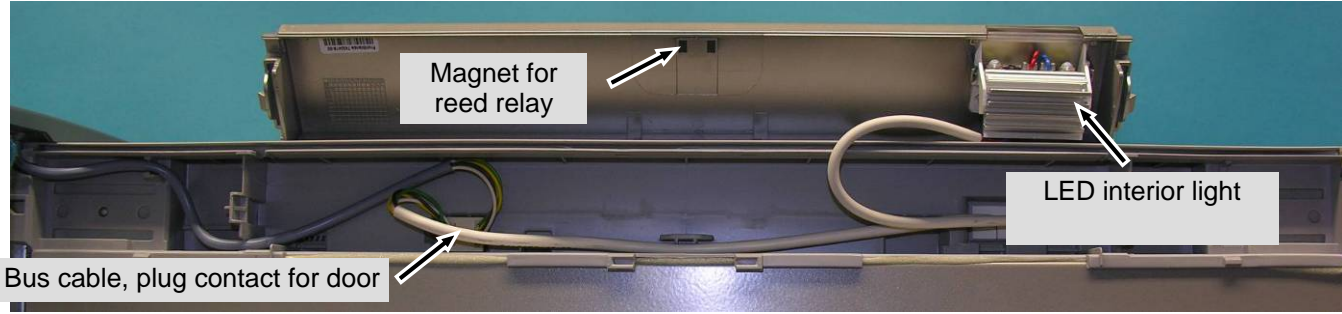

Abb. 5.3.5/ 2 Inside the front panel

#### 5.3.6 LED interior light

LED interior light:

- The interior light is behind the front panel and is directed downwards, towards the drawers.
- Unlock and pull off the connector (Fig. 5.3.6/1).
- Disengage the LED unit (Fig. 5.3.6/2).
- LED unit comprising LED with heat-sink and light cover (Fig. 5.3.6/3).

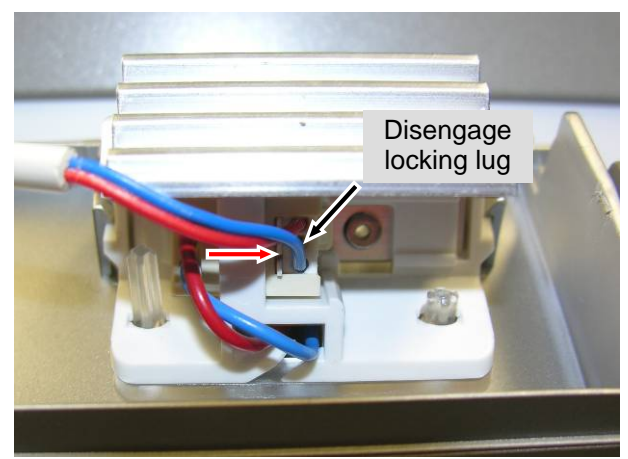

Fig. 5.3.6/1 Connector

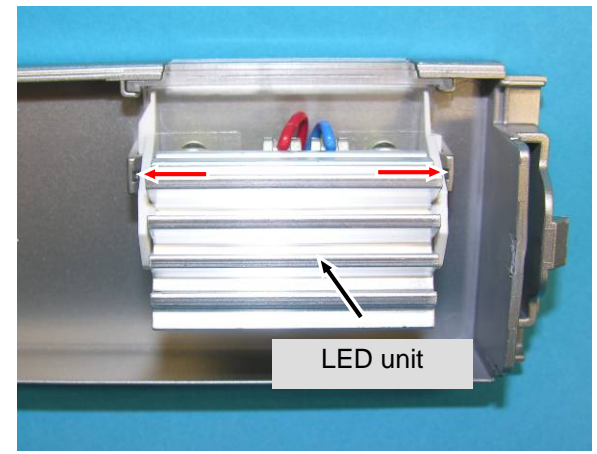

Fig. 5.3.6/ 2 LED unit

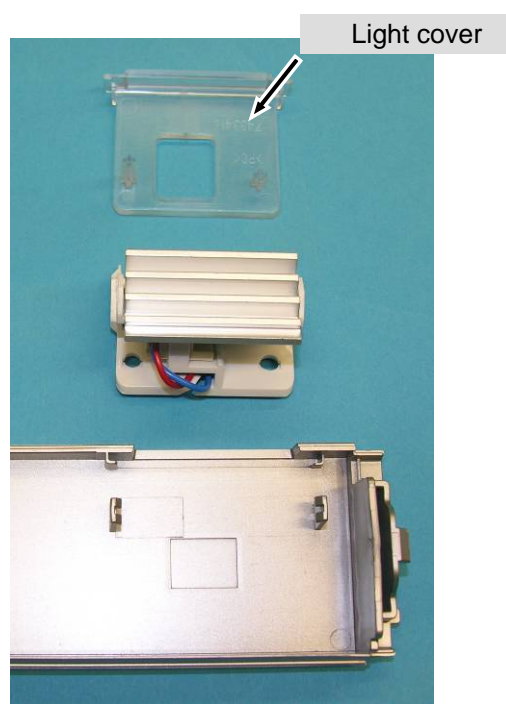

Fig. 5.3.6 / 3

#### 5.3.7 Evaporator module

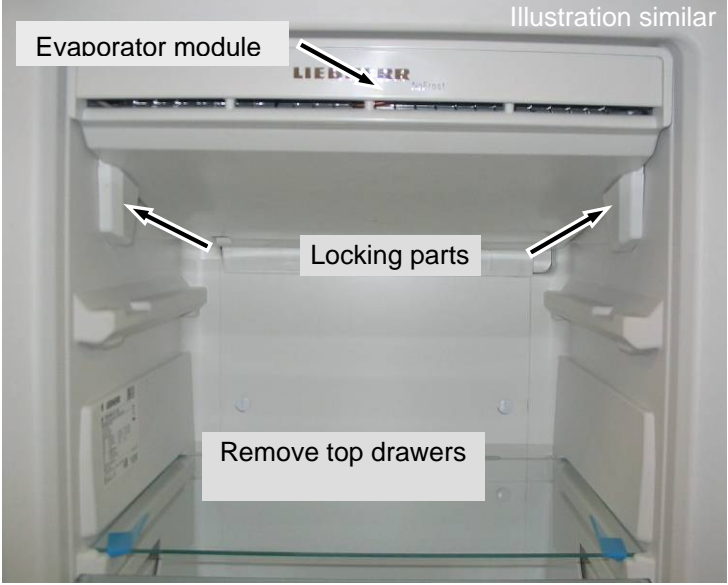

Fig. 5.3.7/1 Evaporator module

Locking parts: Are snapped into place at the right and left for locking the evaporator module. Lever off by applying a screwdriver between the locking part and the compartment liner (Fig. 5.3.7/ 2).

Transit support:Remove the adhesive tape as transit support of the "top polystyrene moulding", it is no<br/>longer needed for assembly (Fig. 5.3.7/ 3).

**Top polystyrene moulding:** Lift off the polystyrene moulding first at the front, then at the back. Draw the "top polystyrene moulding" forwards for removal.

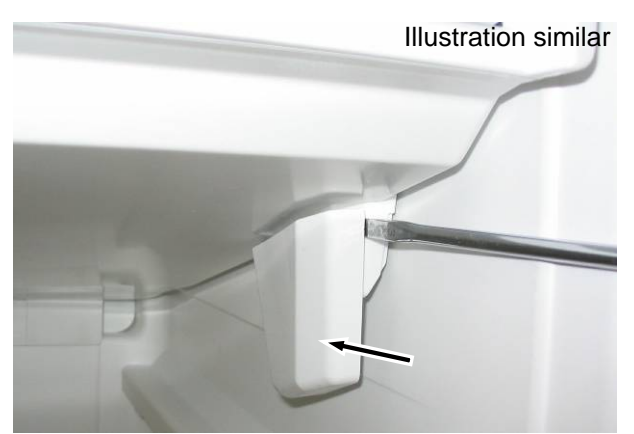

Fig. 5.3.7/ 2 Remove locking part

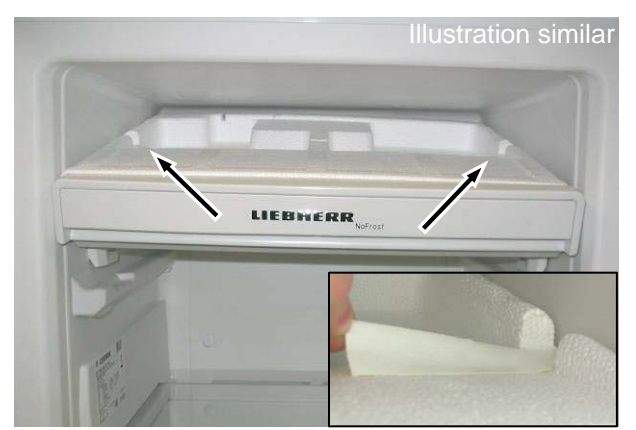

Fig. 5.3.7/3 Remove adhesive tape

#### 5.3.8 Evaporator sensor

**Evaporator module:** Dismantle the evaporator module as described below under **5.3.7 Evaporator module**.

**Evaporator sensor:** Is slipped inbetween the lamellas and in case of defect it has to be cut off and repaired with the repair kit (Art. No. 9590 062).

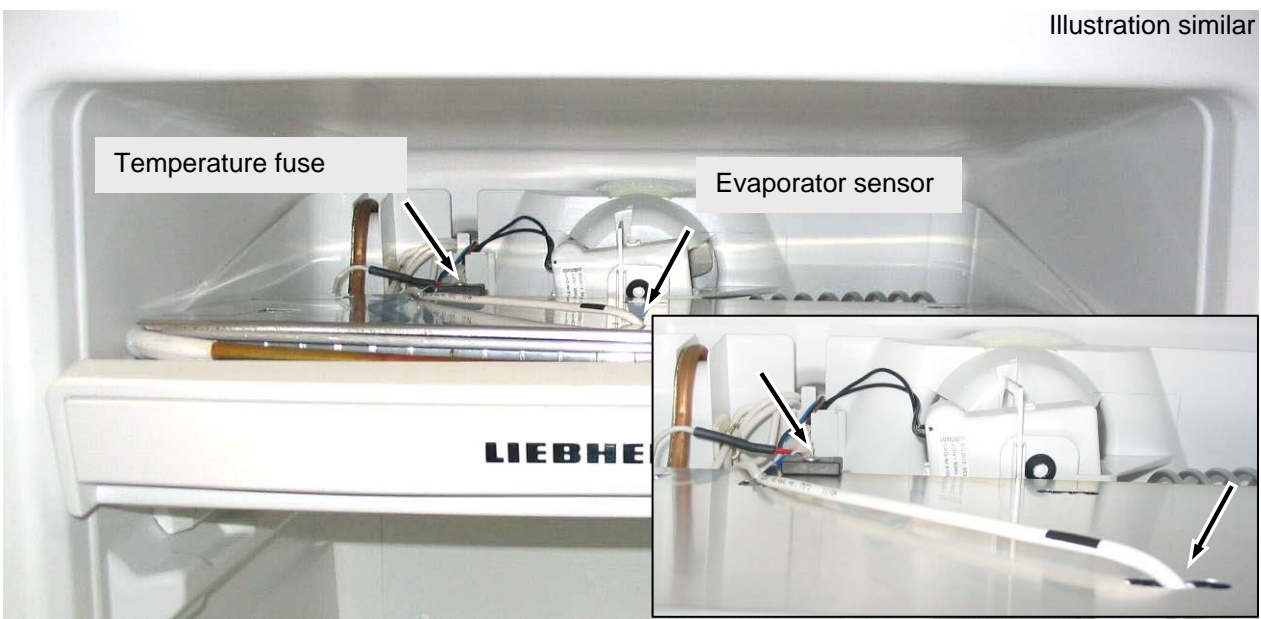

Fig. 5.3.8/1 Evaporator module folded down

#### 5.3.9 Air sensor

Evaporator module:Dismantle the evaporator module as described below under<br/>5.3.7 Evaporator module.Front polystyrene moulding:Is situated behind the front panel of the evaporator module.<br/>Acts as an air seal of the air sensor in the direction of the lamellar evaporator.Air sensor:Is engaged behind the front panel of the evaporator module and in case of defect it<br/>has to be cut off and repaired with the repair kit (Art. No. 9590 062).

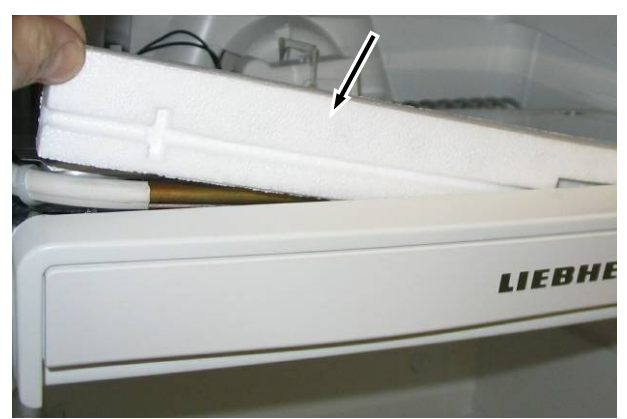

Fig. 5.3.9/1 Removal of the polystyrene

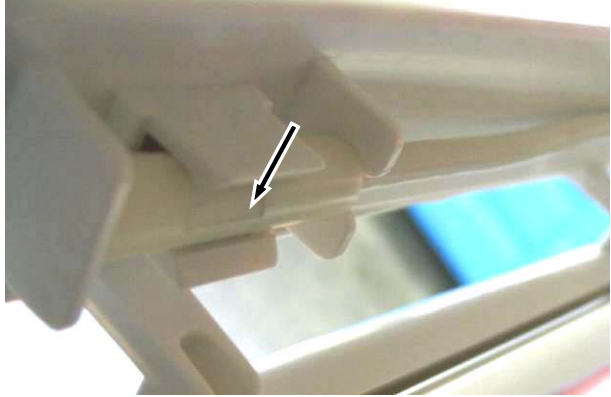

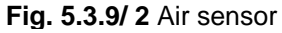

#### 5.3.10 Temperature fuse

Evaporator module:Dismantle the evaporator module as described below under 5.3.7 Evaporator module.Temperature fuse:Fastened by screw (see Fig. 5.3.8/ 1 Evaporator module lowered).

To be noted for replacement:

- Cut off only at the coloured wires (not heater wire!)
- Fix the wires in such a way that they do not touch the heater.

#### 5.3.11 Fan

| Evaporator module:   | Dismantle the evaporator module as described below under <b>5.3.7 Evaporator module</b> .                                                                    |
|----------------------|----------------------------------------------------------------------------------------------------|
| Safety plate<br>Fan: | Lift out of the guide.<br>Safety plate is used for support in transit to prevent the fan from becoming detached.                                             |
| Fan blade:           | Press the fan blade off the fan shaft using your thumbs.                                                                                                    |
| Fan:                 | Swing the fan out of the seat.<br><b>Take care:</b> As the fan is swung out, the lower clip of the fan housing may get caught in the rubber mount and break. |

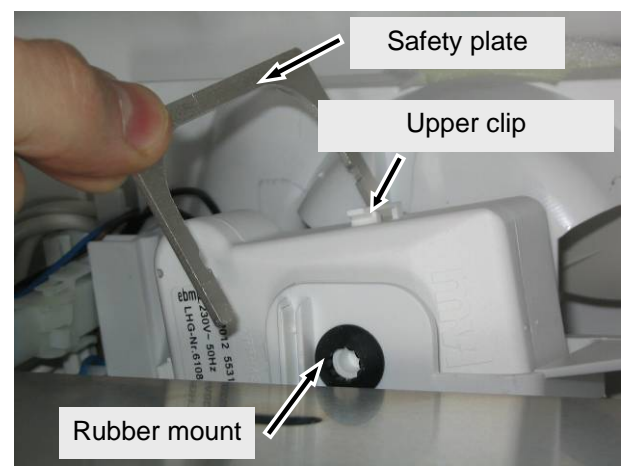

Fig. 5.3.11/1 Safety plate, fan

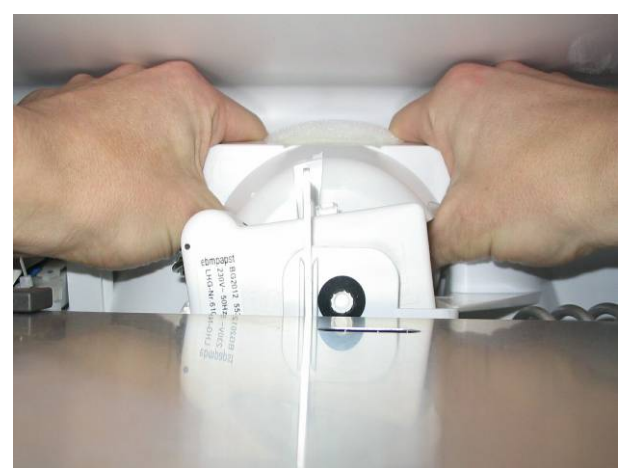

Fig. 5.3.11/2 Dismantling fan blade

#### 5.3.12 IceMaker

Ice storage container with crushing unit:

- Raise the ice storage container a little and remove it.
- The ice storage container composes a module together with the feed screw and crusher. Therefore these components are not singly available as spare parts.

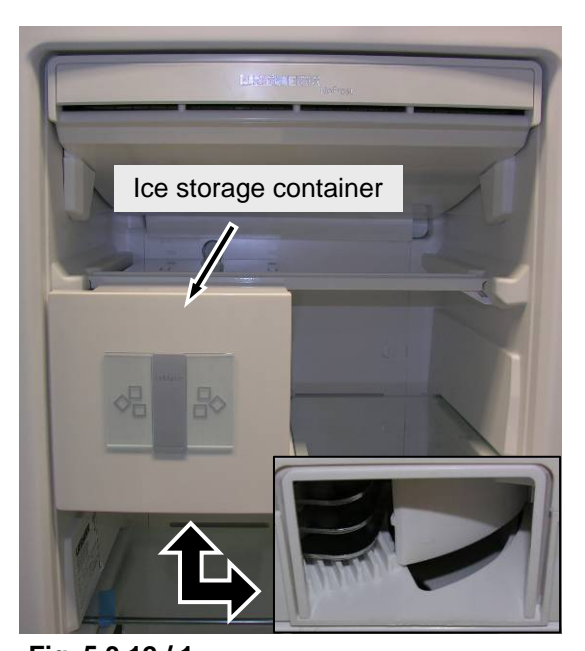

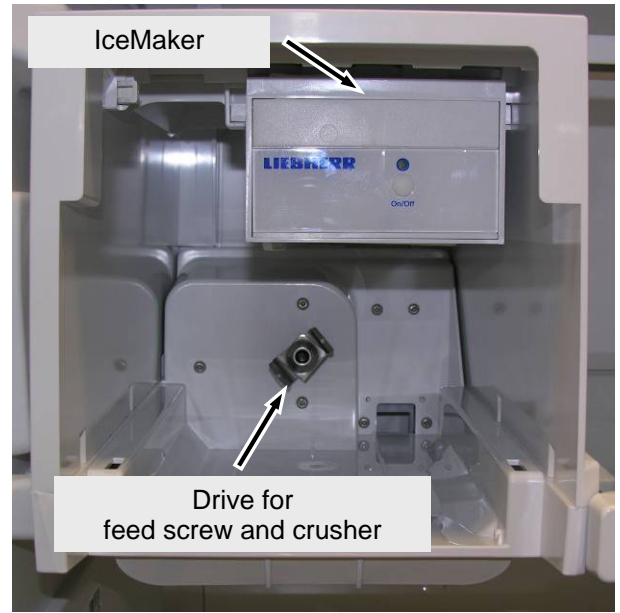

Fig. 5.3.12 / 2

# Fig. 5.3.12 / 1

Magnet holder:

- Clipped into the ice storage container, the reed contact is situated in the IceMaker. For recognition that the ice storage container is slid into place.

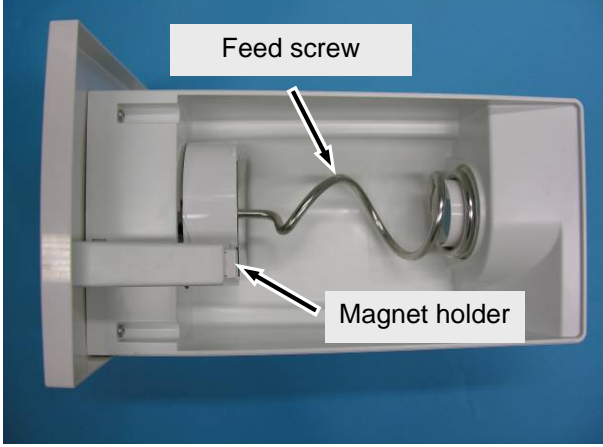

Fig. 5.3.12/3

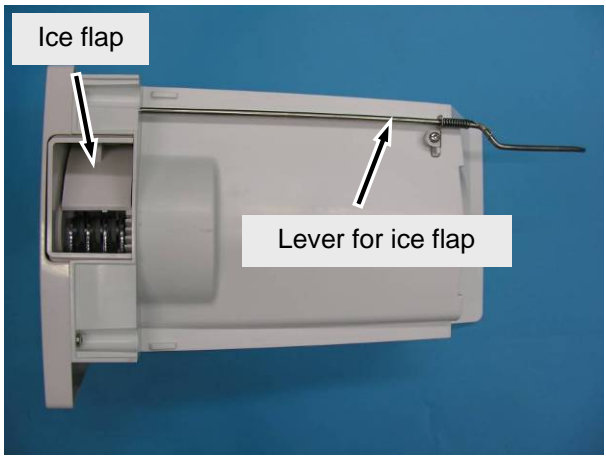

Fig. 5.3.12 / 4

#### IceMaker:

- Disengage the locking lugs on the upper side of the housing of the crusher module (Fig. 5.3.12/ 6)
  Press the IceMaker backwards.
  Disconnect the connector.

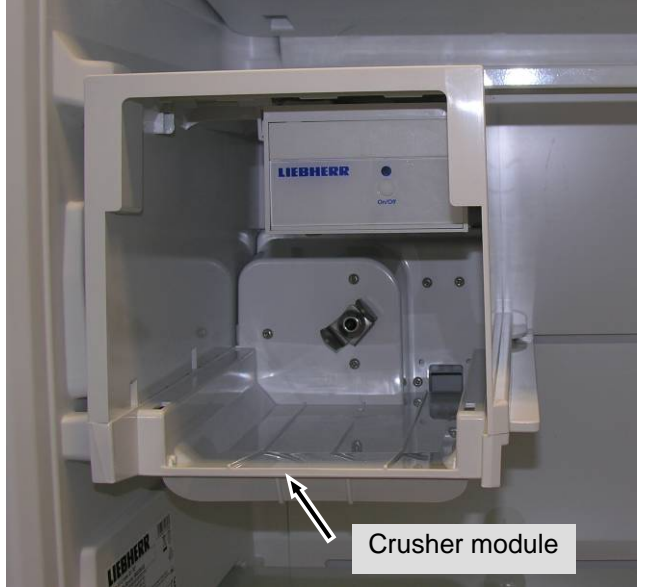

Fig. 5.3.12/5

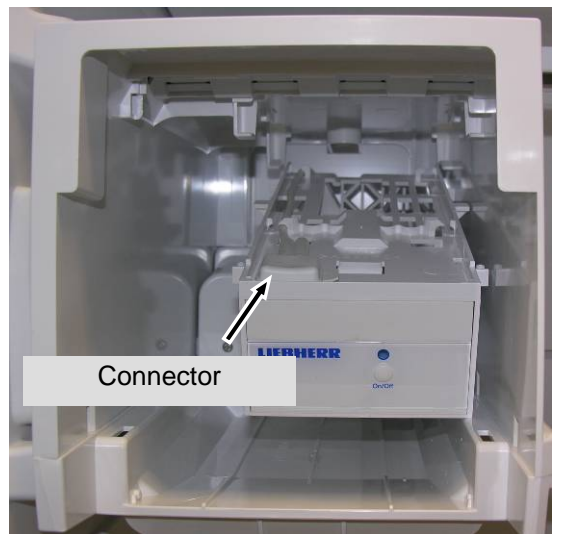

Fig. 5.3.12 / 7

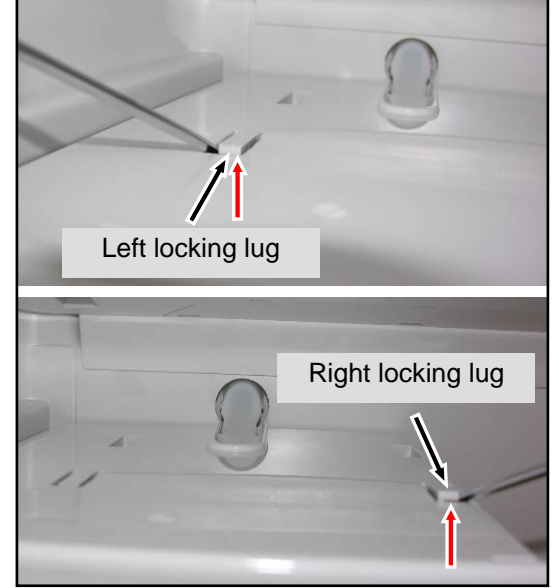

Fig. 5.3.12/6

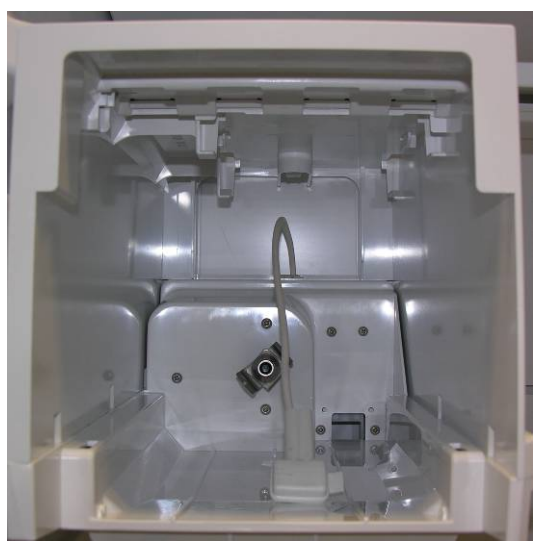

Fig. 5.3.12/8

#### 5.3.13 Crusher module housing

- Press the left and right retaining clips of the crosspiece in the direction shown and release them (Figs. 5.3.13/ 1 to 3).
- Detach the housing from the support ribs by turning it a little (Fig. 5.3.13/4).
- Tip the housing forwards (Fig. 5.3.13/ 5)
- Disengage the crosspiece from the housing and push it out to the right (Fig. 5.3.13/5).

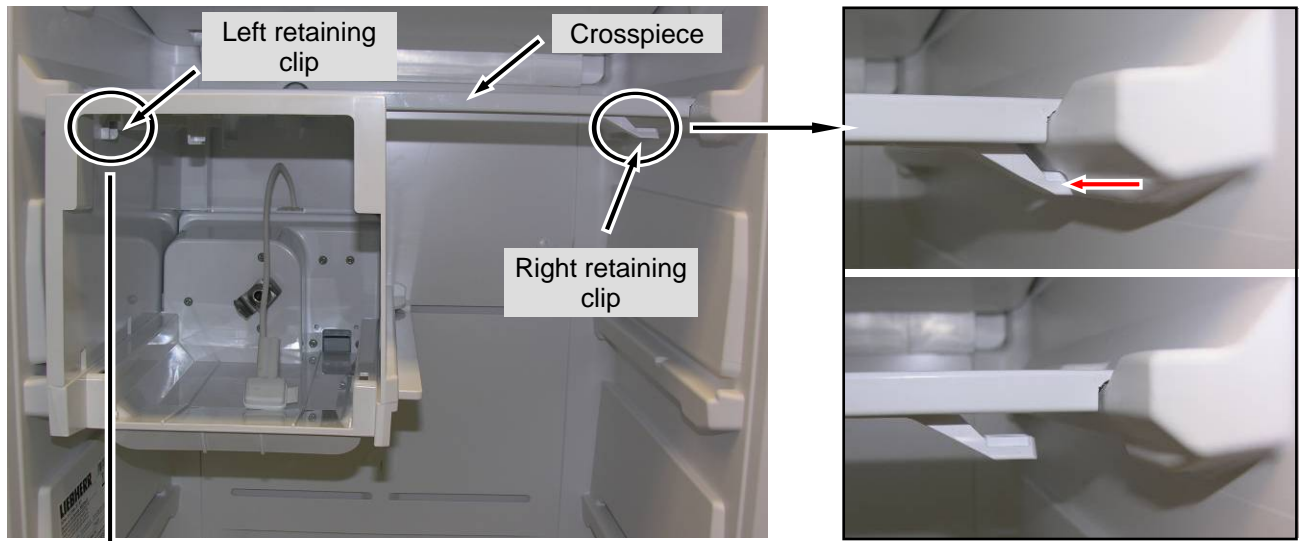

Fig. 5.3. 3 / 1

Fig. 5.3.13/2 Right retaining clip

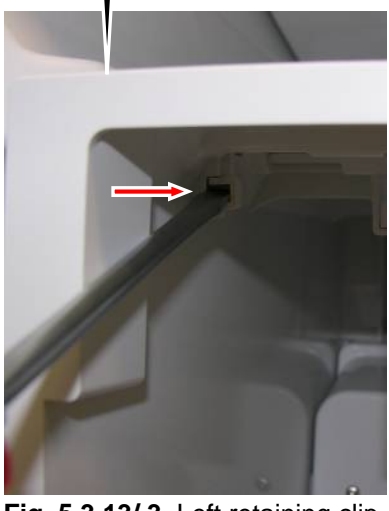

Fig. 5.3.13/ 3 Left retaining clip

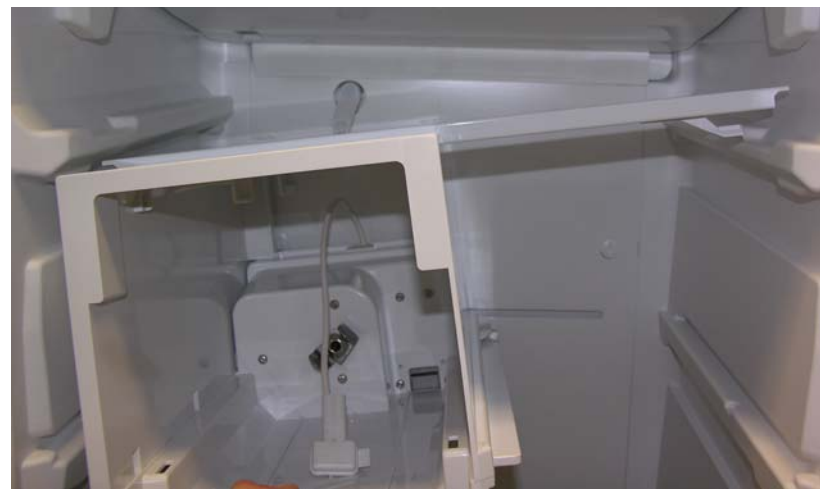

Fig. 5.3.13 / 4

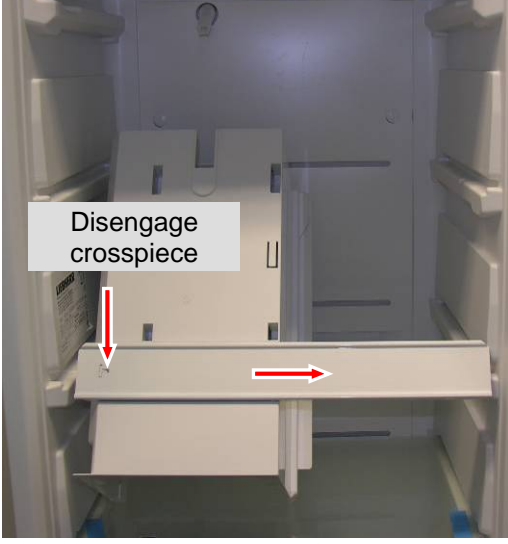

Fig. 5.3.13 / 5

#### 5.3.14 Crusher module connection

- Using a screwdriver, disengage the cover at the marked locations and remove it (Fig. 5.3.14/1).
- Connections for the feed screw motor and for the magnet-operated switch of the ice flap are accessible (Fig. 5.3.14/3).

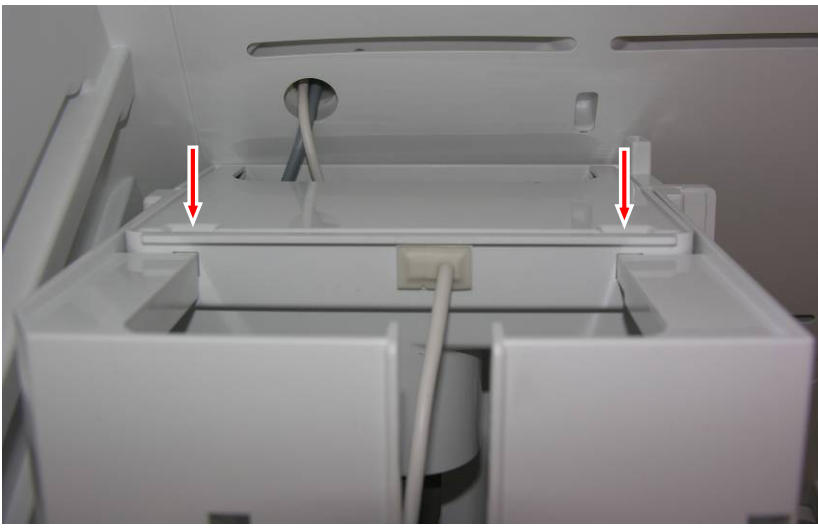

Fig. 5.3.14 / 1

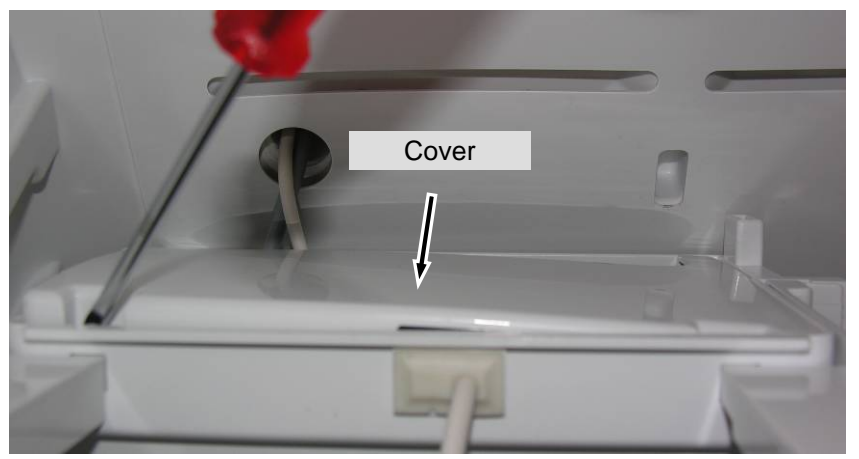

Fig. 5.3.14 / 2

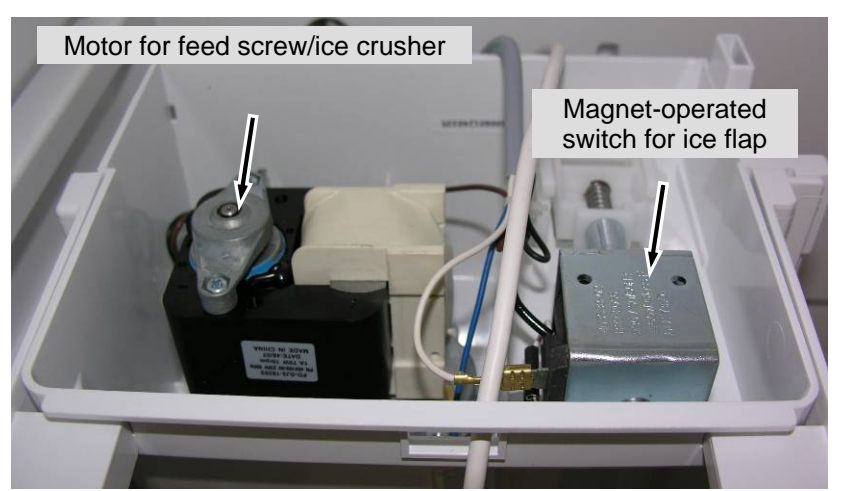

```
Fig. 5.3.14 / 3
```

#### 5.3.15 Solenoid valves

Water connections: Press the elbow in the direction of the solenoid valve, keep the black outer ring depressed and detach the elbow (Fig. 5.3.15/ 1).

Solenoid valve group: Disengage it at the sides and press it downwards (Fig. 5.3.15/2).

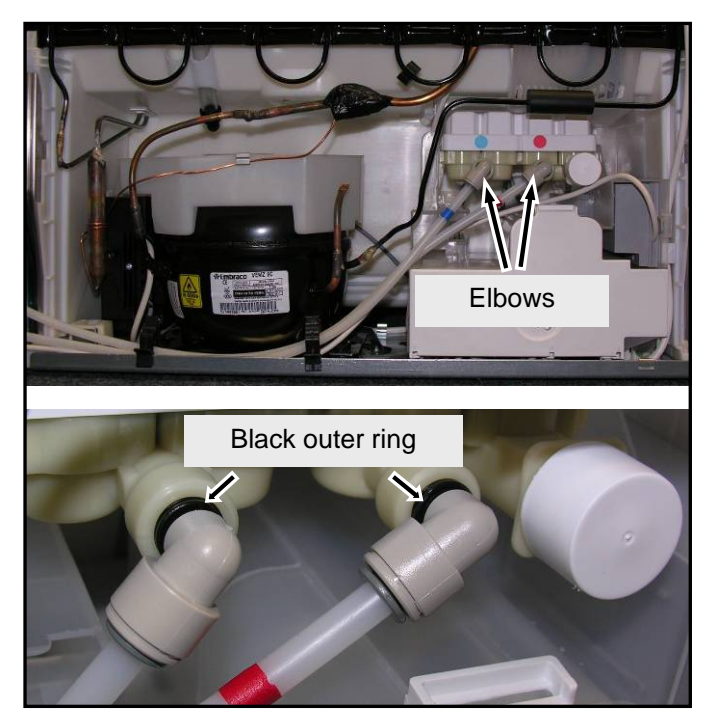

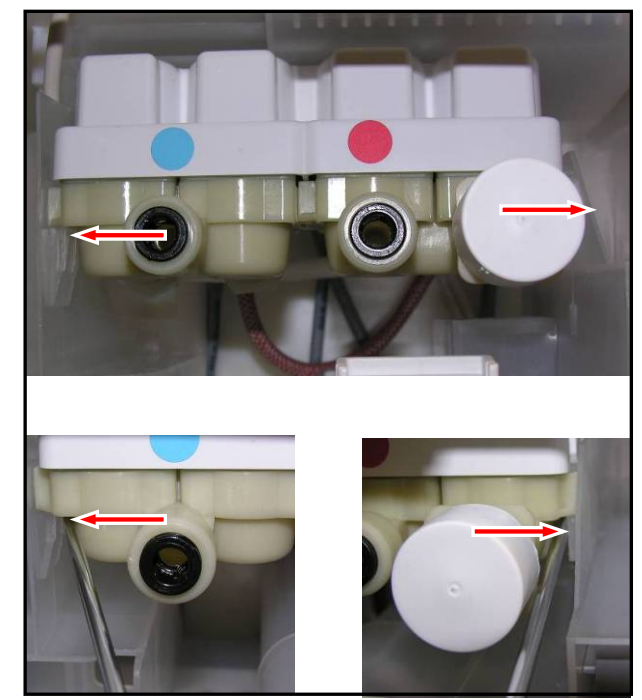

Fig. 5.3.15 / 2

Fig. 5.3.15 / 1

#### Electrical connections:

- Detach the marked PCB edge connectors for control of the solenoid valves and attach the connectors to the cable slots in the unit carrier (**Fig. 5.3.15/ 3**). In this way the individual connectors cannot be inadvertently drawn under the unit carrier when pulling out the solenoid valve group.
- Detach connectors on the solenoid valve (Fig. 5.3.15/ 3).

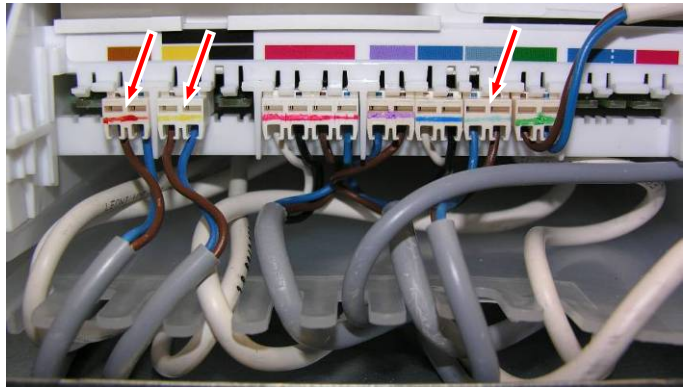

Fig. 5.3.15/3

Note: The connectors have to be inserted in such a way that the text "OBEN" (TOP) points upwards. (splash-proof)

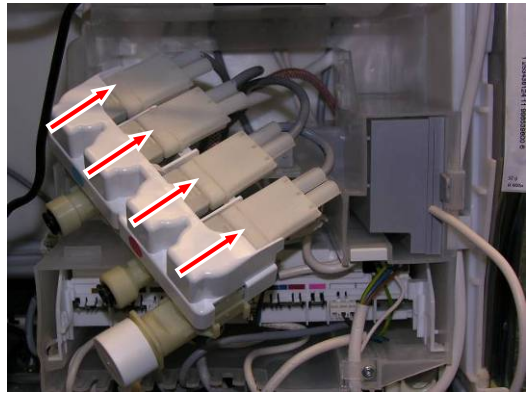

Fig. 5.3.15 / 4

#### Water connections at the rear:

Undo the screw fittings (Fig. 5.3.15/ 5).

**Note:** The hose will be entrained! The hose has to be pretensioned in the opposite direction before screwing the parts together.

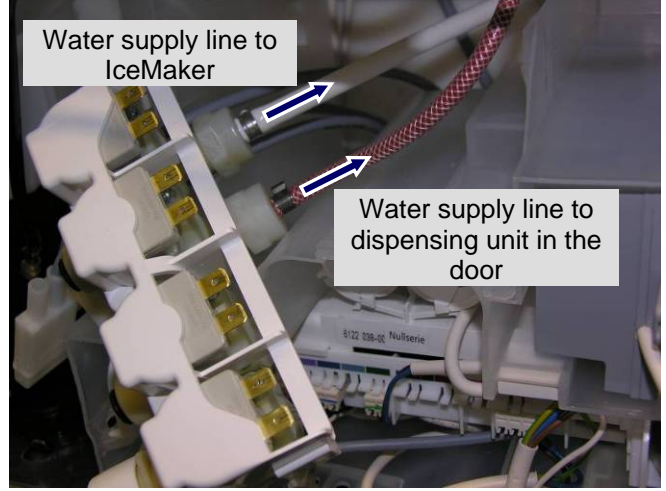

Fig. 5.3.15 / 5

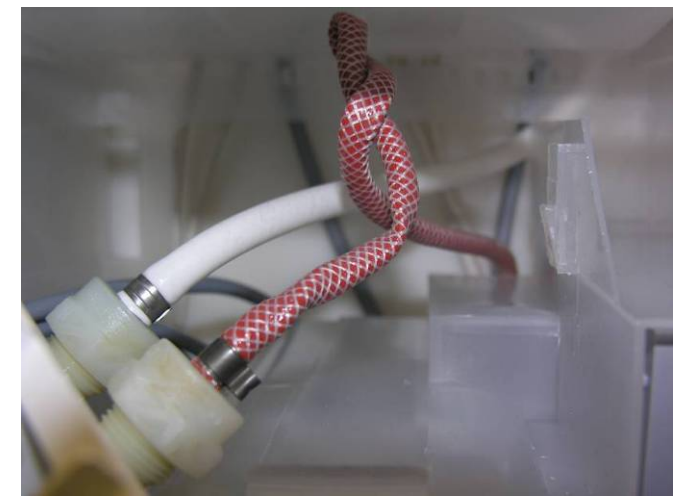

Fig. 5.3.15 / 6

#### Seal of water connections:

The screw fittings are sealed with a paper washer (Fig. 5.3.15/7).

Since the screw action leaves a score (**Fig. 5.3.15/7**) in the washer, the washer has to be replaced once the screw fitting has been undone.

Note:

Replace washer (xxxx xxx) once the screw fitting has been undone!

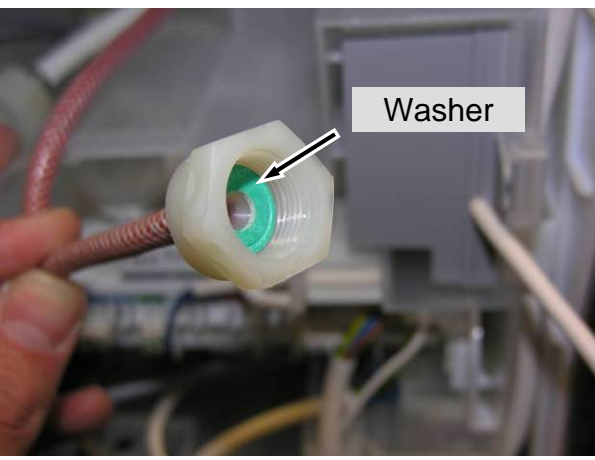

Fig. 5.3.15 / 7

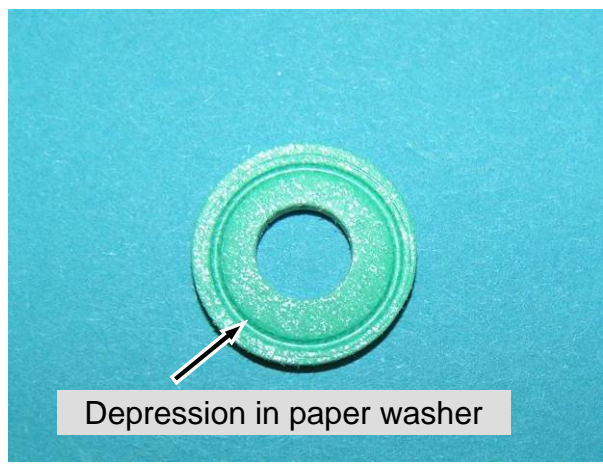

Fig. 5.3.15 / 8

## 6.0 Technical data

### 6.1 General

Sensor values:

Refrigerator compartment: BioFreshPlus: BioFresh compartment: Freezer compartment:

Air and evaporator sensor Air sensor Air sensor Air and evaporator sensor

| Temperature °C | Resistance value kOhm |
|----------------|-----------------------|
| +35            | 3.1                   |
| +30            | 3.8                   |
| +25            | 4.7                   |
| +20            | 5.9                   |
| +15            | 7.3                   |
| +10            | 9.3                   |
| +5             | 11.9                  |
| 0              | 15.3                  |
| -5             | 19.8                  |
| -10            | 25.9                  |
| -15            | 34.1                  |
| -20            | 45.3                  |
| -25            | 60.8                  |
| -30            | 82.3                  |
| -35            | 112.8                 |

#### 6.2 Refrigerator- BioFresh appliance

| Interior light:<br>SKBes 4210 | Refrigerator com<br>Wattage:<br>Voltage:<br>Current:<br>BioFresh compa<br>Wattage:<br>Voltage:<br>Current: | approx. 3 watts<br>approx. 13 volts/DC, with LED lighting connected.<br>approx 13 volts/DC, with LED lighting disconnected<br>350 mA<br><u>intment:</u><br>approx. 1 watt<br>approx. 13 volts/DC, with LED lighting connected.<br>approx. 13 volts/DC, with LED lighting disconnected. |                                |                                                      |                                                                        |  |  |
|-------------------------------|----------------------------------------------------------------------------------------------------|----------------------------------------------------------------------------------------------------|--------------------------------|------------------------------------------------------|------------------------------------------------------------------------|--|--|
| Fan:                          | Wattage:<br>Voltage:<br>Speed:<br>Direction of rotat                                                       | ion:                                                                                                    | 1.6<br>12<br>2300<br>left (vie | watts<br>volts/D0<br>- 6V<br>- 9V<br>rpm<br>wed fron | C<br>at low speed<br>at high speed<br>m the front onto the fitted fan) |  |  |
| BioFreshPlus heater:          | Wattage:<br>Voltage:                                                                                       | 7<br>230                                                                                                    | watts<br>volts/A0              | C                                                    |                                                                        |  |  |
| Air flaps:                    | Non-verifiable.                                                                                            |                                                                                                    |                                |                                                      |                                                                        |  |  |
| Water tank:                   | Capacity:                                                                                                  | 0.75 litres                                                                                                    |                                |                                                      |                                                                        |  |  |
| Water filter:                 | Capacity:<br>Filter change:                                                                                | 0.25 litres<br>200 days                                                                                                    |                                |                                                      |                                                                        |  |  |

### 6.3 Freezer

| Motor of feed screw/<br>crusher:    | Wattage:<br>Voltage:                                 | 75 w<br>230 vo  | atts<br>olts                                |                                                      |                            |             |            |        |
|-------------------------------------|------------------------------------------------------|-----------------|---------------------------------------------|------------------------------------------------------|----------------------------|-------------|------------|--------|
| Magnet-operated switch of ice flap: | Wattage:<br>Voltage:                                 | 60 w<br>230 vo  | atts<br>olts                                |                                                      |                            |             |            |        |
| Heater dispensing chute:            | Wattage:<br>Voltage:                                 | 2.6 w<br>13.3 v | atts<br>/olts                               |                                                      |                            |             |            |        |
| LED interior light:                 | Wattage:<br>Voltage:                                 | 2 w<br>230 vo   | atts<br>olts                                |                                                      |                            |             |            |        |
| Fan:                                | Wattage:<br>Voltage:<br>Speed:<br>Direction of rotat | ion:            | 1.9<br>230<br>2100<br>right (as<br>left (as | watts<br>volts<br>rpm<br>s viewed on<br>viewed in th | to shaft),<br>le directior | n of the ev | aporator m | odule) |
| Defrost heater:                     | Wattage:<br>Voltage:                                 | 259<br>230      | watts<br>volts                              |                                                      |                            |             |            |        |
| Temperature fuse:                   | Tripping tempera                                     | ature:          | 93°C (I                                     | s faulty after                                       | r tripping a               | ind has to  | be replace | d)     |

### 7.0 Service menu

U on/Off \*\* ×  $\Delta$  $\wedge$ H °€ °F J °F Å  $\nabla$ \* Holiday Dow **∂** Filter 品 \$H ტ **₽** On/Off

The service menu may be used by service technicians only.

<u>Activation of service menu:</u> Press "Up" + "ON/OFF" simultaneously for about 5 seconds (only with freezer buttons!)

If the service menu is activated, then "MENU" flashes in the display.

#### 7.1 Brief survey of service menu

| Service menu      | Μ                 | lenu | Operati<br>on | Subme<br>nu | Opera<br>tion | Selection of functional part                                                                                                    |  |  |  |
|-------------------|-------------------|------|---------------|-------------|---------------|----------------------------------------------------------------------------------------------------|--|--|--|
| Manual defrosting |                   | 8    | 1x SF         | 88          | 1x SF         | R : Defrost heater ON                                                                                                    |  |  |  |
| Demo mode         |                   | 8    | 1x SF         | 80<br>81    | 1x SF         | Demo mode ON<br>Demo mode OFF                                                                                                    |  |  |  |
| Panel test        | Ϯ                 | 8    | 1x SF         | 88          | 1x SF         | Press sensor buttons, door sensor                                                                                                    |  |  |  |
| Sensor test       | Jp or Down button | E-   | 1x SF         | wn button → | 1x SF         | Up/       Freezer compartment : Sensors         Down       IceMaker : Sensors         button       Dispensing unit : Sensors         Water intake : Sensors         Refrigerator-BioFresh compartment : Sensors                                                                                           |  |  |  |
| Service mode      |                   | 8    | 1x SF         |             | 1x SF         | Up/       Freezer compartment       : Electric loads         Up/       IceMaker       : Electric loads         Down       Dispensing unit       : Electric loads         wtton       Water intake       : Electric loads         Refrigerator-BioFresh compartment       :         Electric loads       : |  |  |  |

| Service menu | Menu | Opera-<br>tion | s<br>n      | Sub-<br>nenu | Opera-<br>tion                      |                                     | Selection of functional part                                    |                                                                                                    |  |  |  |
|--------------|------|----------------|-------------|--------------|-------------------------------------|-------------------------------------|-----------------------------------------------------------------|----------------------------------------------------------------------------------------------------|--|--|--|
| Sensor test  | 8-   | 1x SF          |             | 88           | 1x SF                               | Up/<br>Down<br>button<br><b>↓/↑</b> | 83                                                              | Freezer compartment<br>: Air sensor<br>: Evaporator sensor<br>: Door contact                                                                           |  |  |  |
|              |      | <u>ተ</u>       | 88          | 1x SF        | Up/<br>Down<br>button<br><b>↓/↑</b> | 58<br>58                            | IceMaker<br>: Sensor ice-cube tray<br>: Contact IceMaker drawer |                                                                                                    |  |  |  |
|              |      |                | Jown button | 88           | 1x SF                               | Up/<br>Down<br>button<br><b>↓/↑</b> | 08<br>06<br>06                                                  | <b>Dispensing unit</b><br>: Left pedal<br>: Right pedal<br>: Ice flap dispensing unit                                                                  |  |  |  |
|              |      |                |             | 88           | 1x SF                               | Up/<br>Down<br>button<br><b>↓/↑</b> | 88                                                              | <u>Water intake</u><br>: Double solenoid valve, main valve                                                                                             |  |  |  |
|              |      |                | ¥           | 81           | 1x SF                               | Up/<br>Down<br>button<br>✔/↑        |                                                                 | Refrigerator-BioFresh compartment : Air sensor : Evaporator sensor : BioFresh air sensor : BioFreshPlus air sensor : Ambient air sensor : Door contact |  |  |  |

| Service menu | Menu | Operati<br>on | Subm<br>nu   | ne | Operat<br>ion |                                     | Selection of functional part                                                                                                    |
|--------------|------|---------------|--------------|----|---------------|-------------------------------------|----------------------------------------------------------------------------------------------------|
| Service menu | 8    | 1x SF         | 81           | 8  | 1x SF         | Up/<br>Down<br>button<br>✔/↑        | Freezer compartment         Image: Compressor ON, low speed         Image: Compressor ON, low speed         Image: Compressor ON, high speed         Image: Compressor ON, high speed         Image: Compressor ON |
|              |      |               | wn button →  | 3  | 1x SF         | Up/<br>Down<br>button<br><b>↓/↑</b> | IceMaker         Image: SuperFrost         Image: SuperFrost                                                                                                    |
|              |      |               | ☐ ← Up or Do | 0  | 1x SF         | Up/<br>Down<br>button<br>✔/↑        | <ul> <li>Dispensing unit</li> <li>All OFF</li> <li>: IceCrusher flap Open</li> <li>: Dispensing unit ice flap</li> <li>: Dispensing unit ice flap</li> <li>: Light dispensing chute</li> <li>: Light dispensing unit ON</li> <li>: Button LEDs</li> </ul>                                                                                                    |
|              |      |               | Đ            |    | 1x SF         | Up/<br>Down<br>button<br><b>↓/↑</b> | <ul> <li>Water intake</li> <li>All OFF <ul> <li>All OFF</li> <li>All OFF</li> </ul> </li> <li>All OFF</li> </ul> <li>Pouble solenoid valve, main valve <ul> <li>All OFF</li> </ul> </li> <li>Pouble solenoid valve, main valve <ul> <li>All OFF</li> </ul> </li> <li>Pouble solenoid valve IceMaker <ul> <li>All OFF</li> </ul> </li> <li>Pouble solenoid valve IceMaker <ul> <li>All OFF</li> </ul> </li> <li>Pouble solenoid valve IceMaker <ul> <li>All OFF</li> </ul> </li> <li>Pouble solenoid valve IceMaker <ul> <li>Solenoid valve IceMaker</li> <li>All OFF</li> </ul> </li>                                                                                                    |

|  | <b>U</b> I<br>1x S | <ul> <li>Up/<br/>Down<br/>button</li> <li>↓/↑</li> <li>Refrigerator-BioFresh<br/>compartment</li> <li>All OFF</li> <li>Compressor ON</li> <li>E Compressor ON</li> <li>E Fan, low speed</li> <li>E Fan, high speed</li> <li>BioFreshPlus heater ON</li> <li>E Refrigerator compartment air flap<br/>Open</li> <li>E Refrigerator compartment air flap<br/>Open</li> <li>E Refrigerator compartment air flap<br/>Open</li> <li>E BioFreshPlus air flap Open</li> <li>BioFreshPlus air flap Open</li> <li>BioFreshPlus air flap Open</li> </ul> |
|--|--------------------|----------------------------------------------------------------------------------------------------|
|--|--------------------|----------------------------------------------------------------------------------------------------|

# 7.2 Manual defrosting

| Step                                                                                                    | Display             | Operation                                                                       | Display following<br>operation | Testing option / Info                                 |
|----------------------------------------------------------------------------------------------------|---------------------|---------------------------------------------------------------------------------|--------------------------------|-------------------------------------------------------|
| Start service menuManual defrosting S                                                                                  |                     |                                                                                 |                                |                                                       |
| 1                                                                                                    | Actual value        | Press<br>" <b>Up</b> " and " <b>ON/OFF</b> "<br>simultaneously for 5<br>seconds | H<br>flashes                   | Service menu active,<br>Manual defrosting<br>selected |
| 2                                                                                                    | <b>H</b><br>flashes | Press "SF" once                                                                 | H I<br>Static                  | Manual defrosting ON selected                         |
| 3                                                                                                    | H I<br>Static       | Press "SF" once                                                                 | R<br>Static                    | Manual defrosting ON activated                        |
| Manual defrosting is ended by:<br>- Switching appliance ON/OFF<br>- Automatic after the defrost parameters are reached |                     |                                                                                 | re reached                     |                                                       |

# 7.3 Demo mode

| Step                                                                                                    | Display                                | Operation                                                                       | Display following<br>operation          | Testing option / Info     |
|----------------------------------------------------------------------------------------------------|----------------------------------------|---------------------------------------------------------------------------------|-----------------------------------------|---------------------------|
| Start ser                                                                                                    | vice menu Demo mode ON                 | l                                                                               | •                                       | SF = SuperFrost           |
| 1                                                                                                    | Actual value                           | Press<br>" <b>Up</b> " and " <b>ON/OFF</b> "<br>simultaneously for 5<br>seconds | flashes                                 | Service menu active       |
| 2                                                                                                    | H<br>flashes                           | Press "Up" once                                                                 | d<br>flashes                            | Demo mode<br>selected     |
| 3                                                                                                    | d<br>flashes                           | Press "SF" once                                                                 | <b>B</b><br>Static                      | Demo mode ON<br>selected  |
| 4                                                                                                    | <b>d</b><br>Static                     | Press "SF" once                                                                 | Set value<br>and " <mark>Demo</mark> "  | Demo mode ON              |
| Start ser                                                                                                    | vice menu Demo mode OF                 | F                                                                               |                                         | SF = SuperFrost           |
| 1                                                                                                    | Actual value and "Demo"                | Press<br>" <b>Up</b> " and " <b>ON/OFF</b> "<br>simultaneously for 5<br>seconds | d<br>flashes and "Demo"                 | Service menu active       |
| 2                                                                                                    | d<br>flashes and " <b>Demo</b> "       | Press "SF" once                                                                 | <b>30</b><br>static and " <b>Demo</b> " | Demo mode OFF<br>selected |
| 3                                                                                                    | <b>B</b><br>static and " <b>Demo</b> " | Press "SF" once                                                                 | Actual value                            | Demo mode OFF             |
| The text "Demo" in the display informs of the activated demo mode.<br>Demo mode can be deactivated only via service menu, not by OFF/ON or disconnection from the supply.<br>Operation switches to the mode wanted, demo mode or normal mode, as soon as "SuperFrost" has been<br>actuated. |                                        |                                                                                 |                                         |                           |

# 7.4 Panel test

| Step                    | Display                                                                                                    | Operation                                                                                                    | Display following<br>operation                                                | Testing option / Info                                                                                              |
|-------------------------|----------------------------------------------------------------------------------------------------|----------------------------------------------------------------------------------------------------|-------------------------------------------------------------------------------|----------------------------------------------------------------------------------------------------|
| Service m               | enu start                                                                                                    |                                                                                                    |                                                                               | SC = SuperCool                                                                                                    |
| 1                       | Actual value                                                                                                    | Press<br>" <b>Up</b> " and " <b>ON/OFF</b> "<br>simultaneously for 5<br>seconds                              | H<br>flashes                                                                  | Service menu active                                                                                                |
| Panel test<br>test of s | ensor buttons, display el                                                                                        | ements, door sensor and                                                                                      | beep                                                                          |                                                                                                    |
| 2                       | H<br>flashes                                                                                                    | Press "Up" once                                                                                              | <b>P</b><br>flashes                                                           | Panel test selected                                                                                                |
| 3                       | <b>P</b><br>flashes                                                                                              | Press "SC" once                                                                                              | Static                                                                        | Panel test<br>activated                                                                                            |
| 4                       | <b>P</b><br>Static                                                                                               | Press "SC" once                                                                                              | All symbols/segments                                                          | Display elements/<br>More symbols are<br>displayed than the<br>respective electronic<br>control system uses!       |
| 5                       | All symbols/segments                                                                                             | Door closed/open and<br>press all buttons one after<br>the other<br>(each operation is<br>confirmed by beep) | - Beep for 2 seconds<br>- Appliance switches<br>OFF<br>→ display dark         | After the last button<br>has been pressed, a<br>beep sounds for 2<br>seconds, provided the<br>test was successful. |
| End                     | Panel test cannot be ende<br>Should a <b>button/reed cor</b><br><b>switch OFF</b> .<br>The appliance then has to | d in step 2, for example, it l<br>ntact be defective, no 2-se<br>be unplugged and plugged                    | has to be performed in full<br><b>cond beep</b> sounds and the back in again. | ne <b>appliance does not</b>                                                                                       |

# 7.5 Sensor test (display of temperature) and door contact test

88

# 8-

# 7.5.1 Freezer compartment

| Step         | Display                                                                                                    | Operation                                                                              | Display following<br>operation                               | Testing option / Info                                                                     |
|--------------|----------------------------------------------------------------------------------------------------|----------------------------------------------------------------------------------------|--------------------------------------------------------------|-------------------------------------------------------------------------------------------|
| Service m    | enu start                                                                                                  |                                                                                        |                                                              | SF = SuperFrost                                                                           |
| 1            | Actual value                                                                                               | Press<br>" <b>Up</b> " and " <b>ON/OFF</b> "<br>simultaneously for 5<br>seconds        | H<br>flashes                                                 | Service menu active                                                                       |
| Sensor tes   | st and door contact test (                                                                                 | sensor values without offse                                                            | t, appliance in control mod                                  | de)                                                                                       |
| 2            | H<br>flashes                                                                                               | Press "Up" three times                                                                 | E –<br>flashes                                               | Sensor test mode selected                                                                 |
| 3            | <b>E</b> –<br>flashes                                                                                      | Press "SF" once                                                                        | E B<br>Static                                                | Sensor test mode<br>Freezer compartment<br>selected                                       |
| 6 <b>→ 4</b> | EB<br>Static                                                                                               | Press "SF" once                                                                        | <b>133</b><br>flashes alternately with<br>sensor temperature | Sensor test mode<br>Freezer compartment<br>activated<br>Freezer compartment<br>air sensor |
| 5            | flashes alternately with sensor temperature                                                                | Press "Up" once                                                                        | flashes alternately with sensor temperature                  | Freezer compartment<br>evaporator sensor                                                  |
| 4 <b>← 6</b> | flashes alternately with sensor temperature                                                                | Press "Up" once                                                                        | flashes alternately with                                     | Freezer compartment<br>door contact<br>(oP =door open,<br>cL =door closed)                |
| End          | Press " <b>ON/OFF</b> " once: Re<br>Press " <b>ON/OFF</b> " twice: Re<br>Press " <b>ON/OFF</b> " three tim | eturn to level 2 E . Points<br>eturn to level 1 E . Points<br>es: Return to normal/con | E'EC, EPEPEı<br>d, P, E-, L sele<br>trol mode                | selectable<br>ectable                                                                     |

#### 7.5.2 IceMaker

88

| Step                      | Display                                                                                                    | Operation                                                                         | Display following<br>operation              | Testing option / Info                                                 |
|---------------------------|----------------------------------------------------------------------------------------------------|-----------------------------------------------------------------------------------|---------------------------------------------|-----------------------------------------------------------------------|
| Service menu start SF = S |                                                                                                    |                                                                                   |                                             | SF = SuperFrost                                                       |
| 1                         | Actual value                                                                                               | Press<br>" <b>Up</b> " and " <b>ON/OFF</b> "<br>simultaneously for 5<br>seconds   | H<br>flashes                                | Service menu active                                                   |
| Sensor tes                | st and door contact test (                                                                                 | sensor values without offs                                                        | et, appliance in control mo                 | ode)                                                                  |
| 2                         | H<br>flashes                                                                                               | Press "Up" three times                                                            | E -<br>flashes                              | Sensor test mode<br>selected                                          |
| 3                         | E –<br>flashes                                                                                             | Press "SF" once                                                                   | E Static                                    | Sensor test mode<br>Freezer compartment<br>selected                   |
| 4                         | E Static                                                                                                   | Press "Up" once                                                                   | flashes alternately with sensor temperature | Sensor test mode<br><i>IceMaker</i> selected                          |
| $6 \rightarrow 5$         | flashes alternately with sensor temperature                                                                | Press "SF" once                                                                   | flashes alternately with sensor temperature | Sensor test mode<br><i>IceMaker</i> activated<br>Sensor ice cube tray |
| 5 <b>← 6</b>              | flashes alternately with sensor temperature                                                                | Press "Up" once                                                                   | flashes alternately with                    | Contact IceMaker<br>drawer<br>(oP=drawer open,<br>cL=drawer closed)   |
| End                       | Press " <b>ON/OFF</b> " once: Re<br>Press " <b>ON/OFF</b> " twice: Re<br>Press " <b>ON/OFF</b> " three tim | eturn to level 2 E . Point<br>eturn to level 1 E Point<br>es: Return to normal/co | s: E, F, E, E, E, E, se<br>ntrol mode       | selectable<br>lectable                                                |

# 7.5.3 Dispensing unit

| Step         | Display                                                                                                    | Operation                                                                                            | Display following<br>operation | Testing option / Info                                                                                                    |
|--------------|----------------------------------------------------------------------------------------------------|----------------------------------------------------------------------------------------------------|--------------------------------|----------------------------------------------------------------------------------------------------|
| Service m    | enu start                                                                                                  |                                                                                                    |                                | SF = SuperFrost                                                                                                    |
| 1            | Actual value                                                                                               | Press<br>" <b>Up</b> " and " <b>ON/OFF</b> "<br>simultaneously for 5<br>seconds                      | H<br>flashes                   | Service menu active                                                                                                    |
| Sensor tes   | st and door contact test (                                                                                 | sensor values without offse                                                                          | t, appliance in control mod    | de)                                                                                                    |
| 2            | H<br>flashes                                                                                               | Press "Up" three times                                                                               | E -<br>flashes                 | Sensor test mode<br>selected                                                                                                    |
| 3            | E –<br>flashes                                                                                             | Press "SF" once                                                                                      | E Static                       | Sensor test mode<br>Freezer compartment<br>selected                                                                                        |
| 4            | E B<br>Static                                                                                              | Press "Up" twice                                                                                     | E B<br>Static                  | Sensor test<br>mode <i>Dispensing unit</i><br>selected                                                                                     |
| 7 <b>→ 5</b> | E B<br>Static                                                                                              | Press "SF" once                                                                                      | flashes alternately with       | Sensor test mode<br>Dispensing unit<br>activated<br>I eft pedal<br>(C L = actuated)                                                        |
| 6            | flashes alternately with                                                                                   | Press "Up" once                                                                                      | flashes alternately with       | Right pedal<br>(C L = actuated)                                                                                                    |
| 5 <b>← 7</b> | <b>P</b><br>flashes alternately with<br>sensor temperature                                                 | Press "Up" once                                                                                      | flashes alternately with       | Ice flap dispensing<br>unit<br>(oP=ice flap closed,<br>cL=ice flap open)<br>Only when dispensing<br>unit ON and left pedal is<br>actuated! |
| End          | Press " <b>ON/OFF</b> " once: Re<br>Press " <b>ON/OFF</b> " twice: Re<br>Press " <b>ON/OFF</b> " three tim | eturn to level 2 <b>E</b> . Points<br>eturn to level 1 <b>E</b> . Points<br>es: Return to normal/con | trol mode                      | selectable<br>ectable                                                                                                    |

# 7.5.4 Water intake

| Step       | Display                                                                                                    | Operation                                                                       | Display following<br>operation | Testing option / Info                                                                                                    |  |
|------------|----------------------------------------------------------------------------------------------------|---------------------------------------------------------------------------------|--------------------------------|----------------------------------------------------------------------------------------------------|--|
| Service m  | enu start                                                                                                    |                                                                                 |                                | SF = SuperFrost                                                                                                    |  |
| 1          | Actual value                                                                                                    | Press<br>" <b>Up</b> " and " <b>ON/OFF</b> "<br>simultaneously for 5<br>seconds | H<br>flashes                   | Service menu active                                                                                                    |  |
| Sensor tes | st and door contact test (                                                                                                    | sensor values without offse                                                     | t, appliance in control mod    | de)                                                                                                    |  |
| 2          | H<br>flashes                                                                                                    | Press "Up" three times                                                          | E -<br>flashes                 | Sensor test mode selected                                                                                                    |  |
| 3          | E –<br>flashes                                                                                                    | Press "SF" once                                                                 | E Static                       | Sensor test mode<br>Freezer compartment<br>selected                                                                             |  |
| 4          | E B<br>Static                                                                                                    | Press "Up" three times                                                          | E B<br>Static                  | Sensor test mode<br><i>Water intake</i> selected                                                                                |  |
| 5          | E B<br>Static                                                                                                    | Press "SF" once                                                                 | flashes alternately with       | Sensor test mode<br>Water intake activated<br><b>Double solenoid</b><br><b>valve, main valve</b><br>(oP = open, cL =<br>closed) |  |
| End        | Press " <b>ON/OFF</b> " once: Return to level 2 E <sup>•</sup> . Points: E <sup>•</sup> , E <sup>•</sup> , E <sup>•</sup> , E <sup>•</sup> , E <sup>•</sup> , E <sup>•</sup> , E <sup>•</sup> , Selectable<br>Press " <b>ON/OFF</b> " twice: Return to level 1 E <sup>-</sup> . Points: d, p, E <sup>-</sup> , L selectable<br>Press " <b>ON/OFF</b> " three times: Return to normal/control mode |                                                                                 |                                |                                                                                                    |  |

# 7.5.5 Refrigerator-BioFresh compartment

| Step          | Display                                                                                                  | Operation                                                                                        | Display following<br>operation                                 | Testing option / Info                                                              |
|---------------|----------------------------------------------------------------------------------------------------|--------------------------------------------------------------------------------------------------|----------------------------------------------------------------|------------------------------------------------------------------------------------|
| Service m     | enu start                                                                                                | •                                                                                                |                                                                | SF = SuperFrost                                                                    |
| 1             | Actual value                                                                                             | Press<br>" <b>Up</b> " and " <b>ON/OFF</b> "<br>simultaneously for 5<br>seconds                  | <b>H</b><br>flashes                                            | Service menu active                                                                |
| Sensor te     | st and door contact test (                                                                               | sensor values without offse                                                                      | et, appliance in control mo                                    | de)                                                                                |
| 2             | H<br>flashes                                                                                             | Press "Up" three times                                                                           | <b>E</b> –<br>flashes                                          | Sensor test mode selected                                                          |
| 3             | E -<br>flashes                                                                                           | Press "SF" once                                                                                  | E Static                                                       | Sensor test mode<br>Freezer compartment<br>selected                                |
| 9 → 4         | E B<br>Static                                                                                            | Press "Up" four times                                                                            | E I<br>Static                                                  | Sensor test mode<br><i>Refrigerator-BioFresh</i><br><i>compartment</i><br>selected |
| 10 <b>→</b> 5 | EI<br>Static                                                                                             | Press "SF" once                                                                                  | flashes alternately with sensor temperature                    | Refrigerator<br>compartment air<br>sensor                                          |
| 6             | flashes alternately with sensor temperature                                                              | Press "Up" once                                                                                  | flashes alternately with sensor temperature                    | Refrigerator<br>compartment<br>evaporator sensor                                   |
| 7             | flashes alternately with sensor temperature                                                              | Press "Up" once                                                                                  | flashes alternately with sensor temperature                    | BioFresh air sensor                                                                |
| 8             | flashes alternately with sensor temperature                                                              | Press "Up" once                                                                                  | flashes alternately with sensor temperature                    | BioFreshPlus air<br>sensor                                                         |
| 9             | flashes alternately with sensor temperature                                                              | Press "Up" once                                                                                  | flashes alternately with sensor temperature                    | Ambient air sensor                                                                 |
| 5 <b>← 10</b> | flashes alternately with sensor temperature                                                              | Press "Up" once                                                                                  | flashes alternately with                                       | Refrigerator<br>compartment door<br>contact<br>(oP=door open,<br>cL=door closed)   |
| End           | Press " <b>ON/OFF</b> " once: R<br>Press " <b>ON/OFF</b> " twice: R<br>Press " <b>ON/OFF</b> " three tim | eturn to level 2 <b>E</b> Points<br>eturn to level 1 <b>E</b> Points<br>es: Return to normal/cor | :: E', E', E', E', E', E,<br>:: J, P, E', L sele<br>itrol mode | selectable<br>ectable                                                              |

# 7.6 Service mode

# 7.6.1 Freezer compartment

E

| Step         | Display                                        | Operation                                                                       | Display<br>following<br>operation | Testing option / Info                           |            |
|--------------|------------------------------------------------|---------------------------------------------------------------------------------|-----------------------------------|-------------------------------------------------|------------|
| Service m    | enu start                                      |                                                                                 |                                   | SF =                                            | SuperFrost |
| 1            | Actual value                                   | Press<br>" <b>Up</b> " and " <b>ON/OFF</b> "<br>simultaneously for 5<br>seconds | <b>H</b><br>flashes               | Service menu active                             |            |
| Service m    | Service mode testing electric loads            |                                                                                 |                                   |                                                 |            |
| 2            | H<br>flashes                                   | Press "Up" four times                                                           | <b>l</b><br>flashes               | Service mode selected                           |            |
| 3            | <b>l</b><br>flashes                            | Press "SF" once                                                                 | Static                            | Service mode<br>Freezer compartment activate    | ed         |
| 9 → 4        | Static                                         | Press "SF" once                                                                 | Static                            | All OFF                                         |            |
| 5            | Static                                         | Press "Up" once                                                                 | Static                            | - Freezer compartment compressor ON, low speed  |            |
| 6            | Static                                         | Press "Up" once                                                                 | Static                            | - Freezer compartment compressor ON, high speed |            |
| 7            | Static                                         | Press "Up" once                                                                 | Static                            | Freezer compartment fan<br>ON                   | 1.9 watts  |
| 8            | Static                                         | Press "Up" once                                                                 | Static                            | Freezer compartment defrost heater ON           | 259 watts  |
| 4 <b>← 9</b> | Static                                         | Press "Up" once                                                                 | Static                            | Freezer compartment light<br>ON                 | 2 watts    |
| End          | Press " <b>ON/OFF</b><br>Press " <b>ON/OFF</b> | " once: Return to level 2 :<br>" twice: Return to normal/c                      | L' Items: L'                      | LC, LP, LO, Li selectable.                      |            |

### 7.6.2 IceMaker

88

| Step          | Display                                        | Operation                                                                       | Display<br>following<br>operation                                                                                                    | Testing option / Info                                                                                                    |                      |
|---------------|------------------------------------------------|---------------------------------------------------------------------------------|----------------------------------------------------------------------------------------------------|----------------------------------------------------------------------------------------------------|----------------------|
| Service m     | enu start                                      |                                                                                 |                                                                                                    | SF =                                                                                                    | SuperFrost           |
| 1             | Actual value                                   | Press<br>" <b>Up</b> " and " <b>ON/OFF</b> "<br>simultaneously for 5<br>seconds | <b>H</b><br>flashes                                                                                                    | Service menu active                                                                                                    |                      |
| Service m     | ode testing e                                  | lectric loads                                                                   |                                                                                                    |                                                                                                    | Power<br>input<br>1) |
| 2             | H<br>flashes                                   | Press "Up" four times                                                           | <b>l</b><br>flashes                                                                                                    | Service mode selected                                                                                                    |                      |
| 3             | <b>l</b><br>flashes                            | Press "SF" once                                                                 | Static                                                                                                    | Service mode<br>Freezer compartment selecte                                                                                                    | d                    |
| 4             | flashes                                        | Press "Up" once                                                                 | Static                                                                                                    | Service mode<br><i>IceMaker</i> activated                                                                                                    |                      |
| 11 <b>→</b> 5 | Static                                         | Press "SF" once                                                                 | Static                                                                                                    | All OFF                                                                                                    |                      |
| 6             | Static                                         | Press "Up" once                                                                 | flashes<br>alternately with                                                                                                    | All OFF                                                                                                    |                      |
| 7             | flashes<br>alternately with                    | Press "SF" once                                                                 | flashes<br>alternately with                                                                                                    | <ul> <li>Ice-cube tray emptied,</li> <li>back to home position</li> <li>3 seconds activation</li> <li>water intake valve</li> </ul>                                                    | <br>3 watts          |
| 8             | flashes<br>alternately with                    | IceMaker<br>Press ON/OFF button                                                 | flashes<br>alternately with                                                                                                    | All OFF                                                                                                    |                      |
| 9             | flashes<br>alternately with                    | Press "Up" once                                                                 | flashes<br>alternately with                                                                                                    | All OFF                                                                                                    |                      |
| 10            | flashes<br>alternately with                    | Press "SF" once                                                                 | $\begin{bmatrix} 3 \\ \text{flashes} \\ \text{alternately with} \\ \hline \end{bmatrix} \rightarrow \begin{bmatrix} 3 \\ - \end{bmatrix}$ | <ul> <li>Ice-cube tray emptied</li> <li>25 seconds activation<br/>water intake valve</li> <li>After 25 seconds have<br/>elasped, again flashes</li> <li>alternately with []</li> </ul> | <br>3 watts          |
| 5 ← 11        | flashes<br>alternately with                    | - Press IceMaker<br>ON/OFF button<br>(→ switch ON)<br>- Close drawer            | flashes<br>alternately with                                                                                                    | Ice-cube tray returns to home position                                                                                                    |                      |
| End           | Press " <b>ON/OFF</b><br>Press " <b>ON/OFF</b> | " once: Return to level 2 :<br>" twice: Return to normal/c                      | L <sup>C</sup> Items: L <sup>1</sup> , L<br>control mode                                                                                  | ,L <sup>o</sup> ,L <sup>o</sup> ,L <sub>i</sub> selectable.                                                                                                    |                      |

# 7.6.3 Dispensing unit

| Step           | Display                                        | Operation                                                                       | Display<br>following<br>operation | Testing option / Info                                        |                      |
|----------------|------------------------------------------------|---------------------------------------------------------------------------------|-----------------------------------|--------------------------------------------------------------|----------------------|
| Service m      | enu start                                      |                                                                                 |                                   | SF =                                                         | SuperFrost           |
| 1              | Actual value                                   | Press<br>" <b>Up</b> " and " <b>ON/OFF</b> "<br>simultaneously for 5<br>seconds | H<br>flashes                      | Service menu active                                          |                      |
| Service m      | ode testing e                                  | lectric loads                                                                   |                                   |                                                              | Power<br>input<br>1) |
| 2              | H<br>flashes                                   | Press "Up" four times                                                           | flashes                           | Service mode selected                                        |                      |
| 3              | flashes                                        | Press "SF" once                                                                 | <b>L</b><br>Static                | Service mode<br>Freezer compartment selecte                  | d                    |
| 4              | Static                                         | Press "Up" twice                                                                | Static                            | Service mode<br><i>Dispensing unit</i> activated             |                      |
| 9  ightarrow 4 | Static                                         | Press "SF" once                                                                 | Static                            | All OFF                                                      |                      |
| 5              | Static                                         | Press "Up" once                                                                 | <b>D</b><br>Static                | IceCrusher flap open/closed                                  |                      |
| 6              | Static                                         | Press "Up" once                                                                 | <b>BC</b><br>Static               | Dispensing unit ice flap<br>open/closed                      |                      |
| 7              | <b>B</b><br>Static                             | Press "Up" once                                                                 | <b>B</b><br>Static                | Heater dispensing chute                                      | 2.6 watts            |
| 8              | <b>B</b><br>Static                             | Press "Up" once                                                                 | Static                            | Light left pedal ON                                          |                      |
| 4 <b>← 9</b>   | Static                                         | Press "Up" once                                                                 | <b>S</b> tatic                    | Light right pedal ON                                         |                      |
| 4 <b>← 9</b>   | <b>S</b> tatic                                 | Press "Up" once                                                                 | <b>D</b><br>Static                | Light dispensing unit ON                                     |                      |
| 4 <b>← 9</b>   | <b>D</b><br>Static                             | Press "Up" once                                                                 | <b>D</b><br>Static                | Button LEDs dispensing unit                                  |                      |
| End            | Press " <b>ON/OFF</b><br>Press " <b>ON/OFF</b> | " once: Return to level 2<br>" twice: Return to normal/c                        | Items: ', '<br>ontrol mode        | 「,L <sup>P</sup> ,L <sup>P</sup> ,L <sup>I</sup> selectable. |                      |

88

#### 7.6.4 Water intake

| Step                               | Display                     | Operation                                                                       | Display<br>following<br>operation | Testing option / Info                          |                      |  |
|------------------------------------|-----------------------------|---------------------------------------------------------------------------------|-----------------------------------|------------------------------------------------|----------------------|--|
| Service menu start SF = SuperFrost |                             |                                                                                 |                                   |                                                |                      |  |
| 1                                  | Actual value                | Press<br>" <b>Up</b> " and " <b>ON/OFF</b> "<br>simultaneously for 5<br>seconds | <b>H</b><br>flashes               | Service menu active                            |                      |  |
| Service m                          | ode testing e               | lectric loads                                                                   |                                   |                                                | Power<br>input<br>1) |  |
| 2                                  | H<br>flashes                | Press "Up" four times                                                           | <b>l</b><br>flashes               | Service mode selected                          |                      |  |
| 3                                  | <b>B</b><br>flashes         | Press "SF" once                                                                 | Static                            | Service mode<br>Freezer compartment selecte    | ed                   |  |
| 4                                  | <b>BB</b><br>flashes        | Press "Up" three times                                                          | Static                            | Service mode<br><i>Water intak</i> e activated |                      |  |
| 12 <b>→ 5</b>                      | Static                      | Press "SF" once                                                                 | Static                            | All OFF                                        |                      |  |
| 6                                  | Static                      | Press "Up" once                                                                 | flashes<br>alternately with       | All OFF                                        |                      |  |
| 7                                  | flashes<br>alternately with | Press "SF" once                                                                 | flashes<br>alternately with       | Double solenoid valve, main<br>valve           |                      |  |
| 8                                  | flashes<br>alternately with | Press "Up" once                                                                 | flashes<br>alternately with       | All OFF                                        |                      |  |
| 9                                  | flashes<br>alternately with | Press "SF" once                                                                 | flashes<br>alternately with       | Solenoid valve, IceMaker                       |                      |  |
| 10                                 | flashes<br>alternately with | Press "Up" once                                                                 | flashes<br>alternately with       | All OFF                                        |                      |  |
| 11                                 | flashes<br>alternately with | Press "SF" once                                                                 | flashes<br>alternately with       | Solenoid valve dispensing<br>unit              |                      |  |
| 5 <del>←</del> 12                  | flashes<br>alternately with | Press "Up" once                                                                 | <b>Static</b>                     | Not assigned                                   |                      |  |

| End | Press "ON/OFF" once: Return to level 2 : L Items: L, L, L, L, L, L, L, L, L, L, L, L, L, |  |  |  |  |
|-----|------------------------------------------------------------------------------------------|--|--|--|--|
|     | Press "ON/OFF" twice: Return to normal/control mode                                      |  |  |  |  |

## 7.6.5 Refrigerator-BioFresh compartment

| Step         | Display                                                                                                    | Operation                                                                       | Display<br>following<br>operation | Testing option / Info                                                         |           |  |  |
|--------------|----------------------------------------------------------------------------------------------------|---------------------------------------------------------------------------------|-----------------------------------|-------------------------------------------------------------------------------|-----------|--|--|
| Service m    | Service menu start SF = SuperFrost                                                                                                    |                                                                                 |                                   |                                                                               |           |  |  |
| 1            | Actual value                                                                                                    | Press<br>" <b>Up</b> " and " <b>ON/OFF</b> "<br>simultaneously for 5<br>seconds | <b>H</b><br>flashes               | Service menu active                                                           |           |  |  |
| Service m    | Service mode testing electric loads Power input 1)                                                                                    |                                                                                 |                                   |                                                                               |           |  |  |
| 2            | H<br>flashes                                                                                                    | Press "Up" four times                                                           | flashes                           | Service mode selected                                                         |           |  |  |
| 3            | l<br>flashes                                                                                                    | Press "SF" once                                                                 | Static                            | Service mode<br>Freezer compartment selected                                  |           |  |  |
| 4            | Static                                                                                                    | Press "SF" once                                                                 | <b>L</b><br>Static                | Service mode<br><i>Refrigerator-BioFresh compartr</i><br>activated            | nent      |  |  |
| 9 → 4        | Static                                                                                                    | Press "SF" once                                                                 | Static                            | All OFF                                                                       |           |  |  |
| 5            | Static                                                                                                    | Press "Up" once                                                                 | Static                            | Compressor ON                                                                 |           |  |  |
| 6            | Static                                                                                                    | Press "Up" once                                                                 | Static                            | Light ON                                                                      | 4 watts   |  |  |
| 7            | Static                                                                                                    | Press "Up" once                                                                 | Static                            | Fan, low speed                                                                | 1.6 watts |  |  |
| 8            | Static                                                                                                    | Press "Up" once                                                                 | Static                            | Fan, high speed                                                               |           |  |  |
| 8            | Static                                                                                                    | Press "Up" once                                                                 | Static                            | BioFreshPlus heater ON                                                        | 7 watts   |  |  |
| 8            | Static                                                                                                    | Press "Up" once                                                                 | Static                            | Refrigerator compartment air flap open                                        |           |  |  |
| 8            | Static                                                                                                    | Press "Up" once                                                                 | Static                            | - Refrigerator compartment air<br>flap closed<br>- BioFreshPlus air flap open |           |  |  |
| 4 <b>← 9</b> | Static                                                                                                    | Press "Up" once                                                                 | Static                            | - BioFreshPlus air flap closed<br>- BioFresh air flap open                    |           |  |  |
| End          | Press "ON/OFF" once: Return to level 2 L Items: L', LC, LO, LO, L' selectable.<br>Press "ON/OFF" twice: Return to normal/control mode |                                                                                 |                                   |                                                                               |           |  |  |

# 8.0 Error code, troubleshooting

## 8.1 Table of error codes

| Error code            | Defective component                                                                                                    | Emergency mode                                                                                                    |
|-----------------------|----------------------------------------------------------------------------------------------------|----------------------------------------------------------------------------------------------------|
| F0                    | BioFresh air sensor                                                                                                    | Compressor 10 minutes ON and 40 minutes OFF.                                                                                      |
| F1                    | Refrigerator compartment air sensor                                                                                                    | Compressor 10 minutes ON and 40 minutes OFF.                                                                                      |
| F2                    | Refrigerator compartment evaporator sensor                                                                                                    | Compressor 10 minutes ON and 40 minutes OFF.                                                                                      |
| F3                    | Freezer compartment air sensor                                                                                                    | Compressor continuous operation                                                                                                   |
| F4                    | Freezer compartment evaporator sensor                                                                                                    | Compressor continuous operation                                                                                                   |
| F6                    | BioFreshPlus air sensor                                                                                                    | Compressor 10 minutes ON and 40 minutes OFF.                                                                                      |
| F7                    | Ambient air sensor                                                                                                    | Ambient temperature of +25°C is preset<br>Sensor error can be queried only in the service<br>menu under the sensor test step "E". |
| nC<br>(not Connected) | <ul> <li>SKBes not connected to mains.</li> <li>Connecting module not connected.</li> <li>Bus connector on SKBes power PCB,<br/>no contact.</li> <li>Bus connector on SKBes horizontal<br/>separating plate, no contact.</li> </ul> |                                                                                                    |

#### 8.2 Troubleshooting VCC compressor / inverter

#### 8.2.1 Checking the inverter and the frequency signal

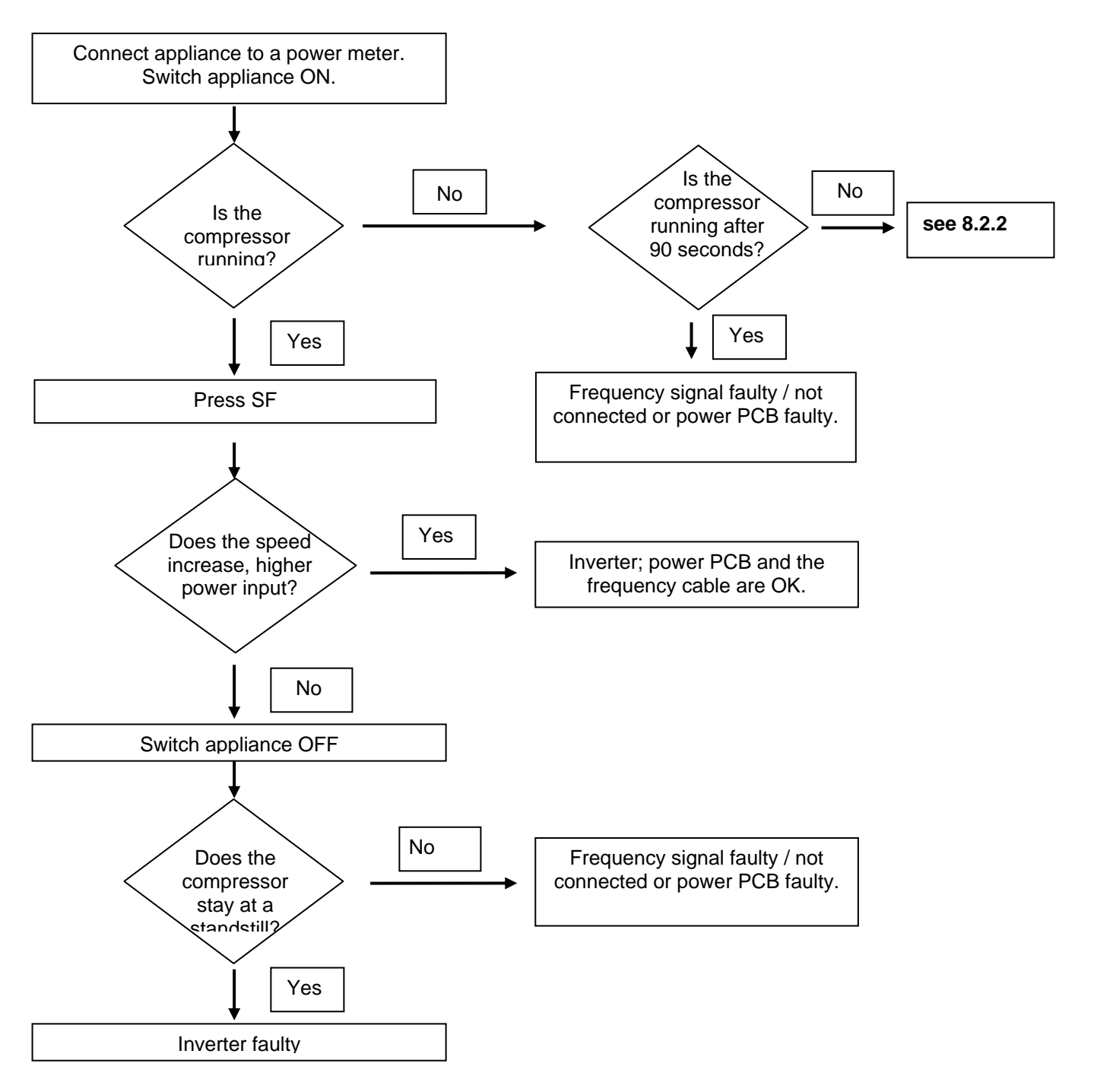

# Attention: In case of interruption of the frequency signal, the compressor starts only after 90 seconds!!

#### 8.2.2 Checking the compressor

#### Fault profile: Compressor does not run (not even after a waiting time of 90 secs)

Select step 5 (low speed) or step 6 (high speed) in the service menu under "7.6.1 Service mode Freezer compartment". If the compressor now starts there was probably an operator error. Otherwise proceed as described below. At the inverter, line voltage (230V) must be applied between N and 1/C.

Is voltage Fault at cable connection / applied to the No connector or power PCB. inverter? Yes Presumably operator error. Is the Yes Check speed increase! compressor running? No Pull off frequency signal connector (lilac) from the inverter, wait 90 secs. Is the Power PCB or inverter fault. compressor Yes runnina? No Replace inverter electronic module. If the compressor still does not run, replace the compressor. Then replace the inverter again.